## ПРОГРАММЫ ОБУЧЕНИЯ АО «КОРПОРАЦИЯ «МСП»

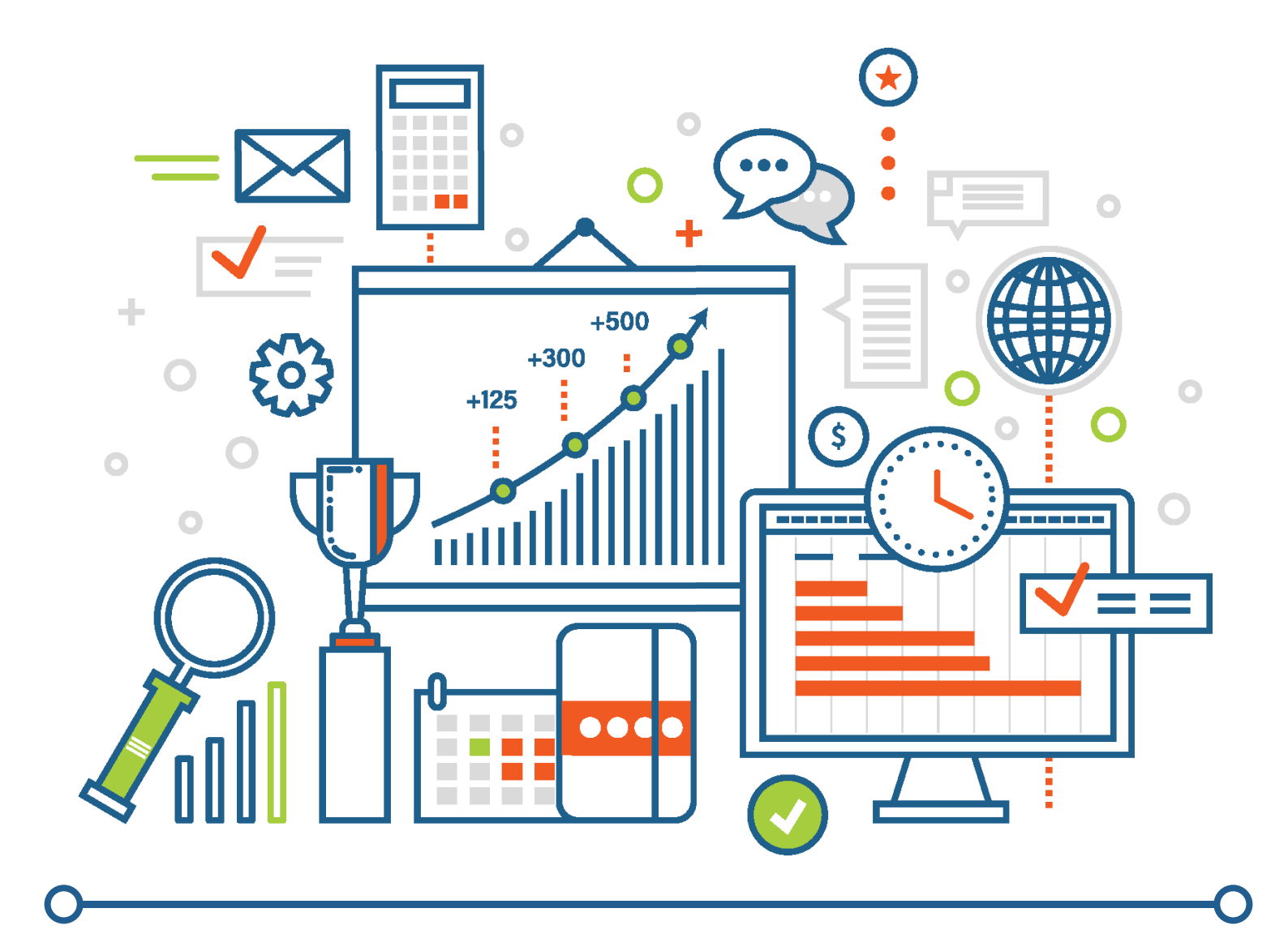

## модуль БИЗНЕС-ЭКСПЕРТ: Портал бизнес-навигатора мсп

АО «КОРПОРАЦИЯ «МСП»

ПРОГРАММЫ ОБУЧЕНИЯ АО «КОРПОРАЦИЯ «МСП»

УЧЕБНЫЙ МОДУЛЬ

# БИЗНЕС-ЭКСПЕРТ: Портал Бизнес-навигатора мсп

УЧЕБНО-НАГЛЯДНОЕ ПОСОБИЕ ДЛЯ ПРЕДПРИНИМАТЕЛЕЙ

**MOCKBA** 2018 УДК 338.22 (075.8) ББК 65.05 Б59

# Б59 Бизнес-эксперт: Портал Бизнес-навигатора МСП/ АО «Корпорация «МСП» – М.: АО «Корпорация «МСП», 2018. – 72 с.

Программы тренингов для субъектов малого и среднего предпринимательства (далее – МСП) разработаны АО «Корпорация «МСП» с целью внедрения единой системы обучения субъектов МСП и требований к методологии их проведения с учетом потребностей и приоритетов предпринимателей.

Особенностью программ является получение слушателями практических инструментов для создания и развития бизнеса.

Любое копирование материалов, а также размещение ссылок на них в коммерческих целях и без согласия АО «Корпорация «МСП» запрещены.

УДК 338.22 (075.8) ББК 65.05

© АО «Корпорация «МСП», 2018

## ОГЛАВЛЕНИЕ

| Введение                                                                                              | 6  |
|----------------------------------------------------------------------------------------------------|----|
| Регистрация на Портале Бизнес-навигатора МСП                                                          | 7  |
| Тема 1. Использование Бизнес-навигатора МСП для отбора<br>оптимальной бизнес-идеи                     | 9  |
| Тема 2. Использование Бизнес-навигатора МСП<br>и коммуникационной платформы ТАСС-Бизнес для получения | 25 |
| информации о поддержке суоъектов мсп                                                                  | 25 |
| Тема З. Сервисы коммуникационной платформы ТАСС-Бизнес                                                | 39 |
| Тема 4. Сервисы платформы «Жизненные ситуации»                                                        | 48 |
| Тема 5. Сервис «Поток». Продвигаем бизнес в сети Интернет                                             | 63 |
| Заключение                                                                                            | 68 |
| Список литературы                                                                                     | 70 |

#### Введение

Портал Бизнес-навигатора МСП – это ресурс для предпринимателей, которые хотят открыть или расширить свой бизнес.

С помощью Бизнес-навигатора МСП, созданного по принципу «одного окна», Вы можете:

- 🗹 Выбрать бизнес;
- Рассчитать примерный бизнес-план;
- Найти, где взять кредит и оформить гарантию;
- Узнать о мерах поддержки малого и среднего бизнеса;
- Подобрать в аренду помещение для бизнеса;
- 🗹 Быть в курсе планов закупок крупнейших заказчиков;
- Узнать, как пройти проверку, оформить сотрудников, понимать финансовые показатели;
- Распечатать или скачать необходимые шаблоны документов в формате .doc, .xls;
- Ознакомиться в системе со случаями из судебной и арбитражной практики для вашего вида бизнеса;
- Создать сайт самостоятельно без дизайнеров и программистов;
- 🗹 Осуществить автоматическое продвижение сайта в сети Интернет;
- Управлять рекламой и анализировать статистику.

Доступ к бизнес-навигации **бесплатный**, подключайтесь и открывайте свой бизнес на https://smbn.ru/! Вы также можете скачать мобильное приложение «Бизнес-навигатор МСП» в Арр Store или Google Play.

АО «Корпорация «МСП» предлагает Вам познакомиться с инфорфмационными ресурсами, которые станут Вашими помощниками и экспертами на пути создания и развития собственного бизнеса.

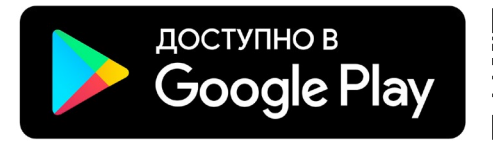

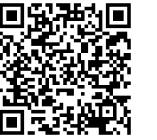

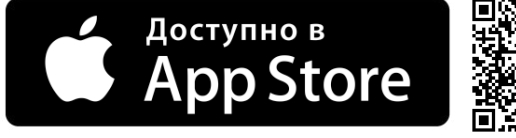

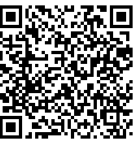

#### Регистрация на Портале Бизнес-навигатора МСП

Регистрация на Портале Бизнес-навигатора МСП позволяет субъектам МСП получить бесплатный доступ к специализированным сервисам.

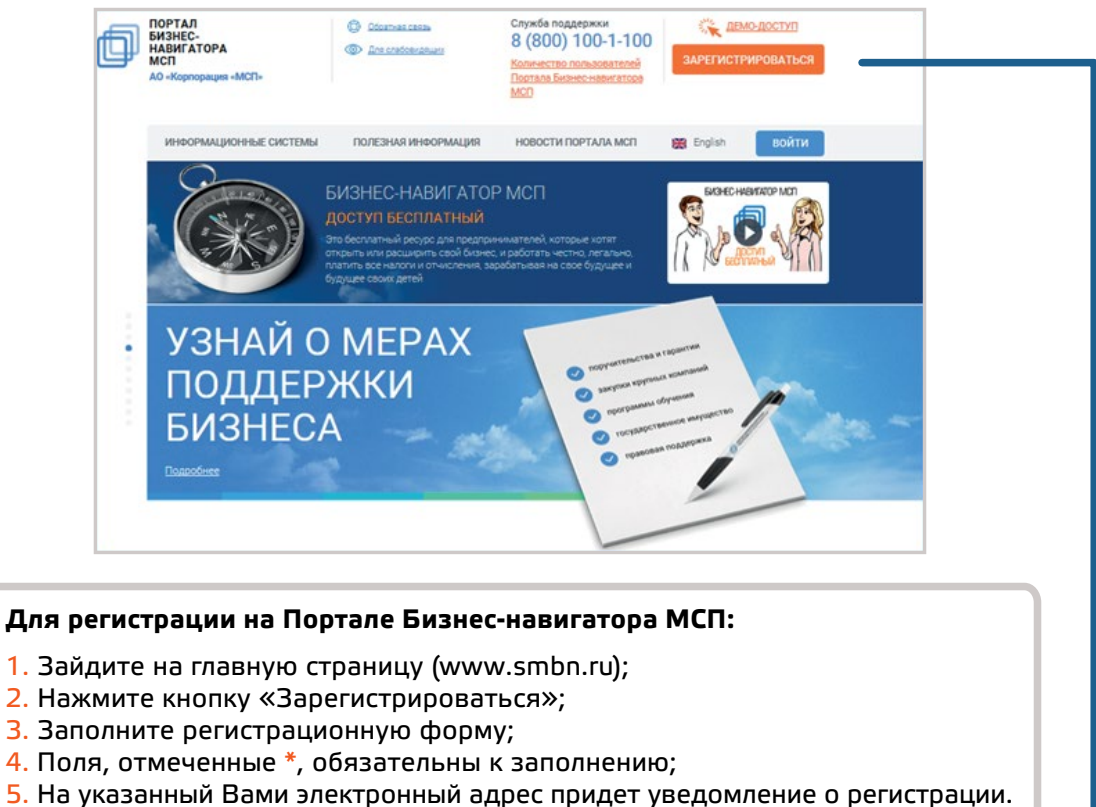

| 巴 Регистрация 🛛 👯 получить демо-д                                                                                                    | ОСТИП НА 7 ДНЕЙ                                                                                                    |  |
|----------------------------------------------------------------------------------------------------|----------------------------------------------------------------------------------------------------|--|
| * Электронный адрес                                                                                                    | * Фамилия                                                                                                    |  |
| * Пароль                                                                                                    | * Имя                                                                                                    |  |
| <ul> <li>Подтверждение пароля</li> <li>Социальной полодока</li> </ul>                                                                                                    | Я регистрируюсь в качестве физического лица                                                                                                    |  |
| Контактный телерон     Стоиза Ваш ставо известно о Портаво Бизиес извигатора                                                                                                    | • инт организации или ин                                                                                                    |  |
| МСП?                                                                                                    | Укажите промо-код (при наличии)                                                                                                    |  |
| <ul> <li>Я подтверждаю, что действую добросовестно от лица</li> <li>Нажимая кнопку «Зарегистрироваться», я принимаю у<br/>«Корпорации «МСП» на обработку моих персональны<br/>№152-ФЗ «О персональных ланных», на условиях и ал</li> </ul> | субъекта МСП<br>словия Пользовательского соглащения и даю своё согласие АО<br>х данных, в соответствии с Федеральным законом от 27.07.2006 года<br>я целей, определенных Политикой конфиденциальности. |  |

После регистрации на Портале Бизнес-навигатора МСП Вам станут доступны все Сервисы портала\*.

\* Пользователи Портала – физические лица имеют доступ к отдельным сервисам.

#### Сервисы портала Бизнес-навигатора МСП

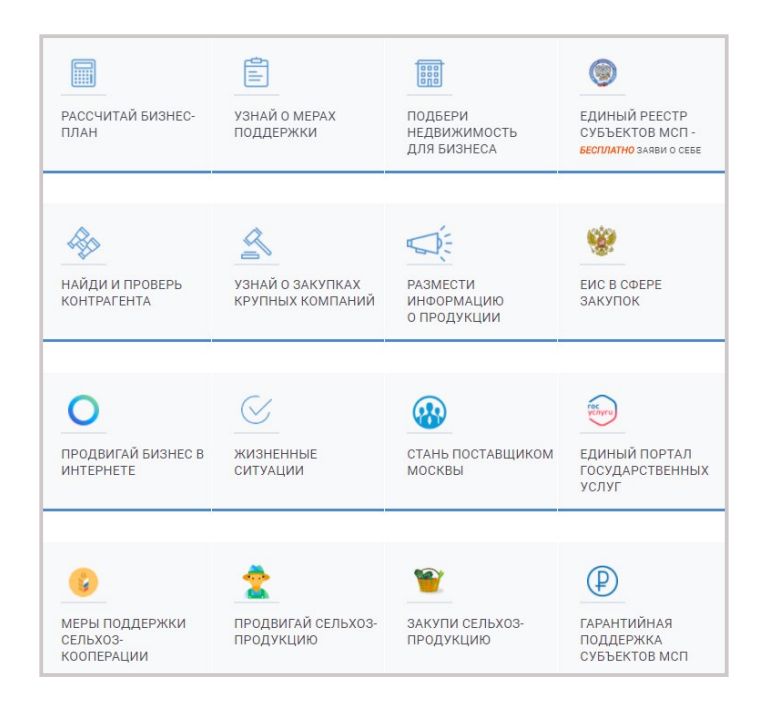

Портал Бизнес-навигатора МСП интегрирован с несколькими информационными системами:

Геомаркетинговая система «Бизнес-навигатор МСП»;

- 🗹 «ТАСС-Бизнес»;
- 🗹 «Жизненные ситуации»;
- 🗹 «Поток».

Ваша задача – познакомиться с каждым из перечисленных информационных ресурсов.

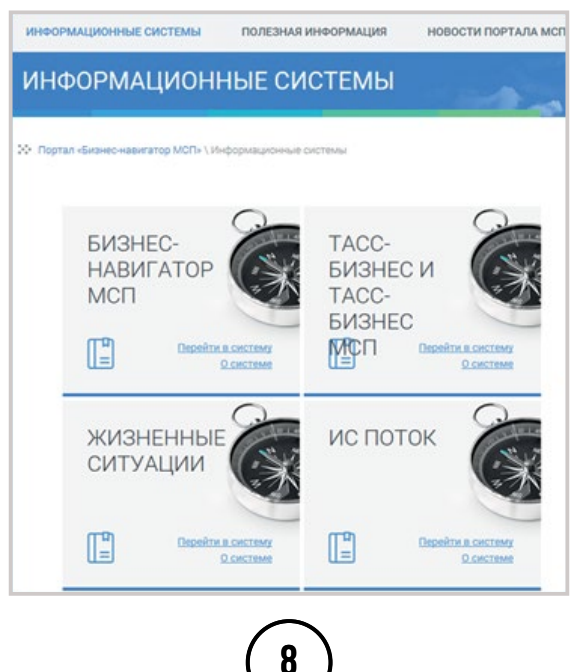

### TEMA 1

## ИСПОЛЬЗОВАНИЕ БИЗНЕС-НАВИГАТОРА МСП Для отбора оптимальной бизнес-идеи

Раздел предназначен для расчета примерных бизнес-планов с учетом выбранного Вами вида бизнеса и места его расположения на карте (локации). Для успешного расчета бизнес-плана Вам необходимо выполнить последовательность операций:

- 🗹 Выбрать вид бизнеса;
- 🗹 Выбрать месторасположения бизнеса;
- 🗹 Определить размер рыночной ниши;
- 🗹 Рассчитать примерный бизнес-план.

#### Генерация бизнес-идеи

#### Бизнес-идея

Это краткое и точное определение предполагаемого бизнеса. Для того, чтобы начать свой бизнес, нужно четко понять, чем именно Вы хотели бы заняться. Успешность проекта напрямую связана с тем, какая в его основе лежит бизнес-идея.

### Для отбора оптимальной бизнес-идеи необходимо определить свои возможности для ее реализации:

- Знание бизнеса, который планируется открыть / расширить
- Иаличие спроса
- 🖉 Наличие конкурентов
- ⊻ Наличие помещения
- Наличие оборудования
- Наличие стартового капитала
- Информация о потенциальных поставщиках
- Иаличие трудовых ресурсов
- Личные профессионально-технические навыки
- 🖉 Доступ к финансовым ресурсам

В системе реализовано три сценария планирования городского розничного бизнеса:

🗹 Выбор бизнеса по соотношению спроса и предложения;

- 🗹 Выбор бизнеса по объему инвестиций;
- 🗹 Выбор бизнеса из списка.

#### Выбор бизнеса по соотношению спроса и предложения

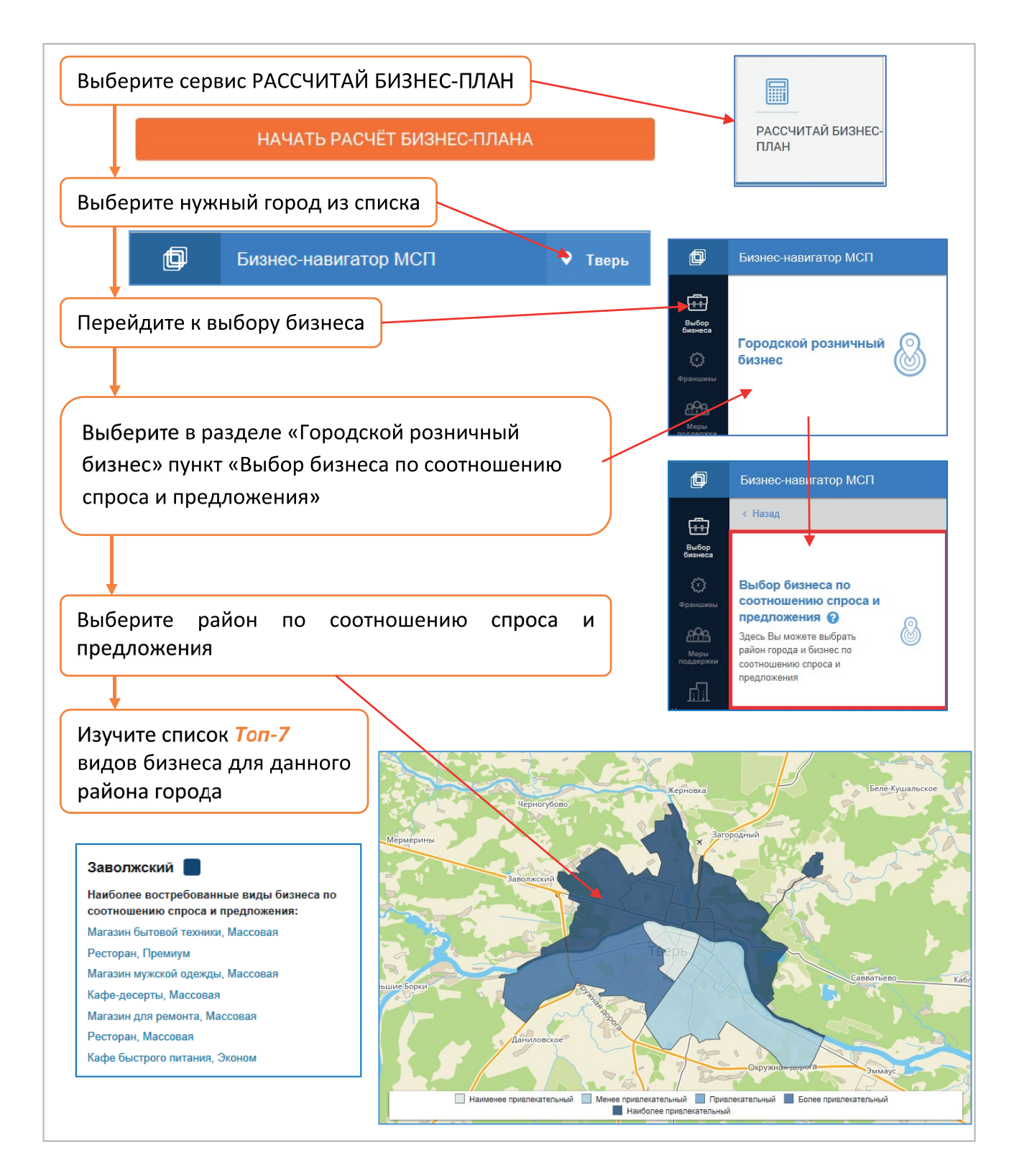

Задание 1. Осуществите выбор бизнеса из списка.

#### Выбор локации и оценка конкурентов

#### Выбор локации для бизнеса

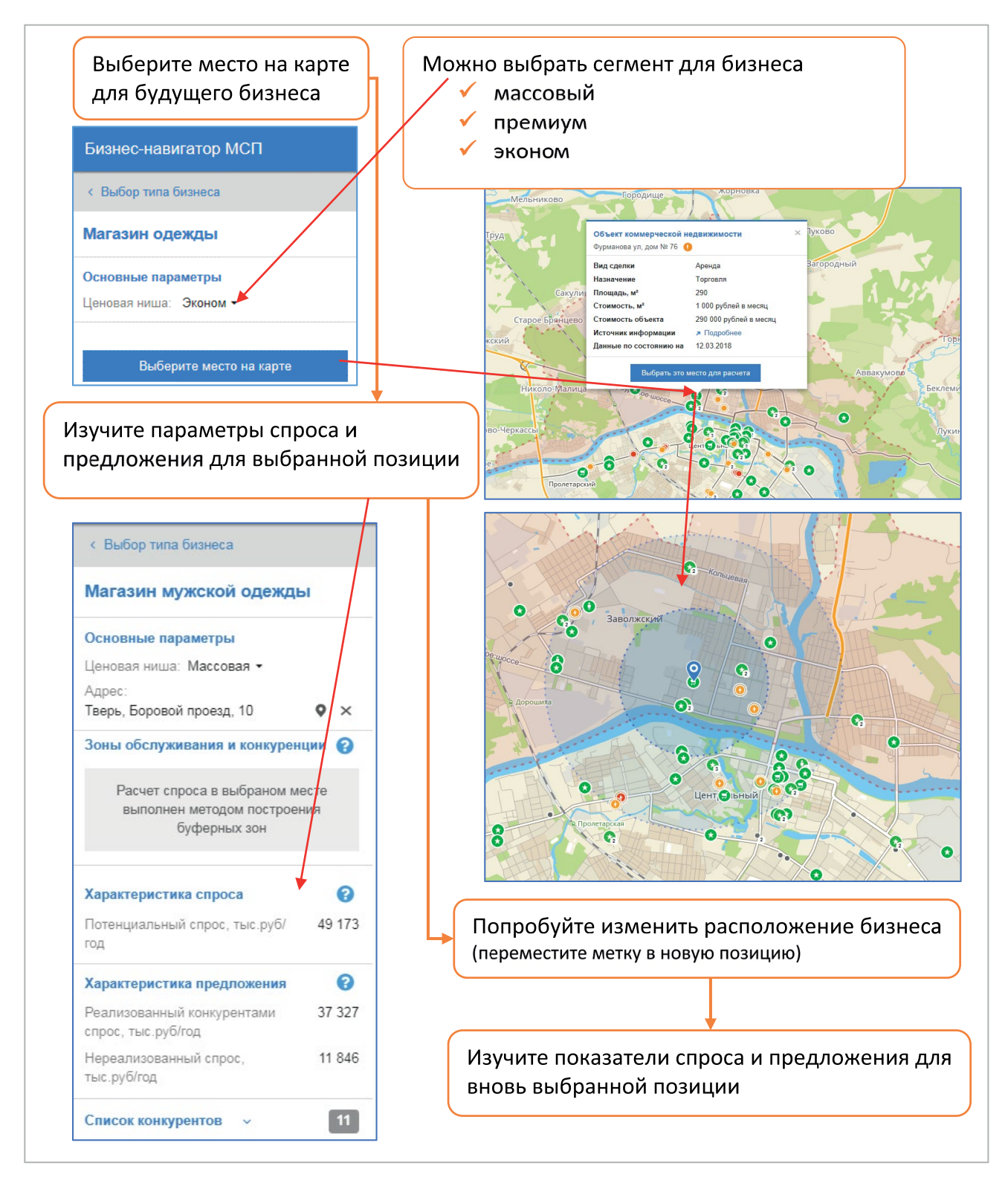

Задание 2. Выберите наиболее подходящий вариант локации для Вашего бизнеса. Обоснуйте ответ.

#### Оценка конкурентов

Посмотрите расположение конкурентов. Выберите интересующий Вас вид бизнеса, место потенциального расположения на карте и определите своих будущих конкурентов.

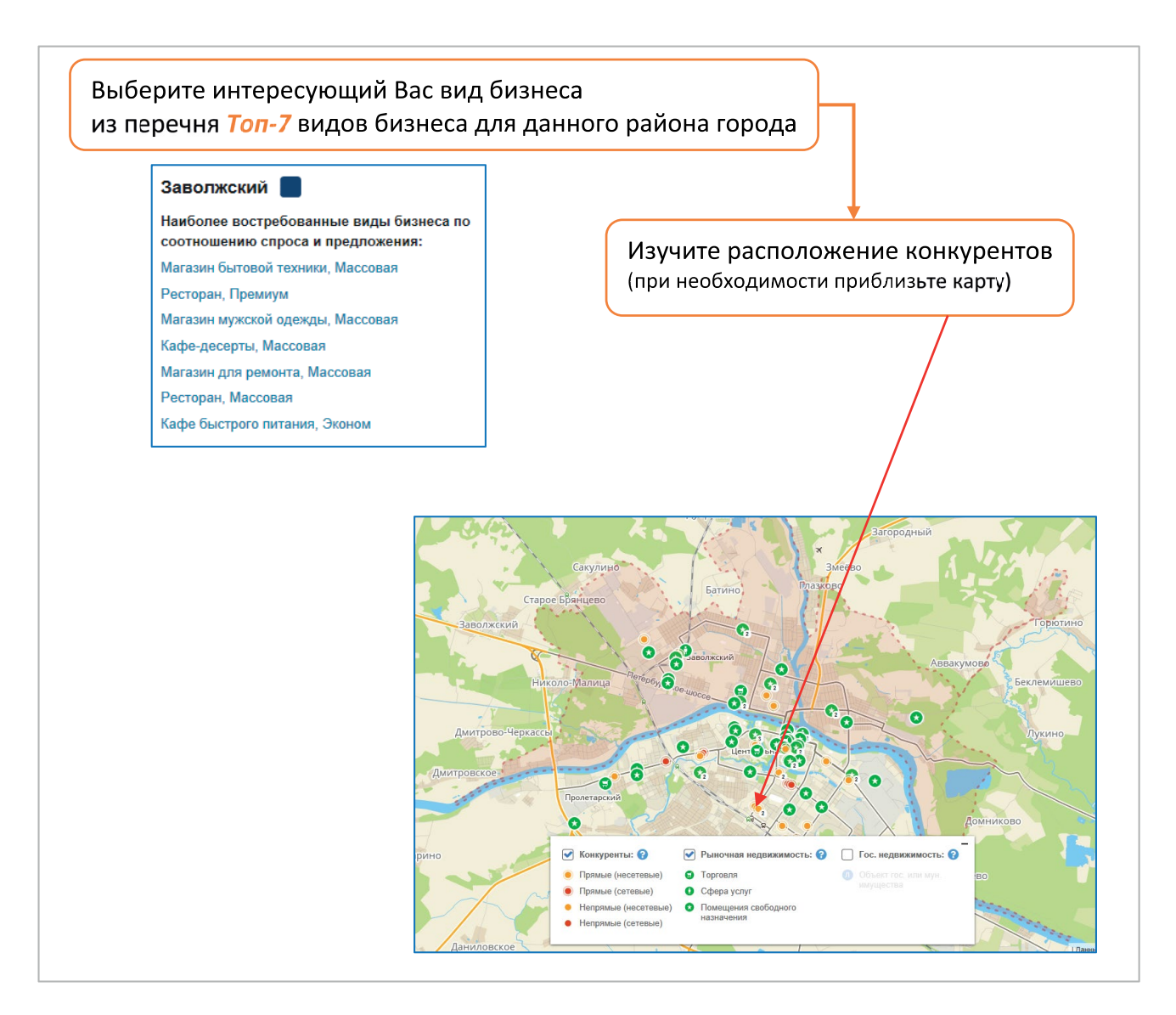

Сервисы Портала Бизнес-навигатора МСП позволяют в автоматическом режиме оценить перспективы конкуренции для Вашего вида бизнеса.

Справочно: конкуренты – это компании, которые ведут свою деятельность в одной сфере рыночных отношений, которые производят и реализуют одинаковые или схожие товары / услуги одной группе потребителей. При конкуренции потребители решают, товар какой компании им стоит приобрести. То есть, они определяют для себя лучший продукт из нескольких доступных в продаже.

#### Анализ параметров выбранного бизнеса

Рассмотрим параметры выбранного бизнеса:

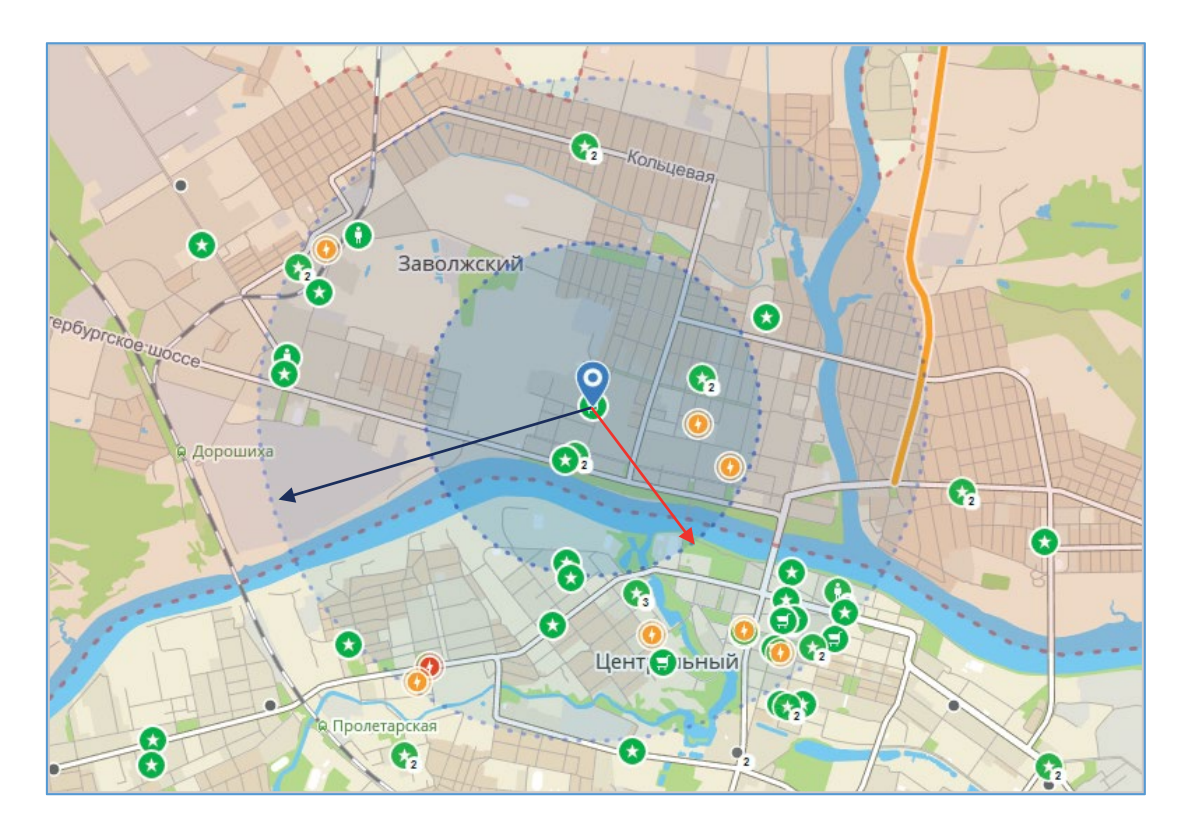

- 1. Зона обслуживания (красная стрелка) для выбранного бизнеса:
- Охватывает территорию, где проживают или работают основные потребители.
- Как только Вы выберете один из вариантов помещений для размещения бизнеса, изменится зона обслуживания.
- 2. Зона конкуренции (синяя стрелка) для выбранного бизнеса:
- Охватывает компании (точки продаж), конкурирующие за потребителей в зоне обслуживания.
- 🗹 Конкуренты за ее пределами не включаются в расчет бизнес-плана.

## ВАЖНО:

Рыночная ниша и срок окупаемости выбранного вида бизнеса для заданной локации рассчитываются автоматически. Если срок окупаемости превышает 5 лет, рыночная ниша рассчитана быть не может. Это предостерегает потенциального предпринимателя от выбора бизнеса с высокими рисками. Параметры спроса и предложения для выбранного месторасположения бизнеса представлены ниже.

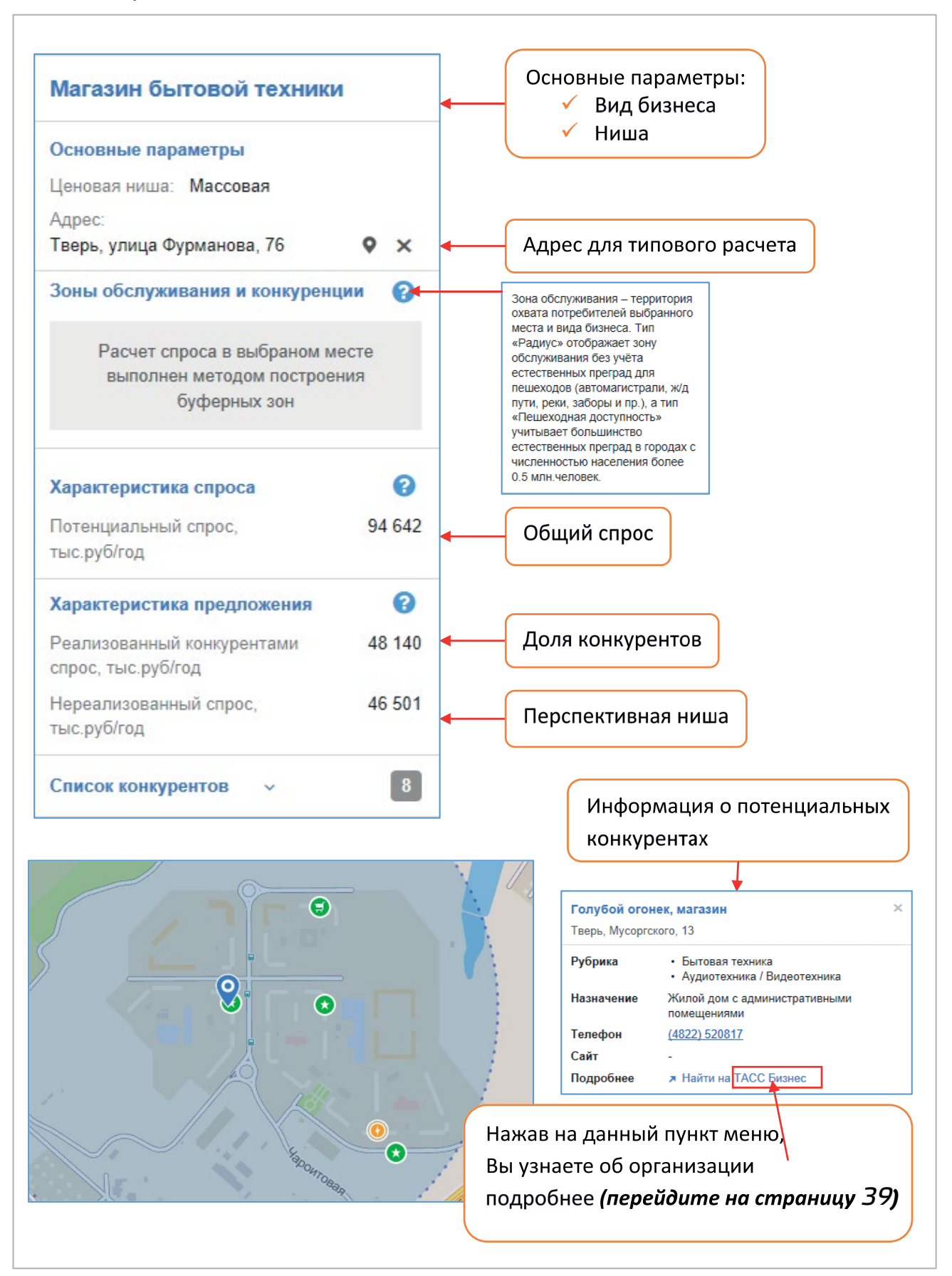

14

#### Расчет и анализ примерного бизнес-плана

Первым шагом при принятии решения о создании своего бизнеса является сбор информации для разработки плана по реализации бизнес-идеи. Ключевую роль на этом этапе играет определение того, будет ли бизнес прибыльным и следует ли им заняться.

Сбор информации по основным элементам и сферам планируемой к реализации идеи называется бизнес-планированием.

При разработке бизнес-плана Вы сможете ответить на следующие вопросы:

принесет ли данная идея прибыль?

✓ следует ли ее реализовывать?

- ✓ что следует сделать, чтобы эта идея приносила прибыль?
- какие этапы необходимо пройти для того, чтобы реализовать бизнес идею?

Бизнес-план необходим для привлечения инвестиций (стартового капитала) в развитие своего дела, поскольку его наличие входит в состав обязательных требований структур, оказывающих финансовую поддержку (например, банков для получения кредита).

Сервисы Портала Бизнес-навигатора МСП помогают составить примерный бизнес-план для выбранного вида бизнеса в автоматическом режиме, на основе данных о выбранном виде и месте размещения бизнеса.

Формат и состав бизнес-плана согласован общественными деловыми объединениями предпринимателей: «ОПОРА РОССИИ», «Деловая Россия», Торгово-промышленная палата Российской Федерации, Российский союз промышленников и предпринимателей, банковскими ассоциациями и крупнейшими банками, включая банки с государственным участием, негосударственные, а также Агентством стратегических инициатив.

Базой для расчета примерных бизнес-планов являются усредненные данные о более чем 5000 реальных успешных предприятий малого бизнеса, предоставленные компанией «ЕваБета», и параметры франшиз, описывающие основные показатели создания (инвестиционная программа) и ведения (формат обслуживания, операционные затраты) бизнеса.

При этом при реализации примерного бизнес-плана на практике возможны отличия финансовых и иных параметров, связанные с предпринимательской активностью и изменением рыночных условий в каждом отдельно взятом регионе.

Обратите внимание, что при расчете примерного бизнес-плана не учитываются выплаты (надбавки, компенсации) льготным категориям работников, а также ряд особенностей, предусмотренных региональным законодательством. У Вас есть возможность скачивания и распечатывания примерного бизнес-плана, который принимается банками-партнерами АО «Корпорация «МСП» для рассмотрения вопросов о кредитовании.

#### Расчет бизнес-плана

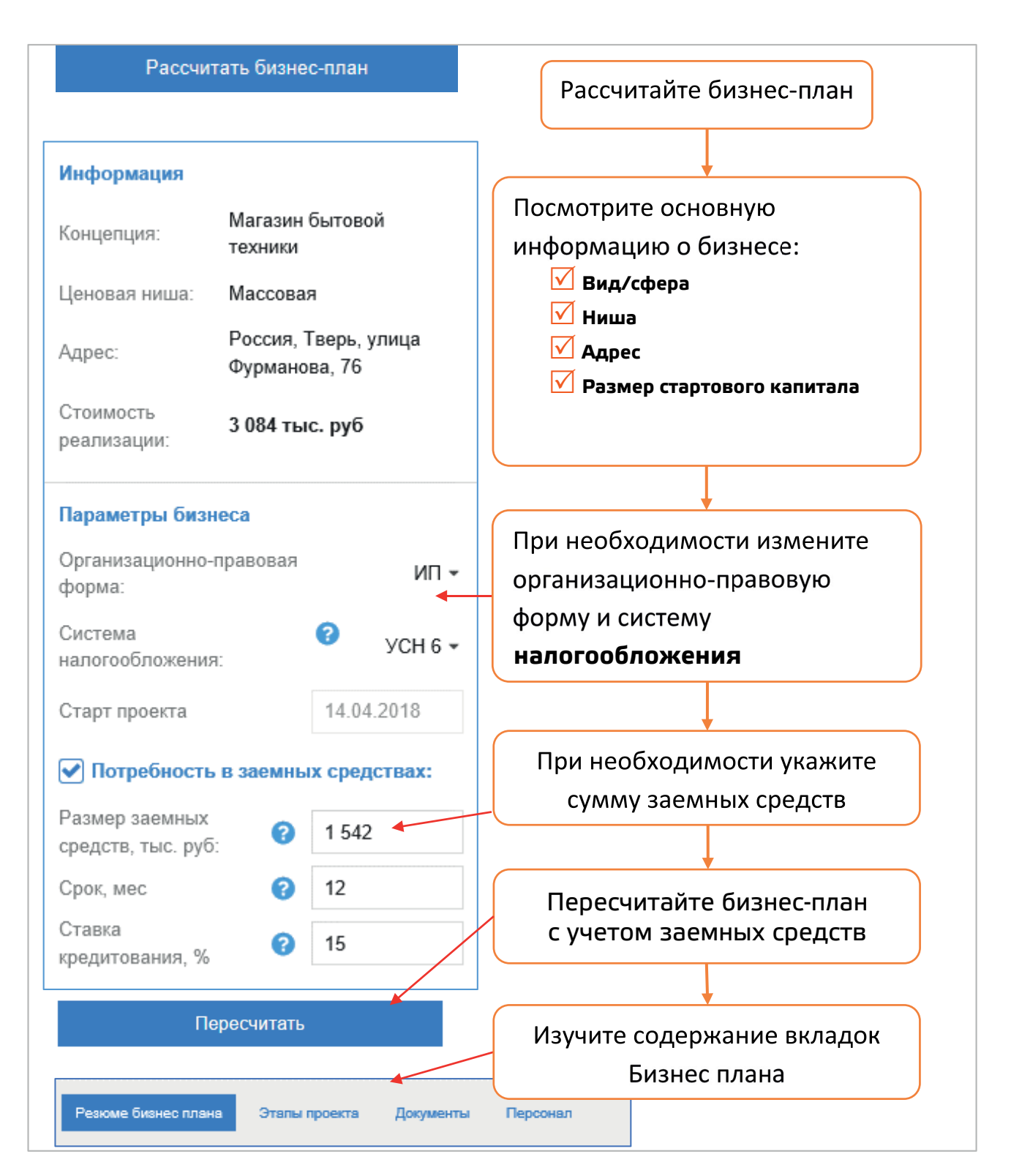

Задание З. Рассчитайте бизнес-план для собственного бизнеса.

#### Анализ примерного бизнес-плана

После расчета примерного бизнес-плана необходимо изучить его основные параметры.

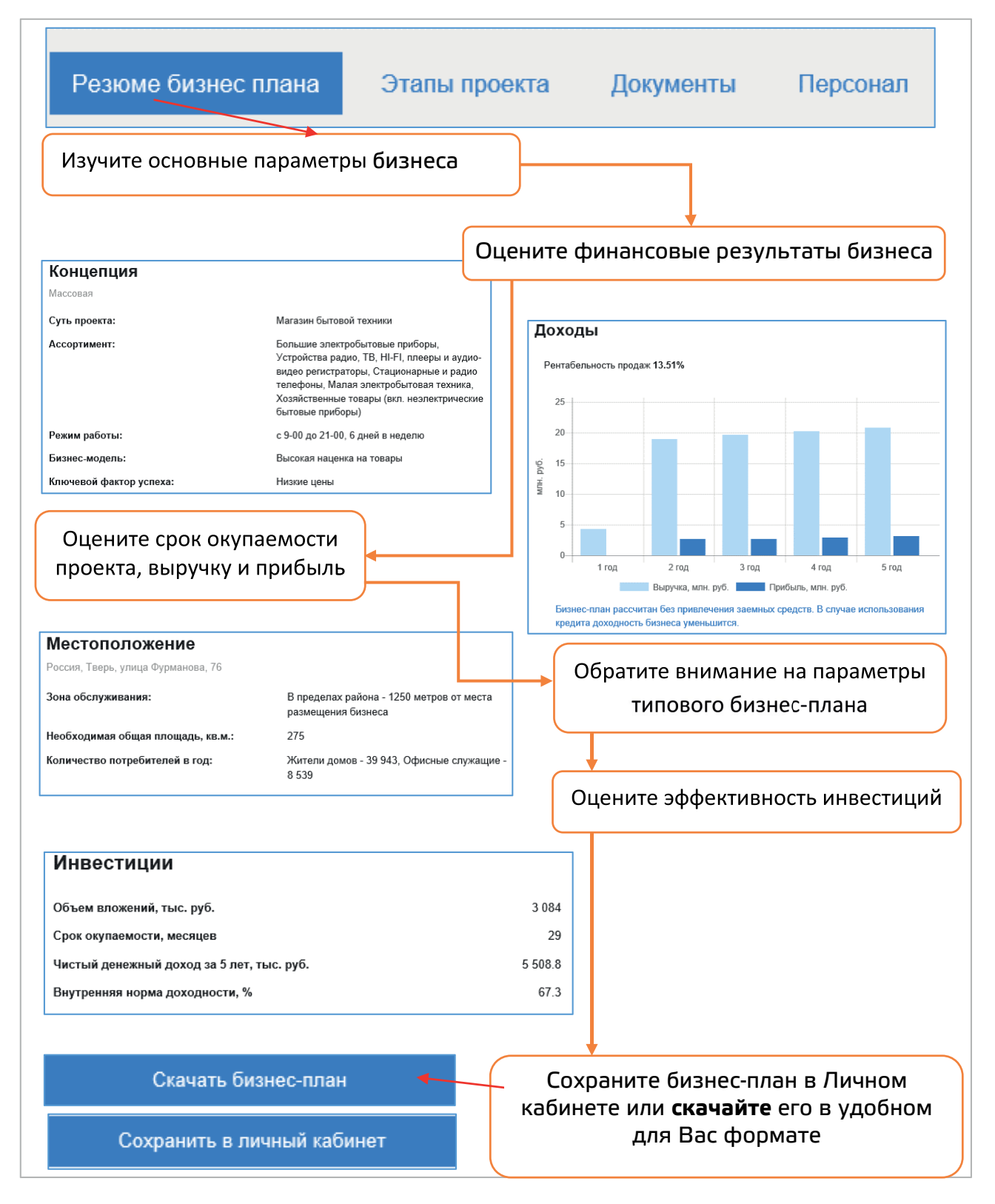

Задание 4. Выполните анализ основных параметров собственного бизнес-плана.

#### Содержание вкладок бизнес-плана

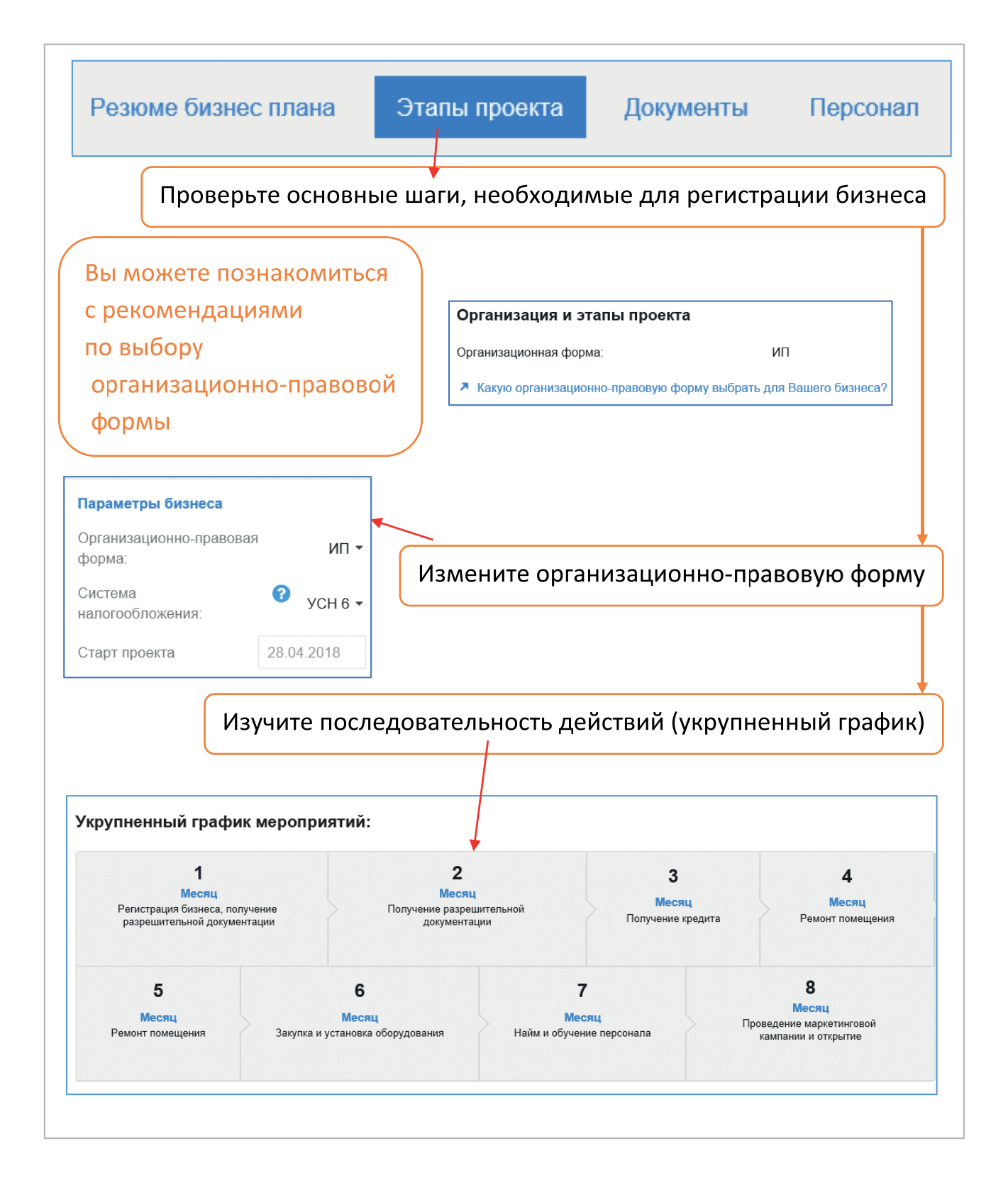

### Зарегистрировать ИП или ООО можно через портал «Госуслуги».

| Предприниматели рекоменд<br>получения след                                                                                                    | цуют обратить внимание на необходимость<br>цующего перечня документов:                                                                                                    |
|----------------------------------------------------------------------------------------------------|----------------------------------------------------------------------------------------------------|
|                                                                                                    |                                                                                                    |
| Резюме бизнес плана Этапы проекта                                                                                                    | Документы Персонал                                                                                                    |
| Документы                                                                                                    |                                                                                                    |
| Предприниматели рекомендуют обратить вним                                                                                                    | мание на необходимость получения следующего перечня документов:                                                                                                    |
| <ul> <li>Учредительные документы для ОСО: устав,<br/>записи реестра юридических лиц, выписка и<br/>Учредительные документы для ИП: лист зап<br/>ОКВЭД</li> <li>Уведомление о начале деятельности в терр</li> <li>Договор аренды помещения</li> <li>Договоры на вывоз ТБО, на дератизацию, д</li> </ul> | свядетельство о постановке на учет в напотовом органе (илгл), лист<br>із реестра юридических лиц с актуальными кодами ОКВЭД.<br>писи реестра ИП, выписка из реестра ИП с актуальными кодами<br>иториальный орган Роспотребнадзора<br>езинфекцию, дезинсекцию помещений                                                                                                    |
| <ul> <li>Документы по пожарной безопасности: прик<br/>пожарной безопасности, удостоверение о п<br/>регистрации противопожарного инструктаж</li> </ul>                                                                                                    | аз об установлении противопожарного режима, инструкция о мерах<br>хохождении руководителем пожарно-технического минимума, журнал<br>госуслуги китало услуг Помошь подаровка Отлата Q о Писькай кабичет                                                                                                    |
| • Программа производственного контроля, с                                                                                                    | 🖈 Главка 🔪 Клитерин услуг 🖉 Болно, продремни полотов, НО                                                                                                    |
| <ul> <li>Заявление о регистрации и техпаспорт конт<br/>и ремонт ККТ</li> </ul>                                                                                                    | Бизнес, предпринимательство, НКО                                                                                                    |
| • Договор на обработку фискальных данных                                                                                                    | < Bepayment a same                                                                                                    |
| <ul> <li>Комплект документов для стенда с информ<br/>потребителей, контактные данные контроли<br/>льготных категорий граждан, книга отзывов</li> </ul>                                                                                                    | Регистрация<br>юридических лиц и<br>предпринимателей<br>Полотребнадзора<br>сообщите кнамператог и<br>сообщите кнамператог и<br>сообщите кнамператог и                                                                                                    |
| <ul> <li>Журнал учета инструктажей по требования</li> </ul>                                                                                                    | обратитель в налоговую<br>инслещию >                                                                                                    |
| <ul> <li>Нормативные документы для магазина оде</li> </ul>                                                                                                    | Регистрация организаций 🥋                                                                                                    |
| Сохранить список в формате .docx                                                                                                    | Индининдиалыная продраммыятали и ородический лици  Perince:Tpaliper ородический лиц и продраммыяталай )  HIO  Perince:Tpaliper operative operative operativ |
|                                                                                                    | wedenine hereithe Ling - nunctiferunery ereurine )                                                                                                    |

Резюме бизнес плана

роекта Документы

Персонал

Вкладка «Персонал» позволяет оценить потребность в кадрах для открытия Вашего бизнеса

| Персонал                       |                   |                      |                   |
|--------------------------------|-------------------|----------------------|-------------------|
| Должность в штатном расписании | Количество ставок | Ставка, руб. в месяц | Итого, руб. в год |
| Руководитель                   | 0.2               | 47 151               | 84 871            |
| Кассир                         | 3                 | 17 321               | 623 556           |
| Бухгалтер                      | 0.5               | 19 903               | 119 418           |
| Охранники                      | 1                 | 16 058               | 192 696           |
| Уборщики                       | 1                 | 16 058               | 192 696           |
| Итого:                         | 5.7               |                      | 1 213 237         |

Расчеты произведены на основе усредненных параметров для выбранного вида и типового формата бизнеса

Внизу страницы можно перейти на портал «Работа в России» и подобрать нужные кадры

| a for carrier, | По указанной ссылке Вы можете перейти на общероссийскую базу резюме «Работа в России» Роструда России. После перехода<br>на сайт «Работа в России»:                            |
|----------------|----------------------------------------------------------------------------------------------------|
|                | Выберите регион     Встроке поиске вверху наберите название специальности     Отметьте дополнительные критерии поиска слева                                                    |
|                | Если не удается найти нужного специалиста в Вашем регионе, просмотрите резюме сотрудников из других регионов, выбрав<br>дополнительный критерий поиска «Возможность переезда». |
| skills         | Агентство развития профессиональных сообществ и рабочих кадров «Ворлдскиллс Россия»                                                                                            |
| ае<br>сионалы  | Участники системы чемпионатов сквозных рабочих профессий «Молодые профессионалы» («Ворлдскиллс Россия»), желающие<br>трудоустроиться.                                          |
| Іто ну         | лкно учесть перед поиском сотрудников                                                                                                    |
|                |                                                                                                    |
|                | Ознаком тось с особонностеми полбора порсона                                                                                                    |

#### Подбор недвижимости для бизнеса

Благодаря сервисам Портала Бизнес-навигатора МСП можно подобрать объекты недвижимости, получить информацию о предложениях аренды

(продажи) офисных, производственно-складских и торговых площадей, а благодаря интеграции с современными ГИС-системами – получить представление о расположении жилых массивов, объектов транспортной и социальной инфраструктуры.

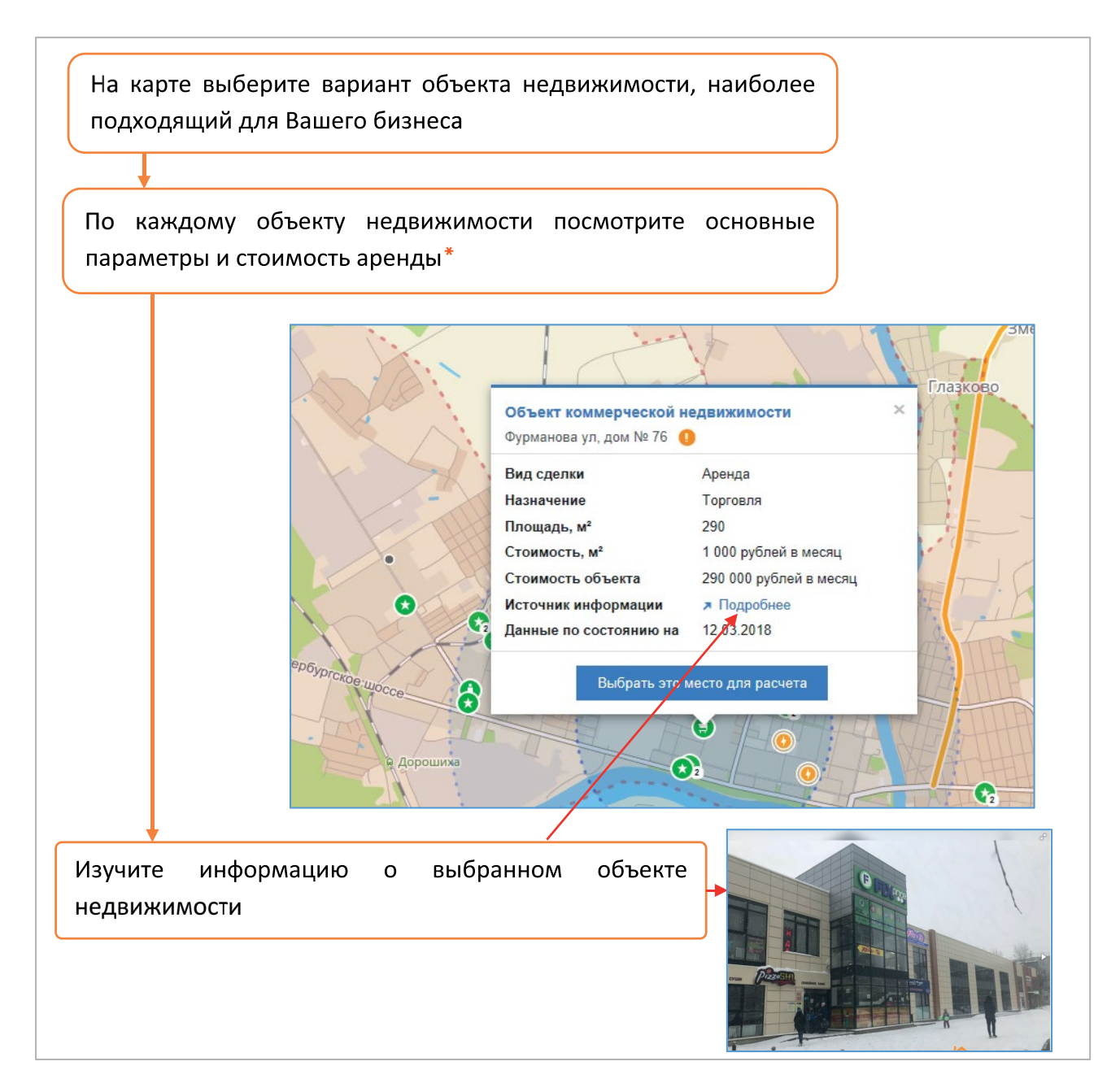

Рыночные данные о коммерческой недвижимости обновляются два раза в неделю.

АО «Корпорация «МСП» дополнительно рекомендует пользователям самостоятельно проверять актуальность объявлений об аренде/продаже объектов коммерческой недвижимости и их параметрах в представленных источниках данных.

\* В рамках лицензии, приобретенной Корпорацией для бесплатного предоставления сервиса субъектам МСП.

#### Выбор франшизы

Франшиза в бизнесе – готовая рабочая схема, которую предприниматель приобретает у франчайзера – владельца известного бренда. Новый бизнес можно открыть по договору коммерческой концессии: одна сторона (правообладатель, франчайзер) предоставляет другой стороне (пользователь, франчайзи) право использовать в предпринимательской деятельности комплекс своих исключительных прав (в том числе право на товарный знак и др.). Пользователь обязуется платить вознаграждение правообладателю.

| þ                | Бизнес-навигатор МС                              | n                                | Выберите раздел Франшизы                                                         |
|------------------|--------------------------------------------------|----------------------------------|----------------------------------------------------------------------------------|
| Ē                | Каталог франшиз                                  |                                  | Вид бизнеса Розничная<br>торговля                                                |
| Выбор<br>бизнеса | Город                                            | Тверь 👻                          | Развлекательные услуги /досуг                                                    |
| ٢                | Вид бизнеса F                                    | Розничная                        | Ризлторские услуги<br>Розничная торговля                                         |
| Франшизы         |                                                  |                                  | Салон мобильной связи                                                            |
| Manual           | Сумма инвестиций, руб.                           | Bce 👻                            | СПА-салон                                                                        |
| поддержки        | Применить                                        |                                  | Товары для стройки и ремонта, сада<br>и огорода,<br>туризма и отдыха, спецодежда |
| لمنلغل           |                                                  |                                  | Услуги по автоматизации учета,<br>реализация програмных продуктов                |
| Hac              | тройте фильтры дл                                | я выбора города,                 | Фитнес-клуб                                                                      |
| BI               | ида бизнеса и сумл                               | мы инвестиций                    | Сумма инвестиций, руб. Все                                                       |
|                  |                                                  |                                  | Bce                                                                              |
|                  | Примени                                          | ть                               | до 500 тыс.                                                                      |
|                  | • •                                              |                                  | 0.5 — 1.5 млн.                                                                   |
|                  |                                                  |                                  | 1.5 - 3 млн.                                                                     |
| И                | зучите информаци                                 | ю франчайзера 🖊                  | 3—5 млн.                                                                         |
|                  |                                                  | /                                | более 5 млн.                                                                     |
|                  |                                                  |                                  |                                                                                  |
| 19<br>           | теличний торгодина<br>Плятёрочка                 |                                  | стоимость францизы<br>450 000 - 1 000 000 руб.                                   |
| C                | Сумма инвестиций:<br>2 000 000 - 20 000 000 руб. | Срок окупаемости:<br>18 - 36 мес | Минимальная площадь:<br>350 кв.м.                                                |
| 21 C             |                                                  | Роялти:                          | Количество корпоративных/франшизных точек:                                       |
| к<br>1           | 5 чел.                                           | 0 % от выручки                   | 8456 / 95                                                                        |

Для начинающих предпринимателей, не имеющих опыта и начального капитала, это максимально доступный вариант организации собственного коммерческого проекта.

#### Просмотр маркетинговой аналитики и результатов маркетинговых исследований

Раздел «Результаты маркетинговых исследований» содержит аналитические отчеты, по следующим темам:

Информация о потреблении товаров и услуг по результатам панельных исследований;

🗹 Результаты маркетинговых исследований;

🗹 Аналитика по регионам и отраслям.

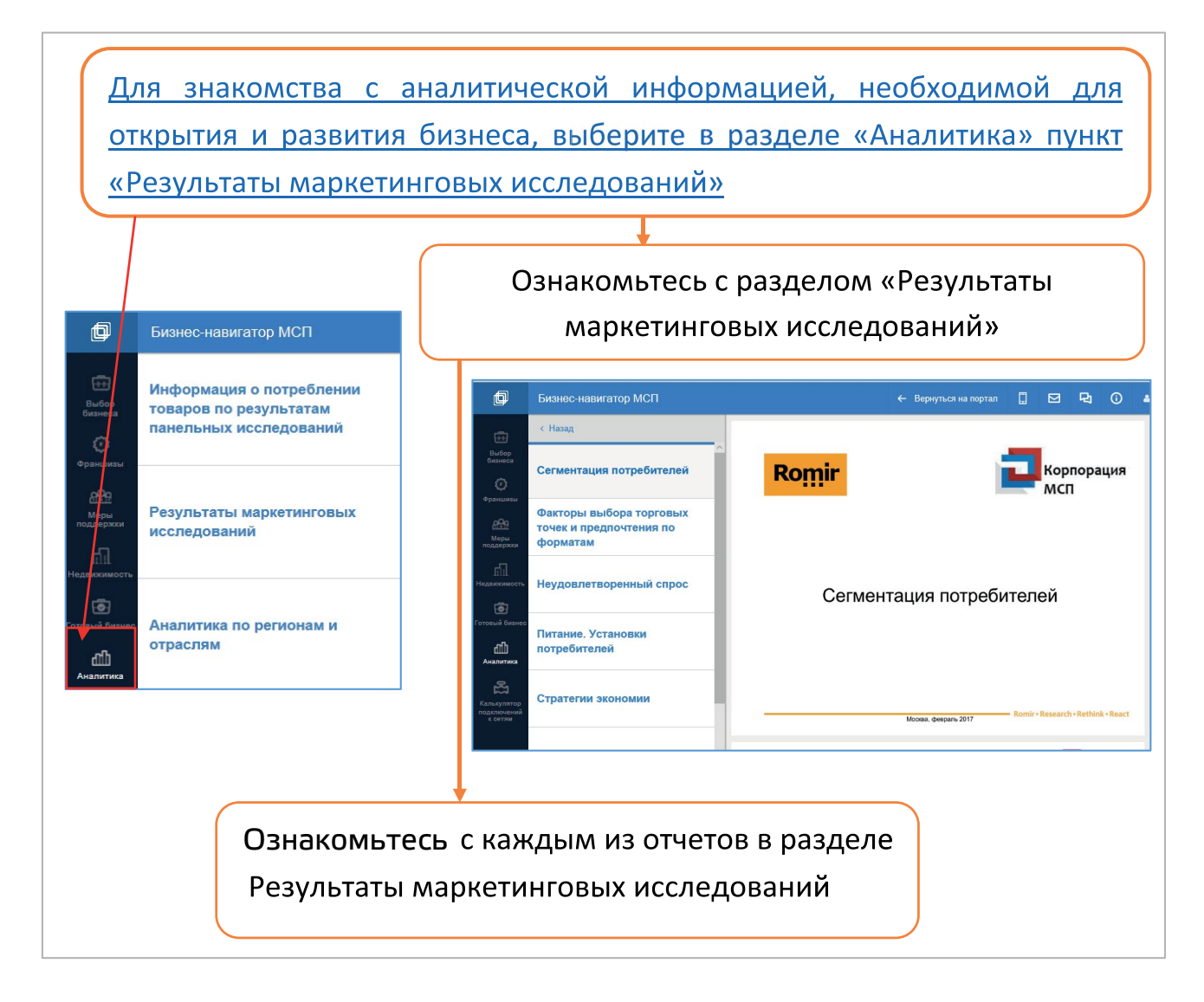

Задание 5. Какие каналы коммуникаций Вы считаете предпочтительными для своего бизнеса? Обоснуйте ответ на основе анализа отчетов по Результатам маркетинговых исследований.

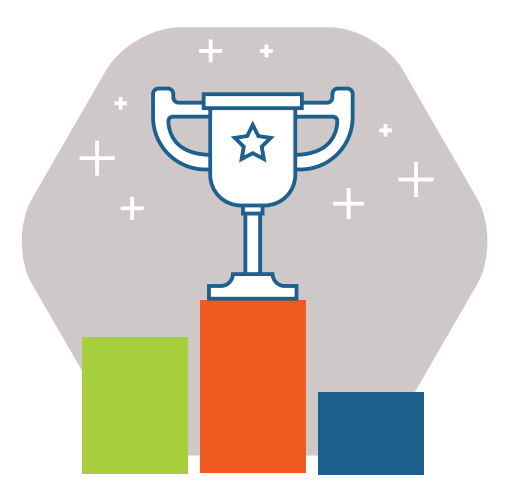

## ПОЗДРАВЛЯЕМ!

Теперь для выбранного бизнеса Вы можете сохранить, скачать и распечатать примерный бизнес-план

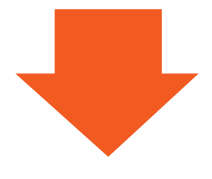

Если Вы столкнулись с проблемами, связанными с предпринимательской деятельностью, то к Вашим услугам организации инфраструктуры поддержки в Вашем регионе

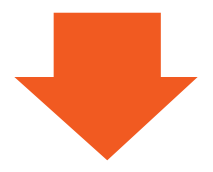

В будущей предпринимательской деятельности Вам помогут сервисы Портала Бизнес-навигатора МСП

## TEMA 2

## ИСПОЛЬЗОВАНИЕ БИЗНЕС-НАВИГАТОРА МСП

## И КОММУНИКАЦИОННОЙ ПЛАТФОРМЫ ТАСС-БИЗНЕС Для получения информации о поддержке субъектов мсп

Портал Бизнес-навигатора МСП и интегрированная с порталом платформа ТАСС-Бизнес предоставляют широкий спектр инструментов для поиска мер поддержки предпринимателей. С их помощью предприниматель может найти существующую инфраструктуру поддержки субъектов МСП и получить финансовую, юридическую, имущественную, информационную и другую поддержку.

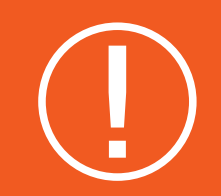

## ВАЖНО:

Для того чтобы иметь доступ ко всем функциональным возможностям Портала Бизнес-навигатора МСП, Пользователю необходимо авторизоваться.

| <ul> <li>Составление примерного бизнес-плана</li> <li>Финансовое планирование</li> <li>Развитие навыков ведения бизнеса<br/>и личностных качеств</li> </ul>                                                                                                    | Тренинги по программам<br>АО «Корпорация «МСП»                      |
|----------------------------------------------------------------------------------------------------|---------------------------------------------------------------------|
| <ul> <li>Поиск государственных гарантийных<br/>организаций для получения гарантии<br/>и поручительства при получении<br/>кредитов</li> <li>Поиск информации о закупках крупных<br/>компаний</li> <li>Проблемы по развитию, повышению<br/>эффективности и минимизации рисков<br/>при ведении бизнеса</li> </ul> | Бизнес-навигатор МСП<br>Коммуникационная платформа<br>«ТАСС-Бизнес» |
| Поиск информации по решению проблем<br>в области юридических, финансовых,<br>кадровых вопросов                                                                                                    | Информационная система<br>«Жизненные ситуации»                      |

#### Поиск расположения организаций инфраструктуры поддержки

Раздел Портала Бизнес-навигатора МСП «Узнай о мерах поддержки» является информационным ресурсом о различных видах поддержки – финансовой, имущественной, информационной и др.

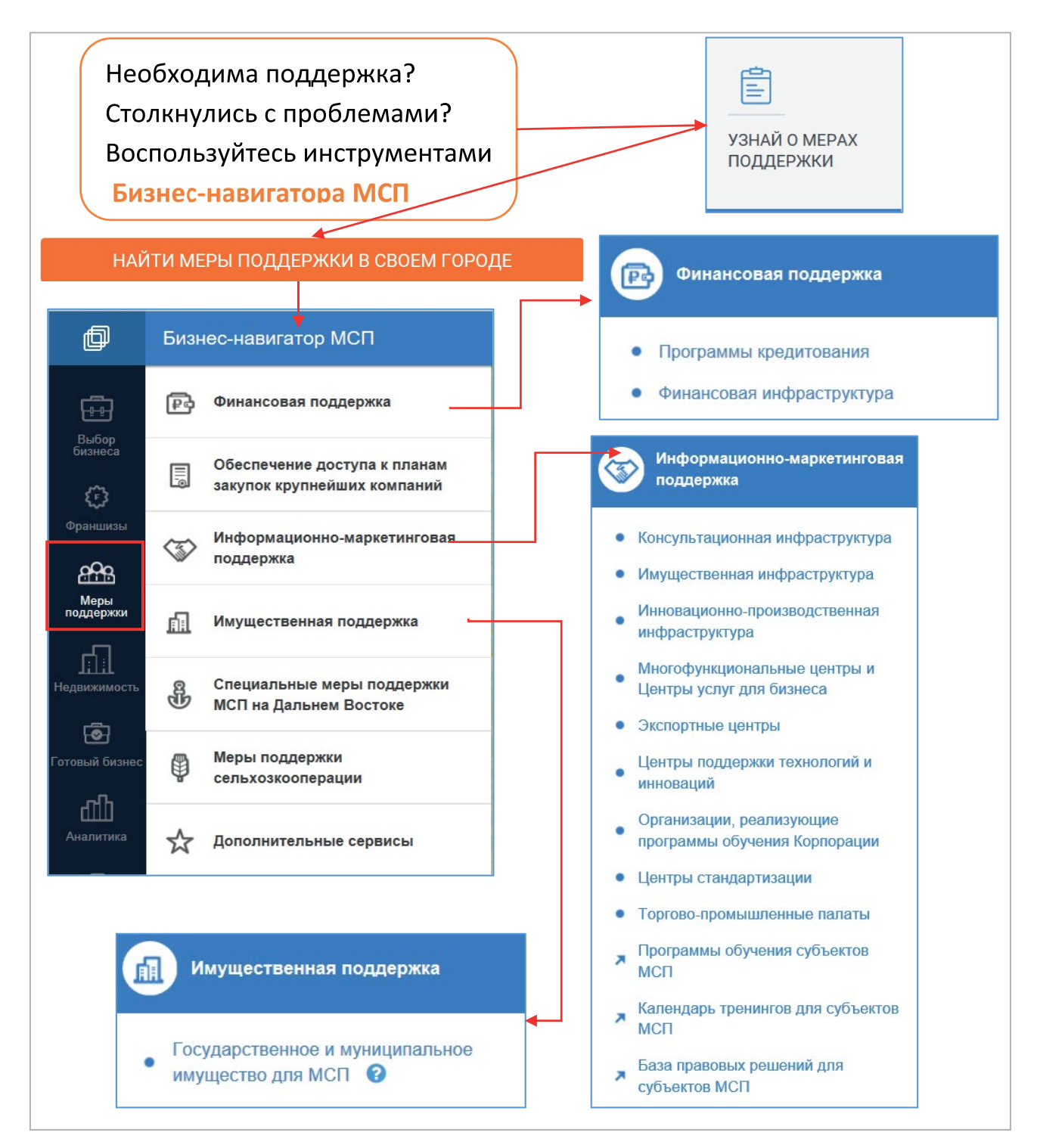

В Бизнес-навигаторе МСП представлен перечень всех организаций инфраструктуры в Вашем регионе, оказывающих поддержку МСП, по данным органов исполнительной власти субъектов РФ.

#### Имущественная поддержка

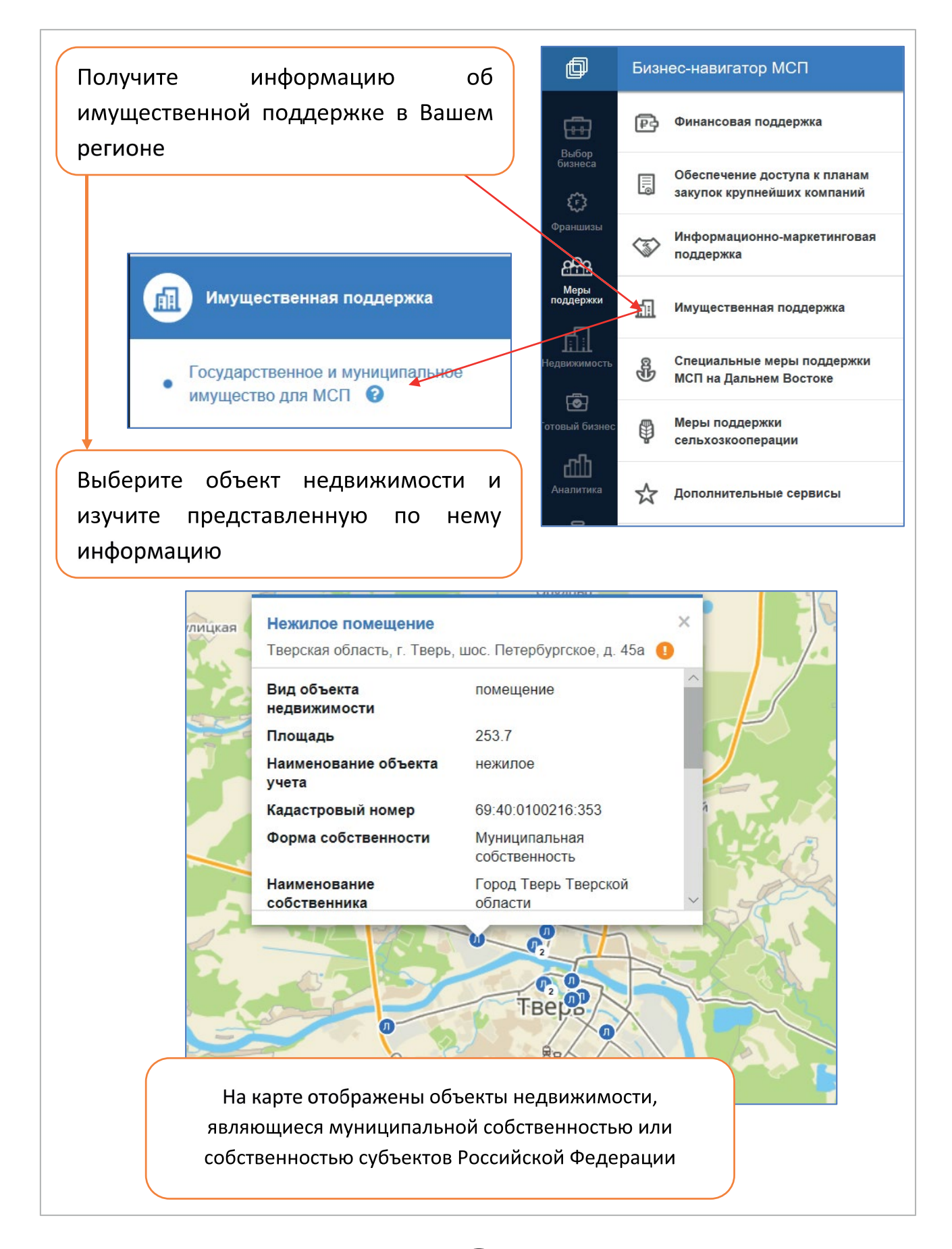

27)

#### Финансовая поддержка (в Бизнес-навигаторе МСП)

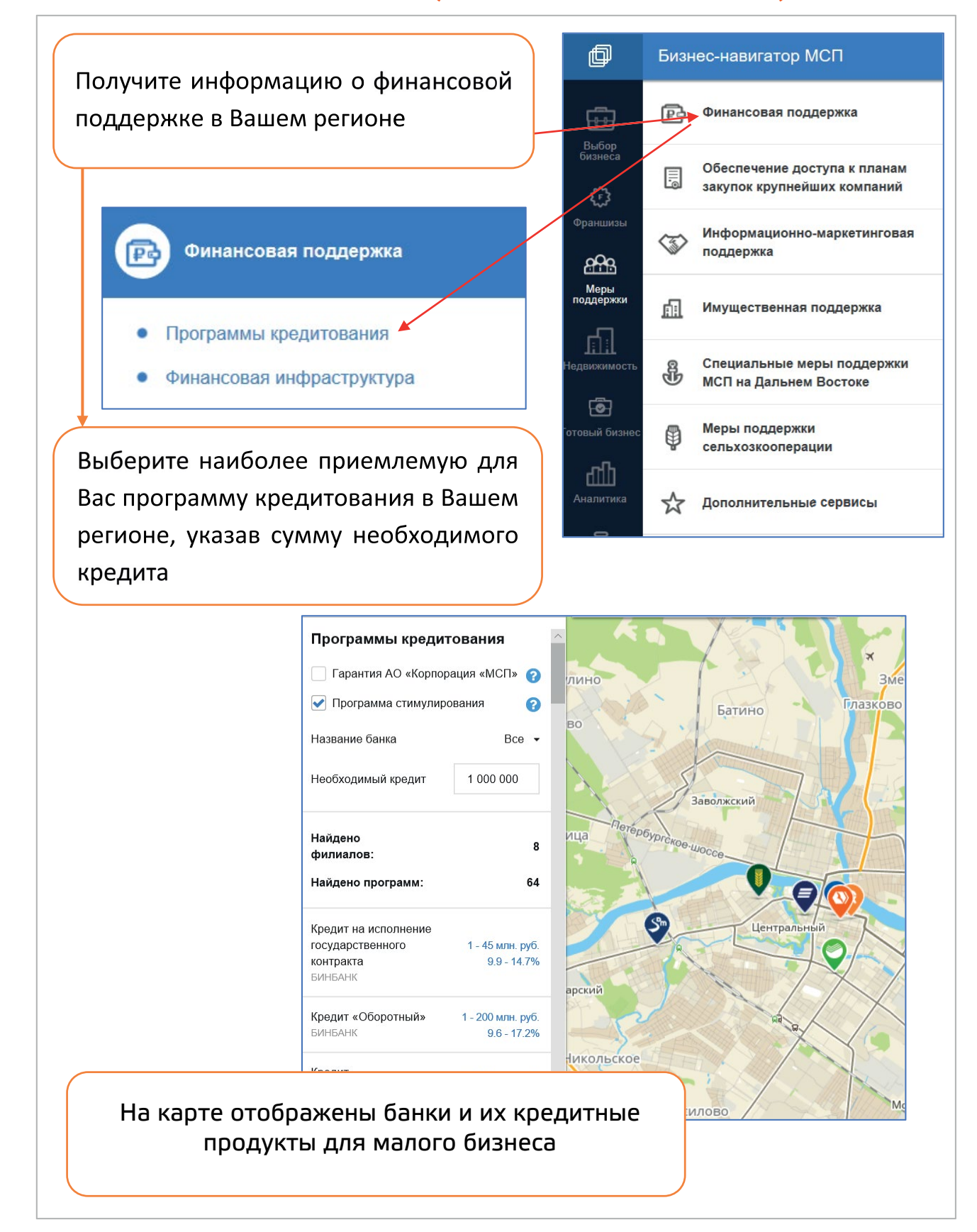

**Задание 6.** Охарактеризуйте финансовую инфраструктуру территории, где расположен Ваш бизнес или где Вы планируете его открыть.

28

## Поископределенных мер поддержки и обращение в организации инфраструктуры поддержки

Необходима поддержка? Столкнулись с проблемами? Воспользуйтесь инструментами ТАСС-Бизнес.

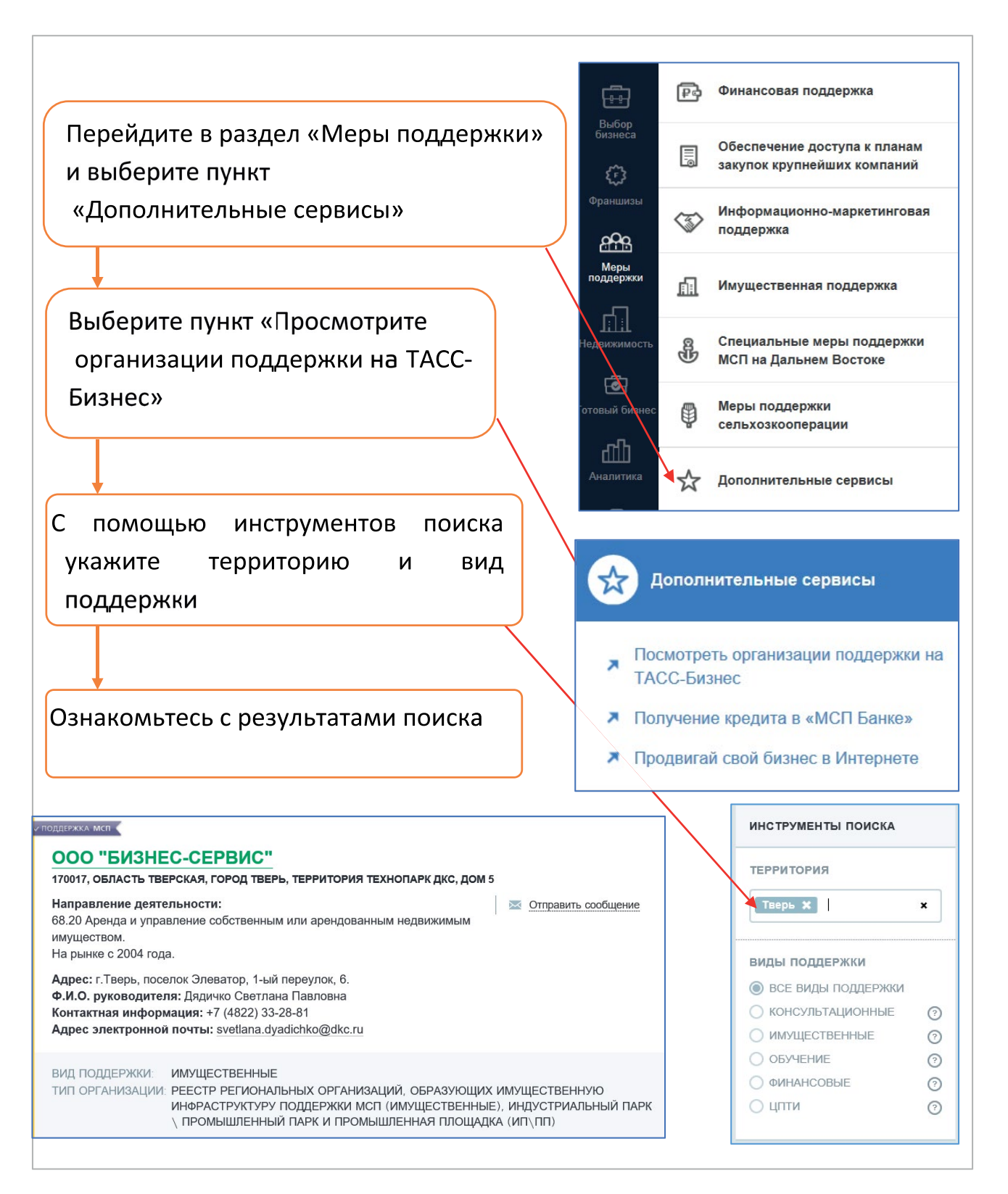

29

#### Поиск информации о мерах финансовой поддержки (список организаций)

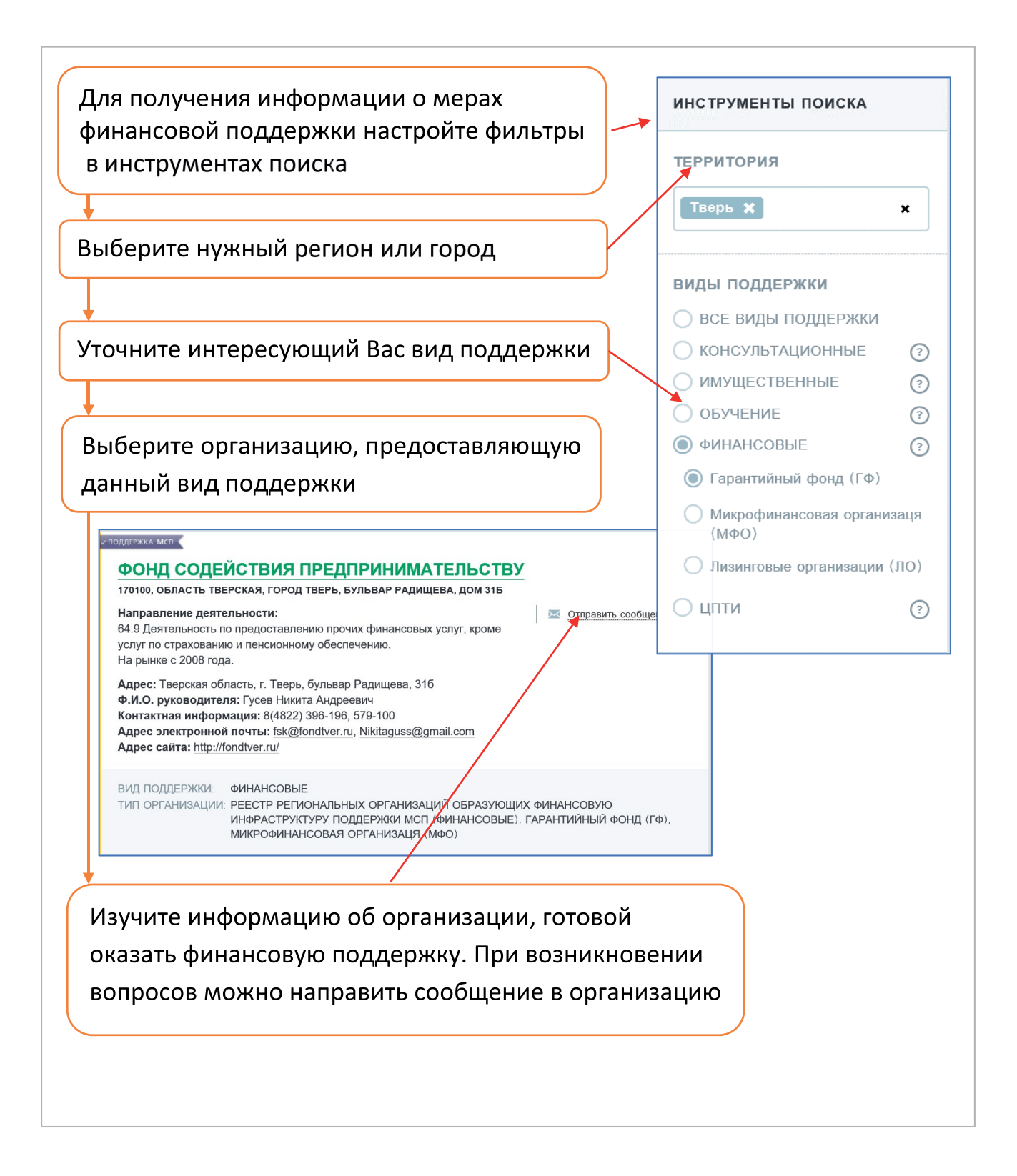

#### Использование инструментов ТАСС-Бизнес для поиска информации об имущественной поддержке

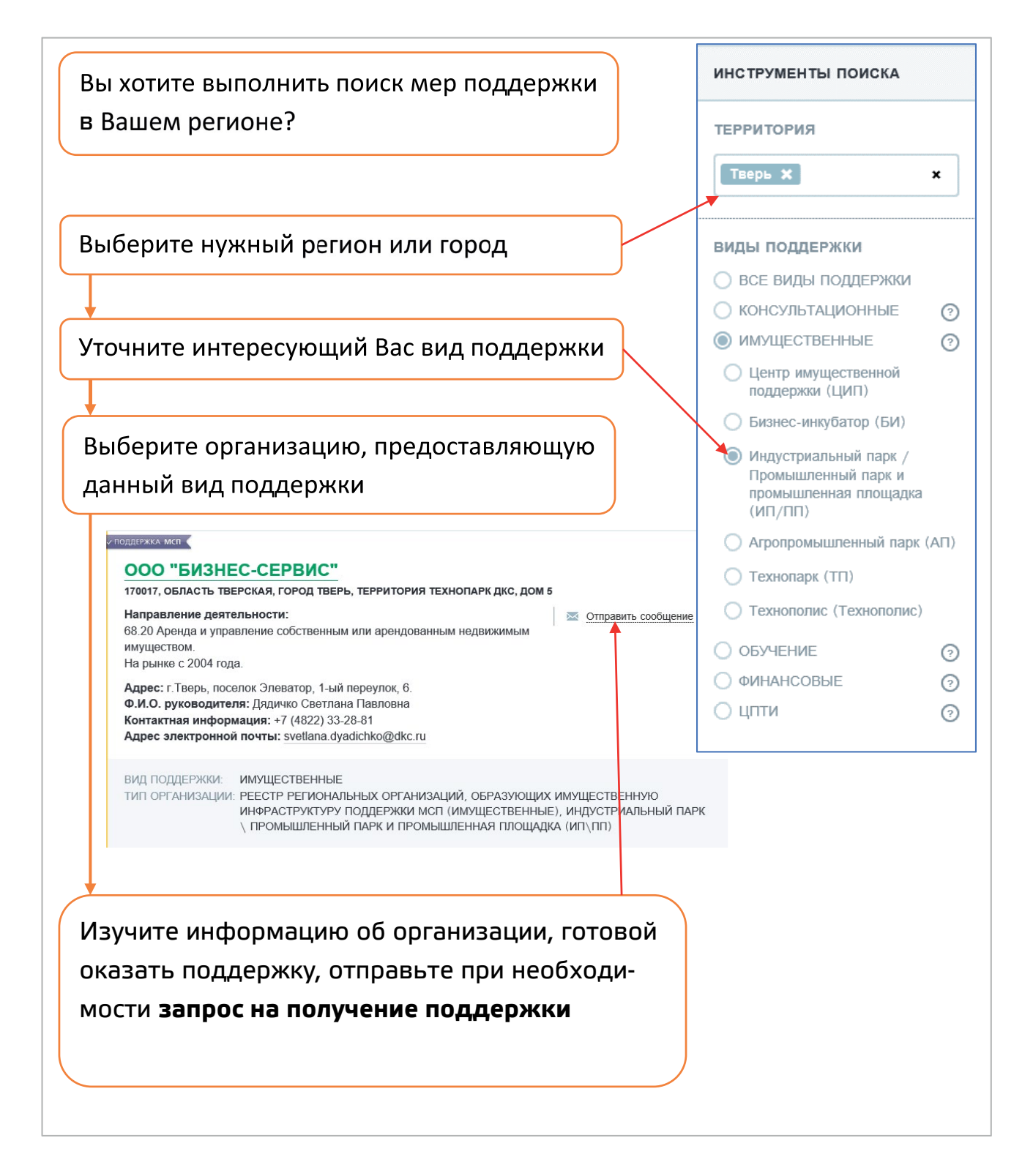

#### Поиск мер поддержки сельскохозяйственной кооперации

#### Меры поддержки сельхозпроизводителей

Вы сельхозпроизводитель и Вам необходимо узнать о существующих мерах поддержки? Воспользуйтесь Сервисами Портала Бизнес-навигатора МСП.

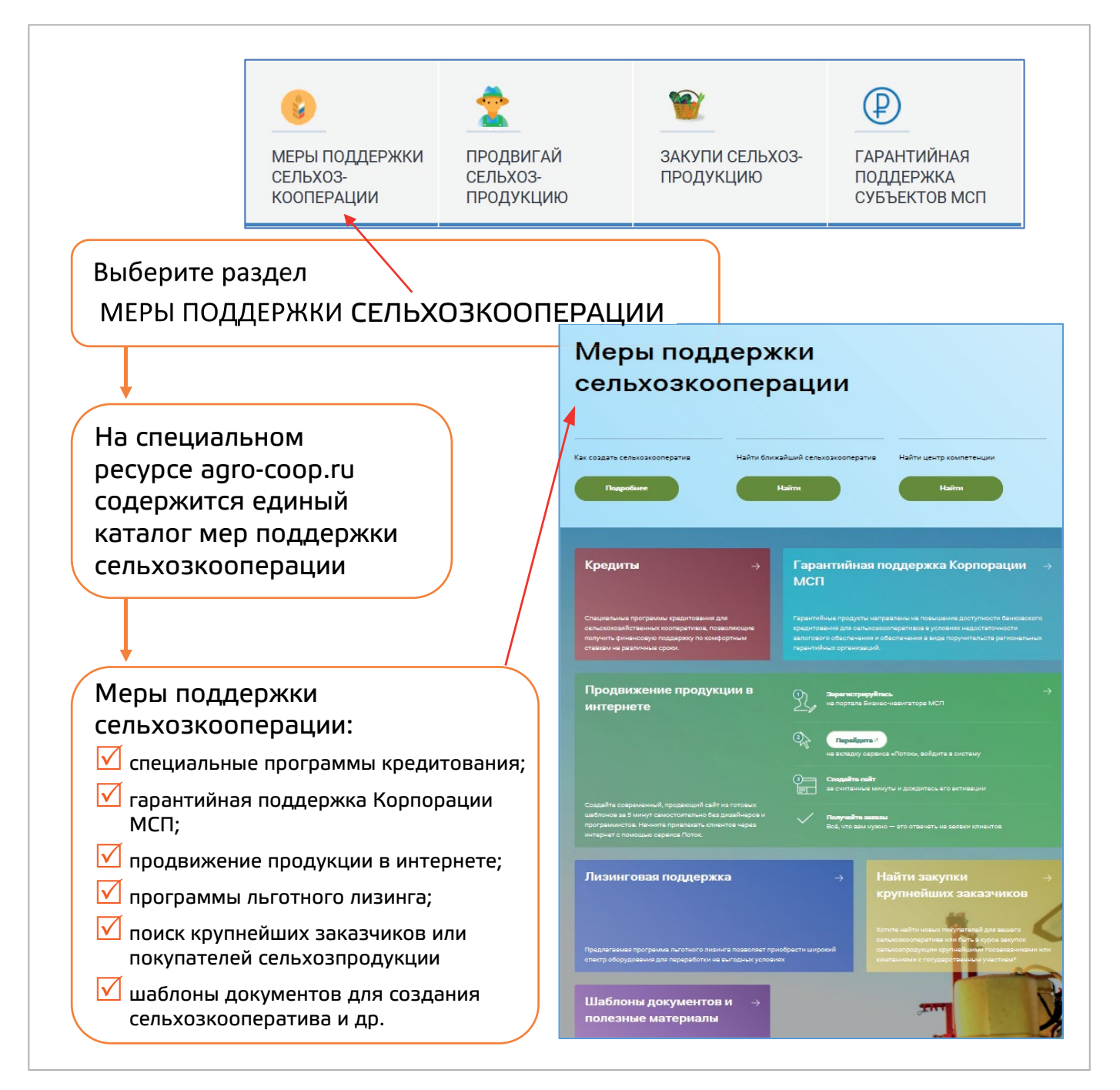

В разделе Меры поддержки сельхозкооперации представлен перечень доступных инструментов поддержки в сфере сельскохозяйственной кооперации.

Познакомьтесь с мерами поддержки сельскохозяйственной кооперации на Портале Бизнес-навигатора МСП.

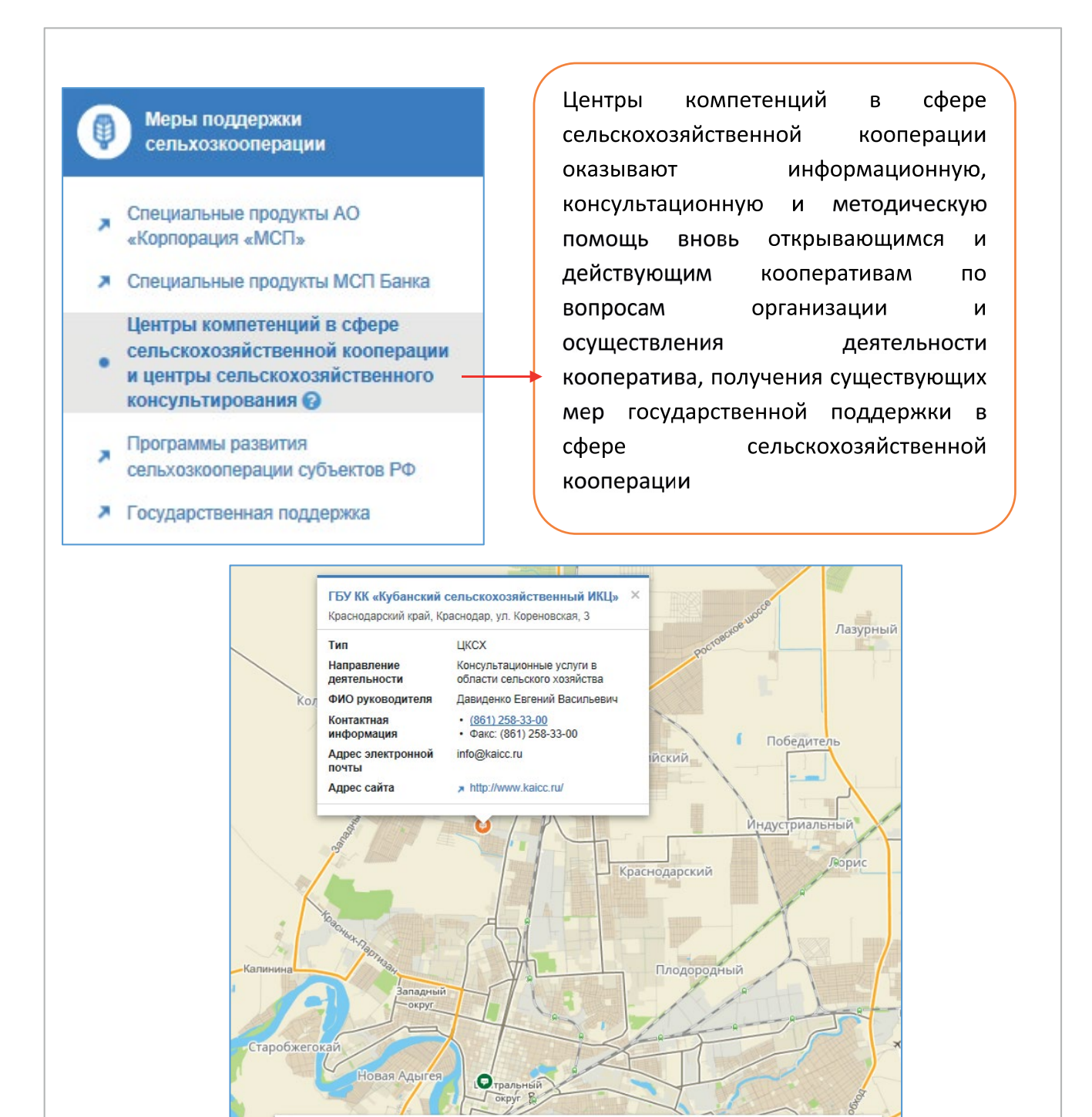

На карте будут отображены все центры компетенций и/или центры сельскохозяйственного консультирования, действующие в Вашем городе.

зяйственной кооперации

💿 Центр сельскохозяйственного консультирования \, 🔘 Центры компетенции в сфере сельско:

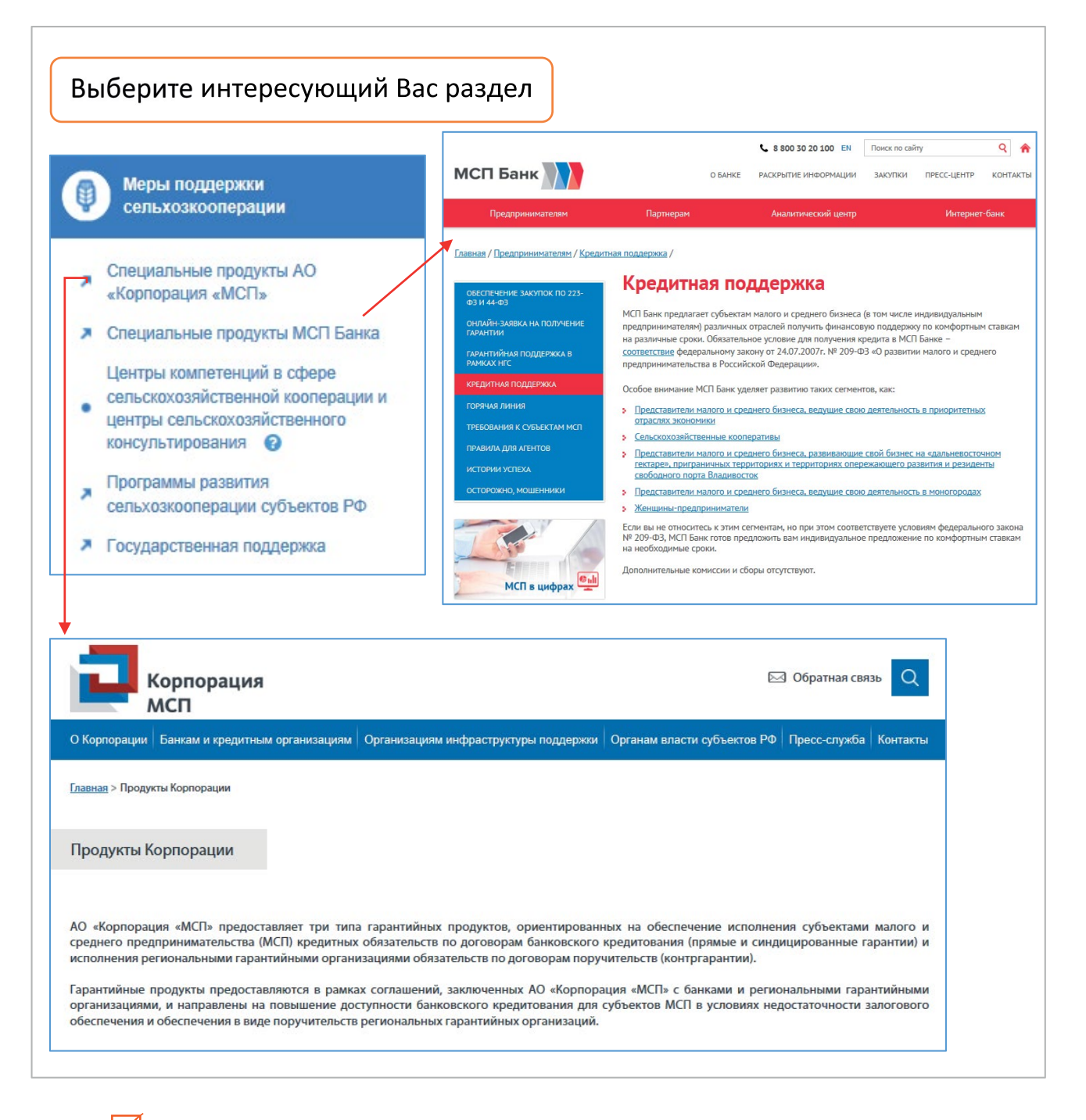

Выбрав раздел Специальные продукты АО «Корпорация «МСП» или Программы развития сельхозкооперации, Вы переходите на соответствующие разделы портала «Корпорации «МСП».

✓ В разделе Специальные продукты МСП Банка Вы переходите на соответствующий раздел сайта «МСП Банк».

В разделе Государственная поддержка можно получить информацию о действующих программах поддержки сельского хозяйства, представленных на сайте Министерства сельского хозяйства РФ.

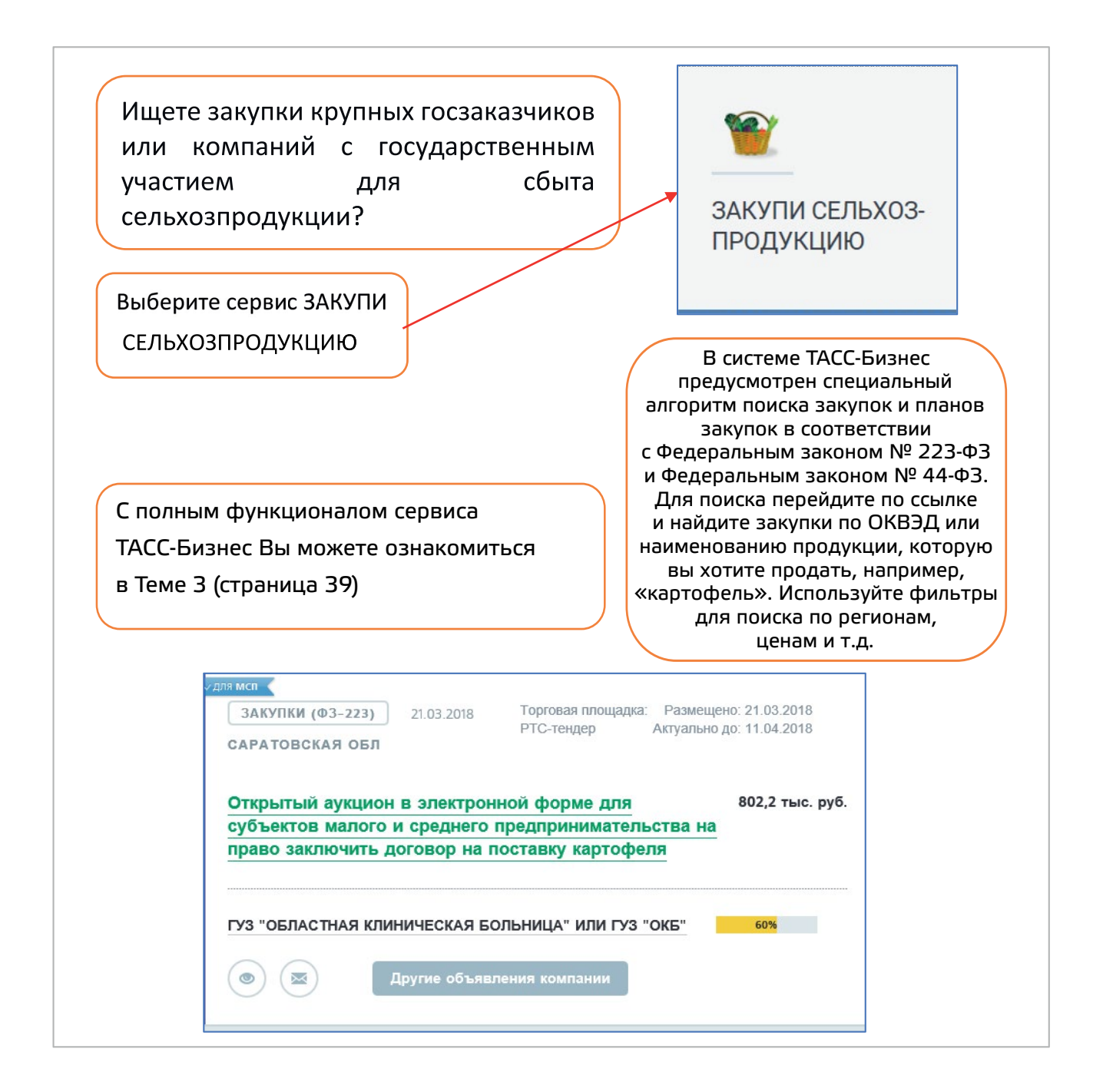

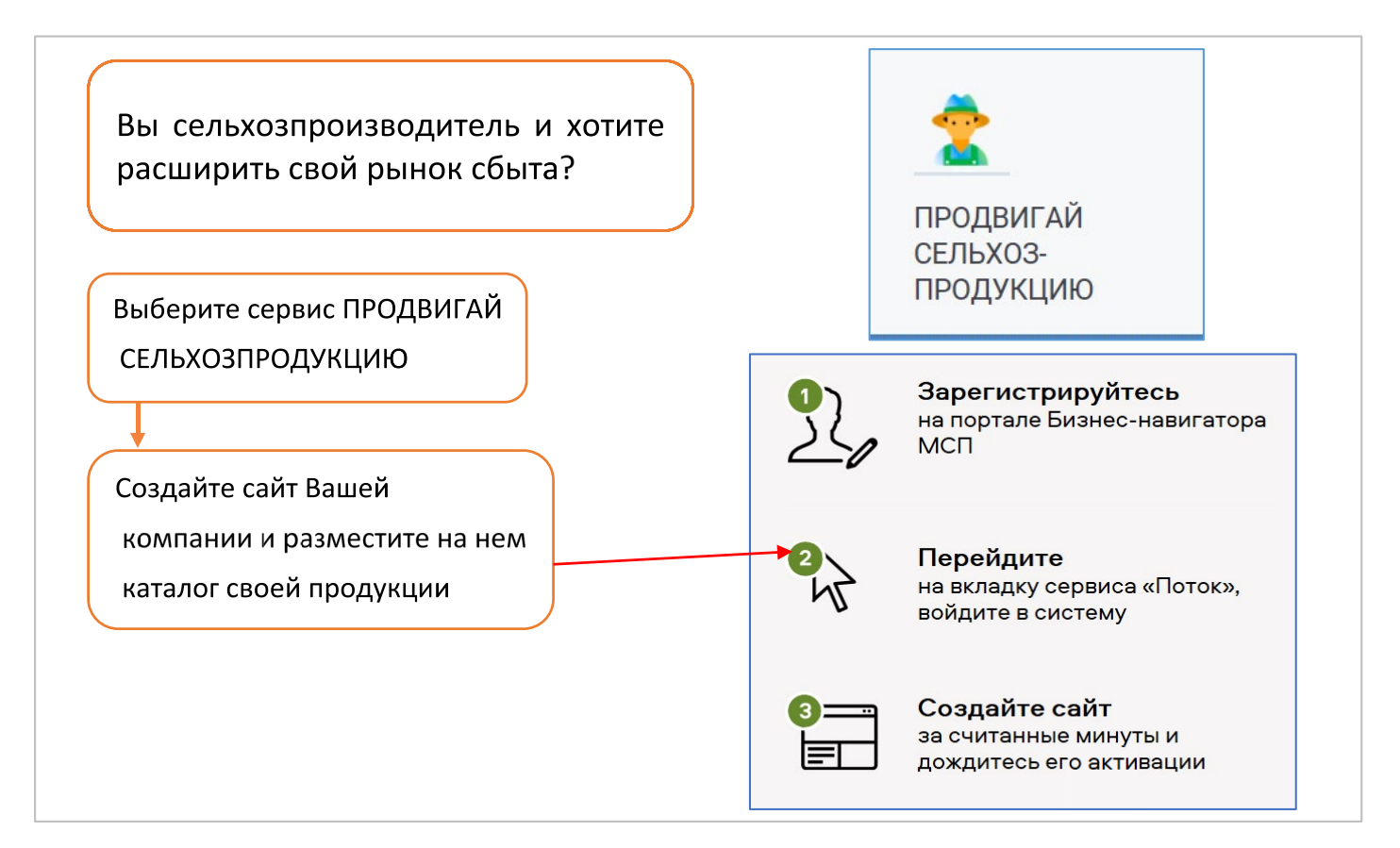

После создания сайта и размещения его в каталоге, Вашу продукцию увидят рестораторы и владельцы магазинов.

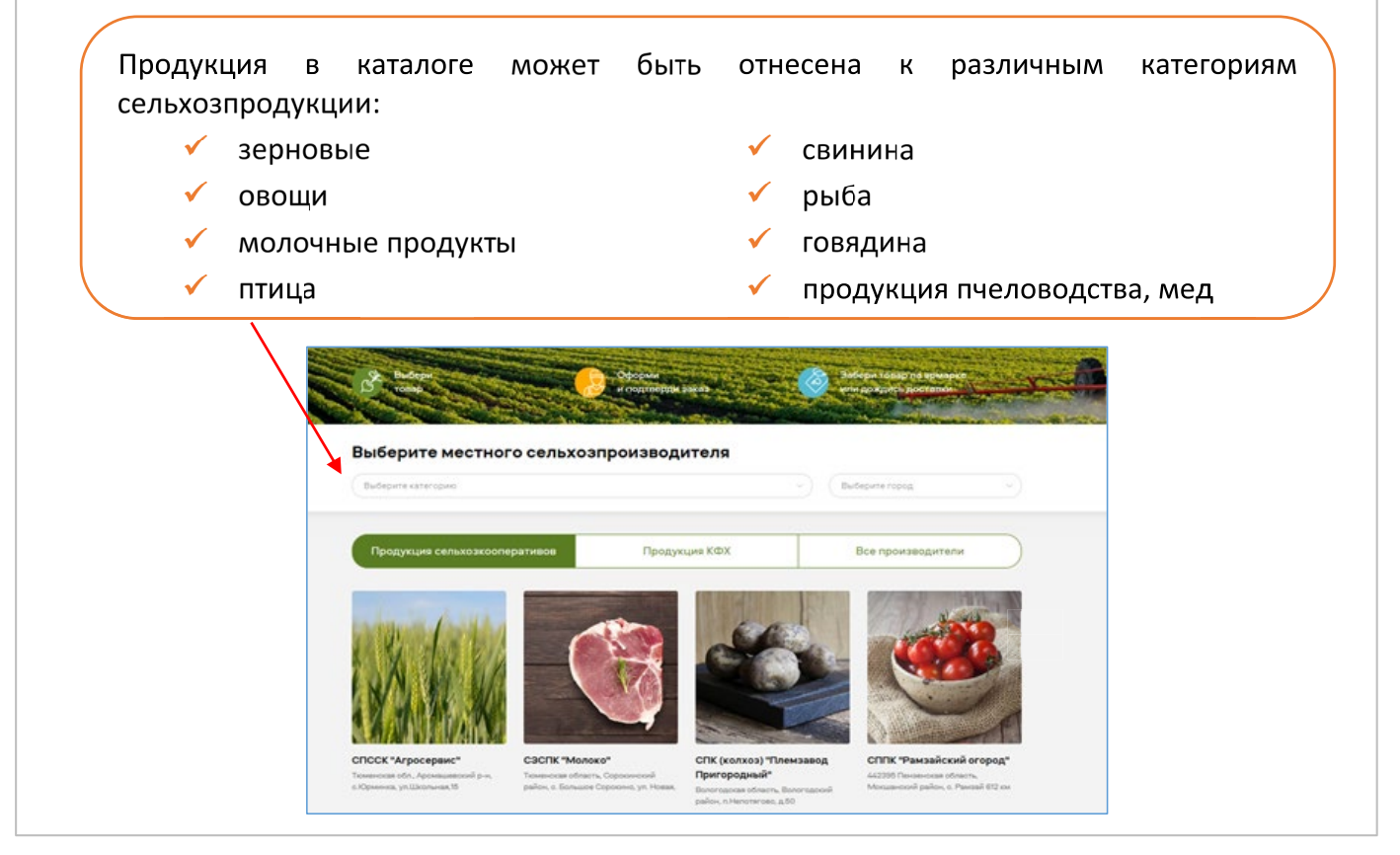

Познакомьтесь с принципами создания сайта более подробно на странице 63.
# Руферма.рф

Для сельхозпроизводитетелей и участников сельскохозяйственной кооперации на базе Портала Бизнес-навигатора МСП создан уникальный ресурс РУФЕРМА.РФ, содержащий каталог сельхозпродукции. Рассмотрим возможности Каталога сельхозпродукции более подробно.

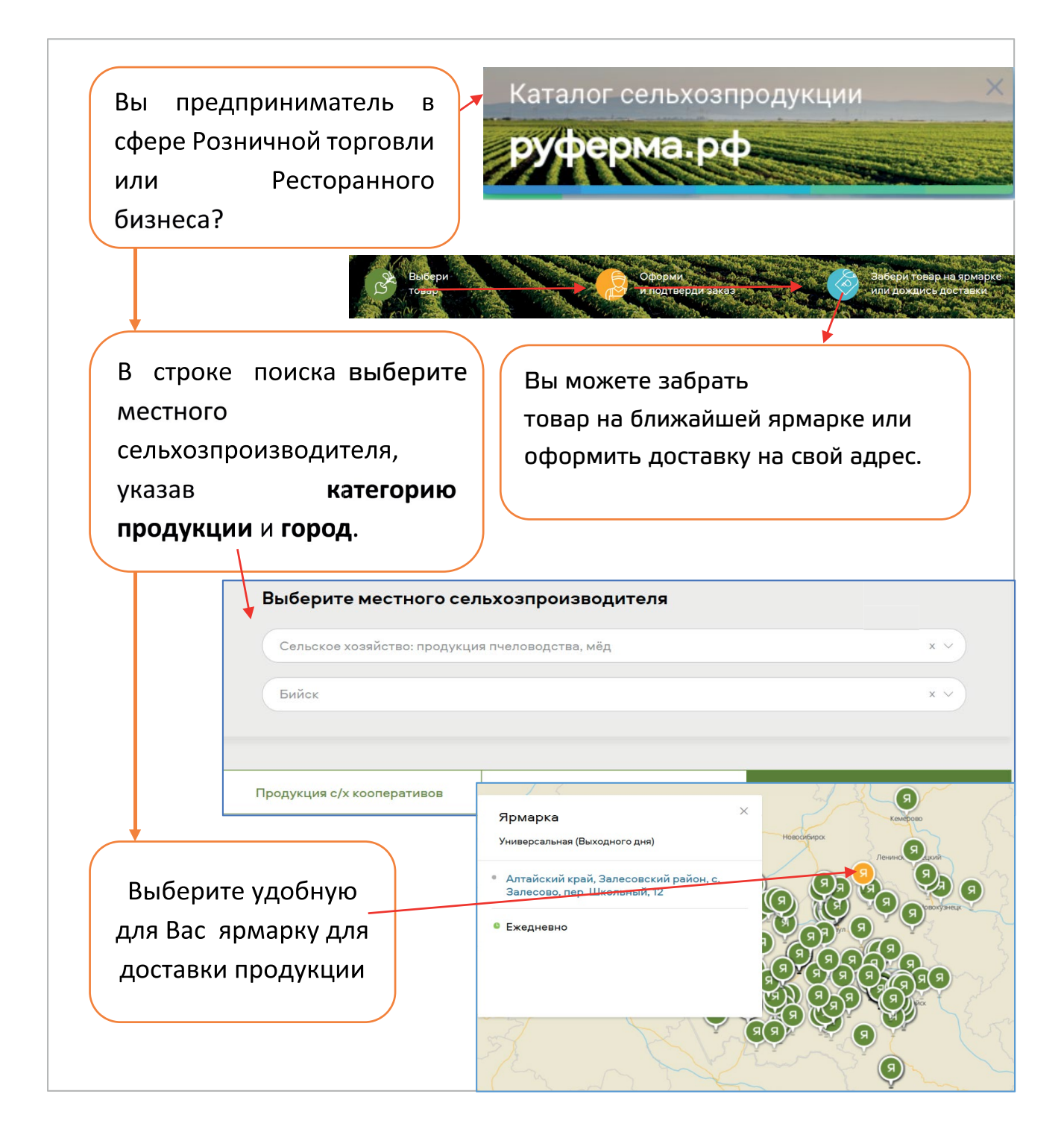

## Специальные меры поддержки МСП на Дальнем Востоке

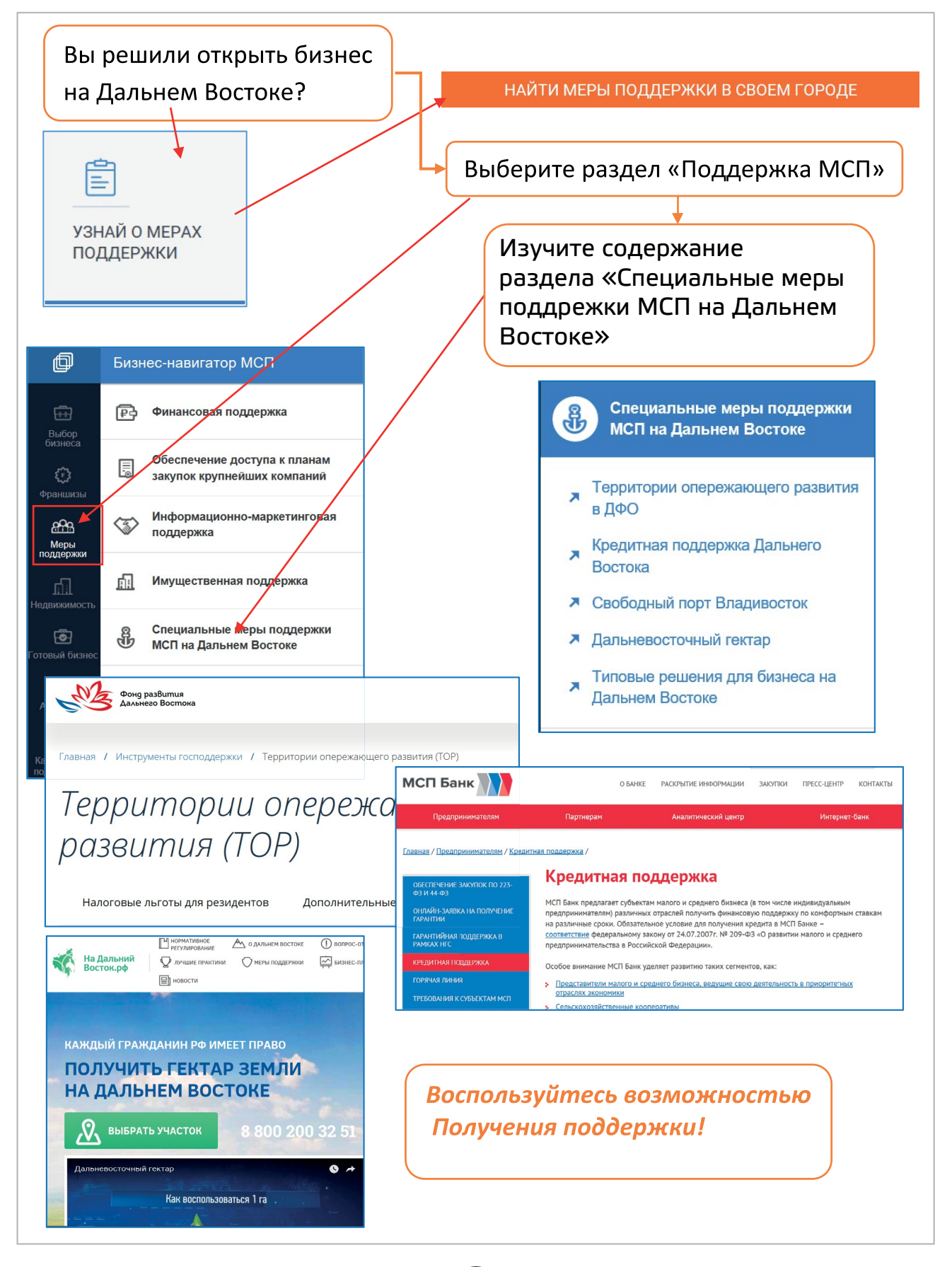

38

# TEMA 3

# СЕРВИСЫ КОММУНИКАЦИОННОЙ ПЛАТФОРМЫ ТАСС-БИЗНЕС

Коммуникационная платформа ТАСС-Бизнес представляет собой площадку для В2В взаимодействия.

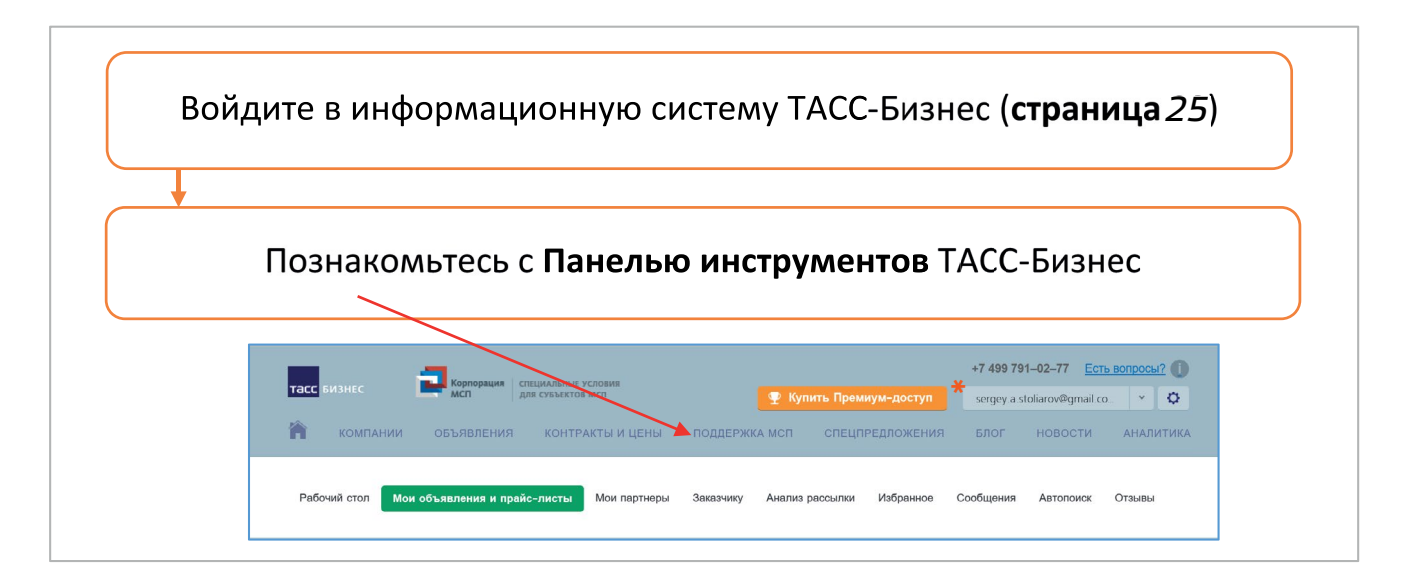

## Навигация по ресурсу:

- Компании поиск по компаниям и индивидуальным предпринимателям. Проверка контрагентов.
- ✓ Объявления поиск по госзакупкам, торгам, государственному и банкротному имуществу, объявлениям от пользователей.
- ✓ Новости заголовки экономической ленты новостей ТАСС.
- Аналитика раздел аналитики по регионам и отраслям.
- Поддержка МСП поиск организаций, оказывающих поддержку малому и среднему предпринимательству.

Публикацию данных на B2B площадке может осуществлять только представитель компании или индивидуального предпринимателя от имени выбранной компании или предпринимателя.

<sup>\*</sup> Предоставление доступа к премиальным функциям и информации платформы ТАСС-Бизнес не входит в меры поддержки, оказываемые АО «Корпорация МСП» субъектам МСП при использовании субъектами МСП данного ресурса.

Платформа «ТАСС-Бизнес» представляет удобные инструменты для организации собственного рабочего пространства – Личного кабинета.

## Личный кабинет:

- Рабочий стол набор виджетов, необходимых в работе.
- Мои объявления и прайс-листы Ваши объявления и прайс-листы.
- ✓ Мои партнеры Ваши бизнес-партнеры. Получение и подтверждение запросов на партнерство.
- ✓ Избранное списки Ваших избранных компаний (конкуренты, партнеры, поставщики и др.).
- Сообщество чат, обмен личными сообщениями с представителями других компаний или индивидуальными предпринимателями.
- Автопоиск задание Вами правил для автоматического оповещения Вас Системой о поступлении информации о новых компаниях и объявлениях. Просмотр найденной Системой информации.
- Отзывы редактирование Ваших отзывов и ответы на отзывы о Вашей компании.

| Познакомьтесь с<br>возможностями Личного<br>кабинета                     | Компантии         Соволнати соволнати и правости и на подделжки и правости и правости и                                                   |
|--------------------------------------------------------------------------|----------------------------------------------------------------------------------------------------|
|                                                                          | Ведите поисковый запрос     Исисть                                                                                                    |
|                                                                          | АВТОПОИСК<br>ОБЪЯВЛЕНИЯ Х<br>Алтокатической поск новых<br>Сочивания и закупок<br>Почеми и ESQ Правоствания<br>Сочивания и закупок<br>Сочивания и закупок<br>Сочивания и закупок<br>Сочивания и сочивания и закупок<br>Сочивания и сочивания со тока и сочивания со тока и сочивания и сочивания и сочивающие сочивания |
| Настройте <b>Рабочий стол</b> ,                                          | добавить виджет                                                                                                    |
| закрыв виджеты с той<br>информацией, которая Вам<br>не нужна, и добавьте | <ul> <li>Мои партнеры</li> <li>избранные объявления</li> <li>избранные компании</li> <li>новости</li> </ul>                                                                                                    |
| необходимые виджеты                                                      | Автопоиск объявлений  Автопоиск компаний  Журнал событий  ФФФИЛИРОВАННОСТЬ И БЛАГОНАДЕЖНОСТЬ МОИ ШАБЛОНЫ ПОИСКА КОМПАНИЙ  КОНТРАКТЫ И АНАЛИЗ ЦЕН                                                                                                    |
|                                                                          | Добавить Отмена                                                                                                    |

40

### Поиск закупок и планов закупок крупнейших заказчиков по 223-ФЗ и 44-ФЗ

### Поиск закупок заказчиков

В разделе Объявления коммуникационной системы ТАСС-Бизнес представлены инструменты для поиска объявлений заказчиков и объявлений пользователей (объявлений о покупке) и поиска объявлений поставщиков (объявлений о продаже).

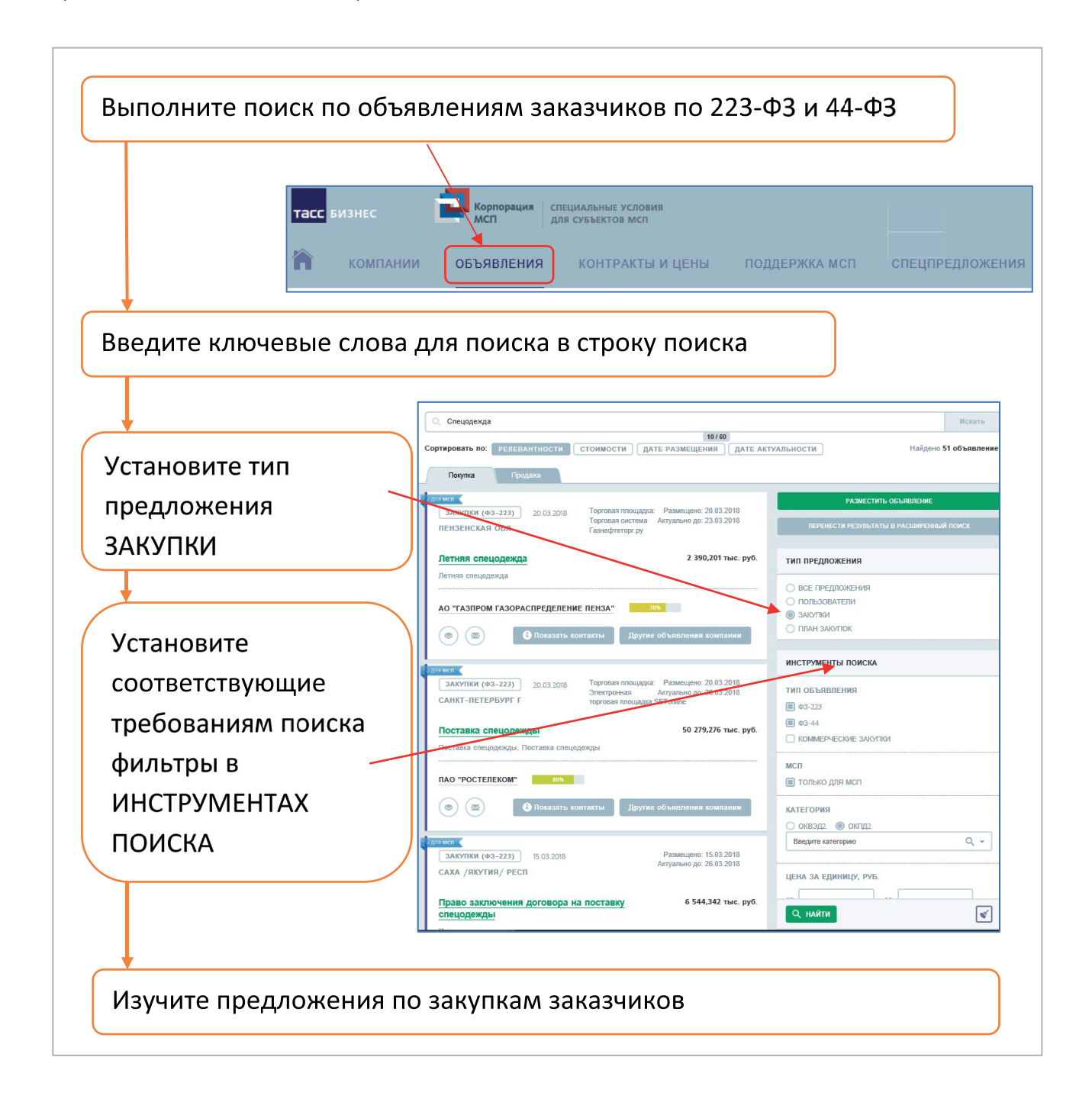

### Поиск планов закупок

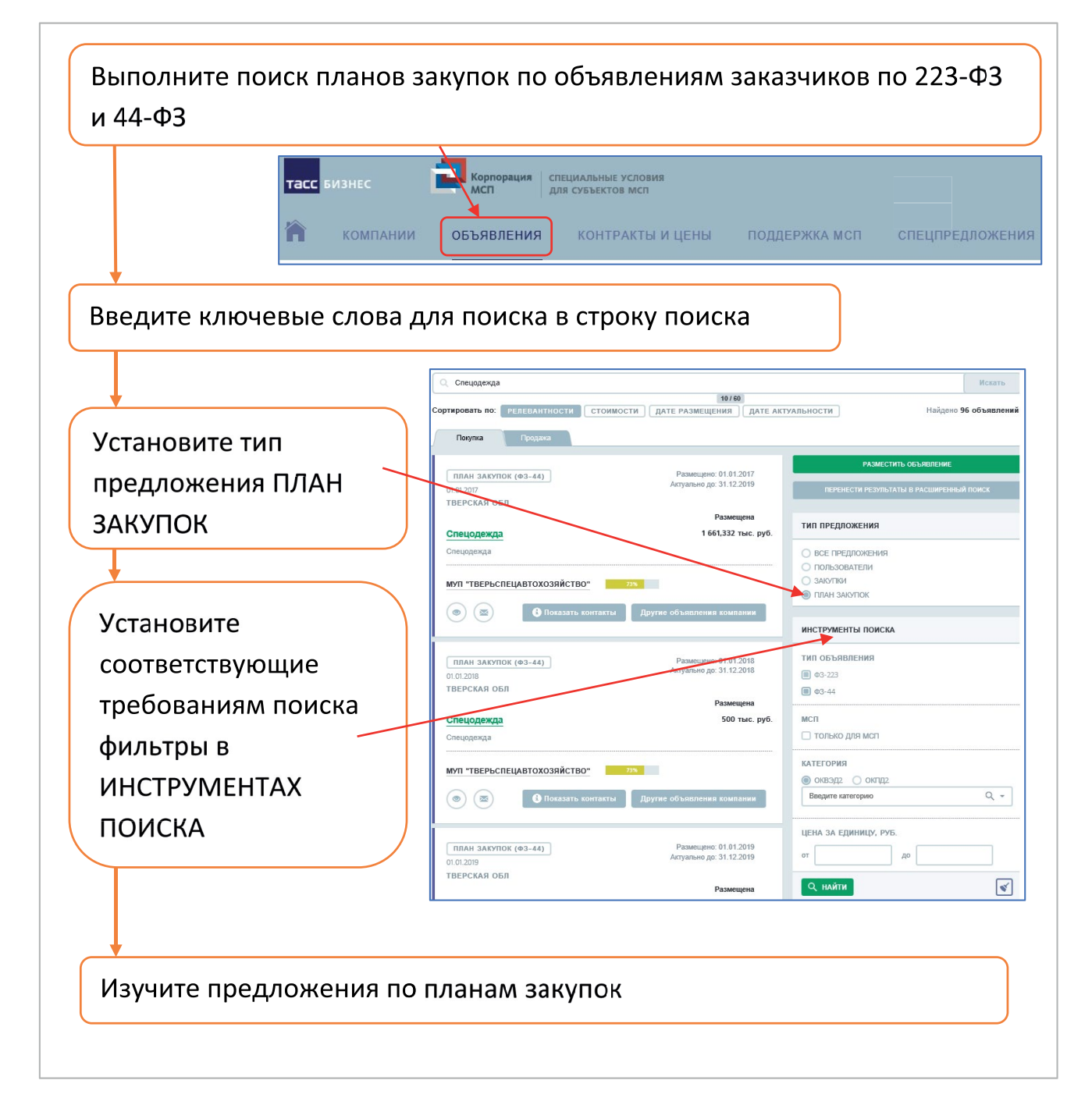

### Поиск закупок коммерческих заказчиков

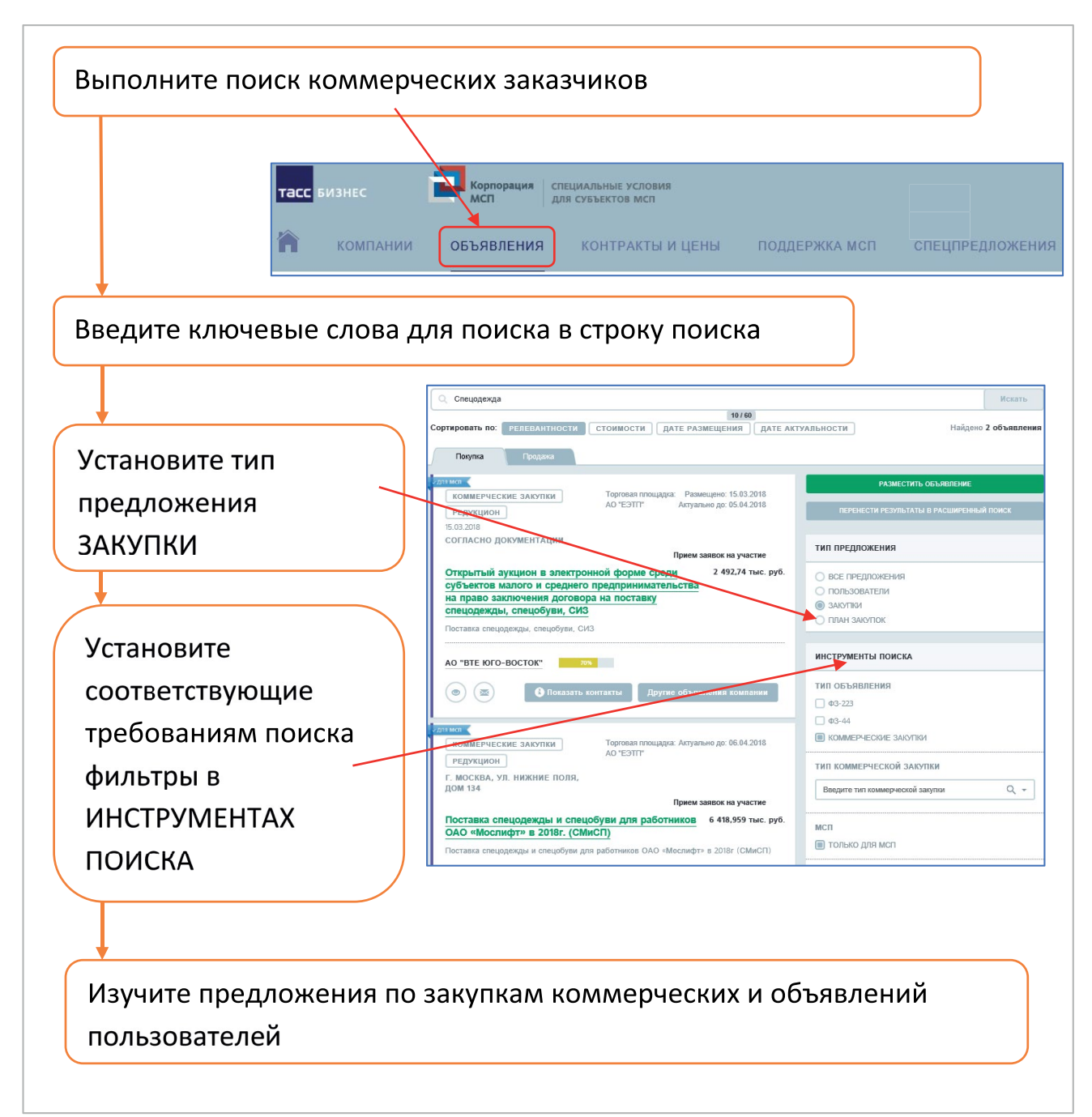

**Задание 7.** Вам необходимо найти заказчиков на приобретение бытовой техники. Есть такие предложения в Вашем регионе? А в близлежащих?

#### Поиск и проверка контрагентов

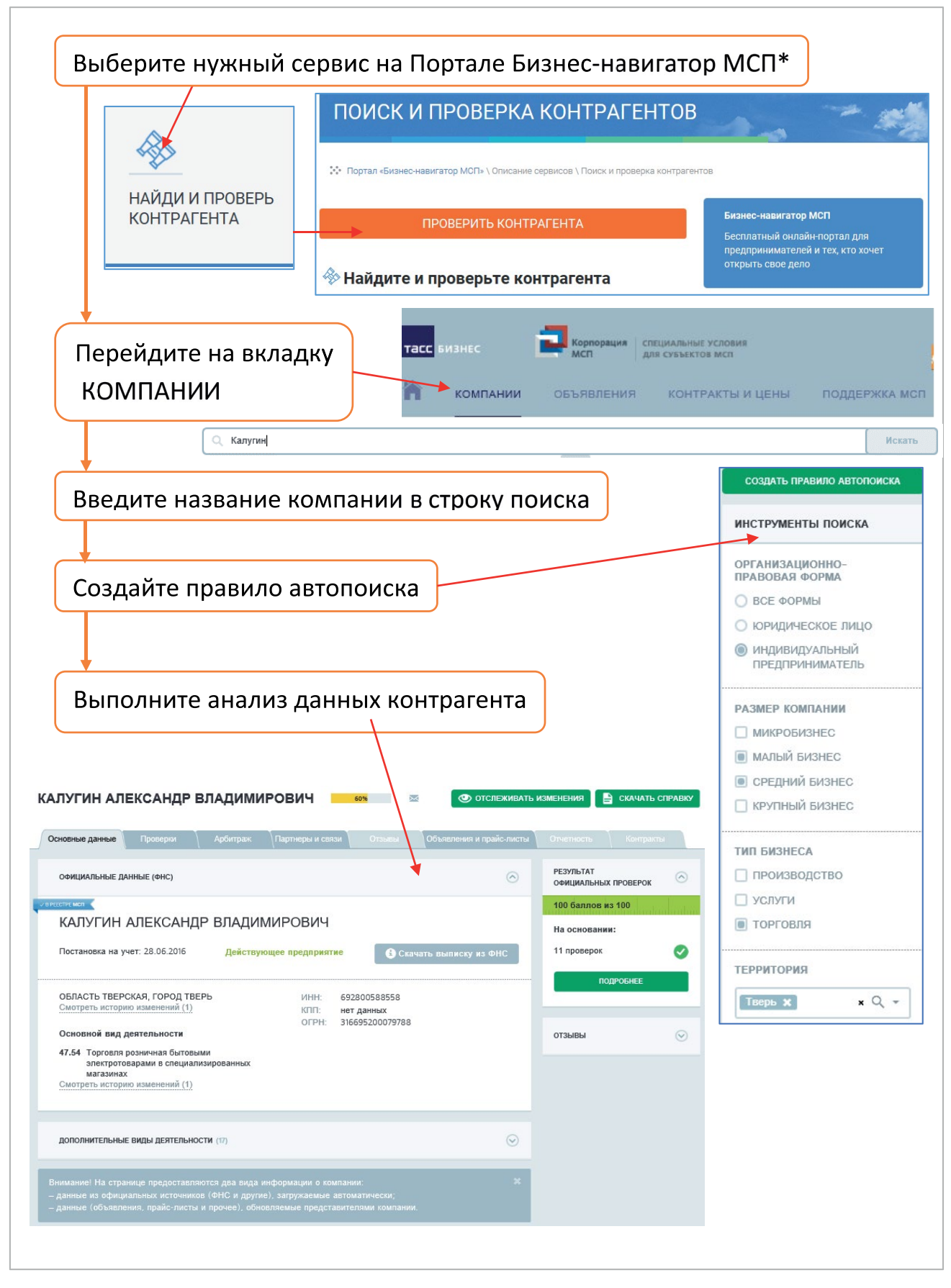

\* Если Вы уже находитесь в системе ТАСС-Бизнес, то этот шаг следует пропустить.

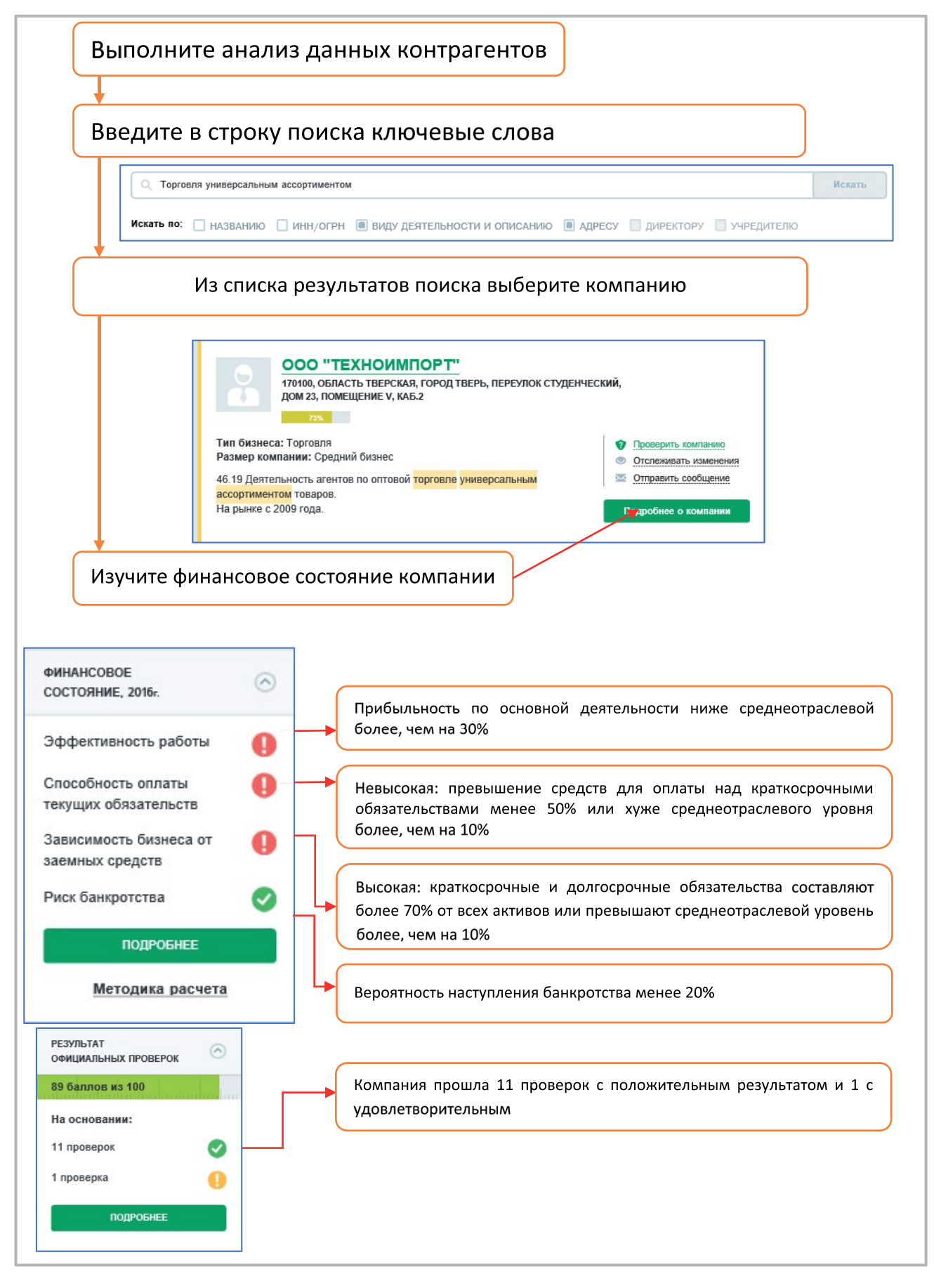

**Задание 8.** Проанализируйте финансовое состояние контрагента, с которым Вы предполагаете сотрудничать.

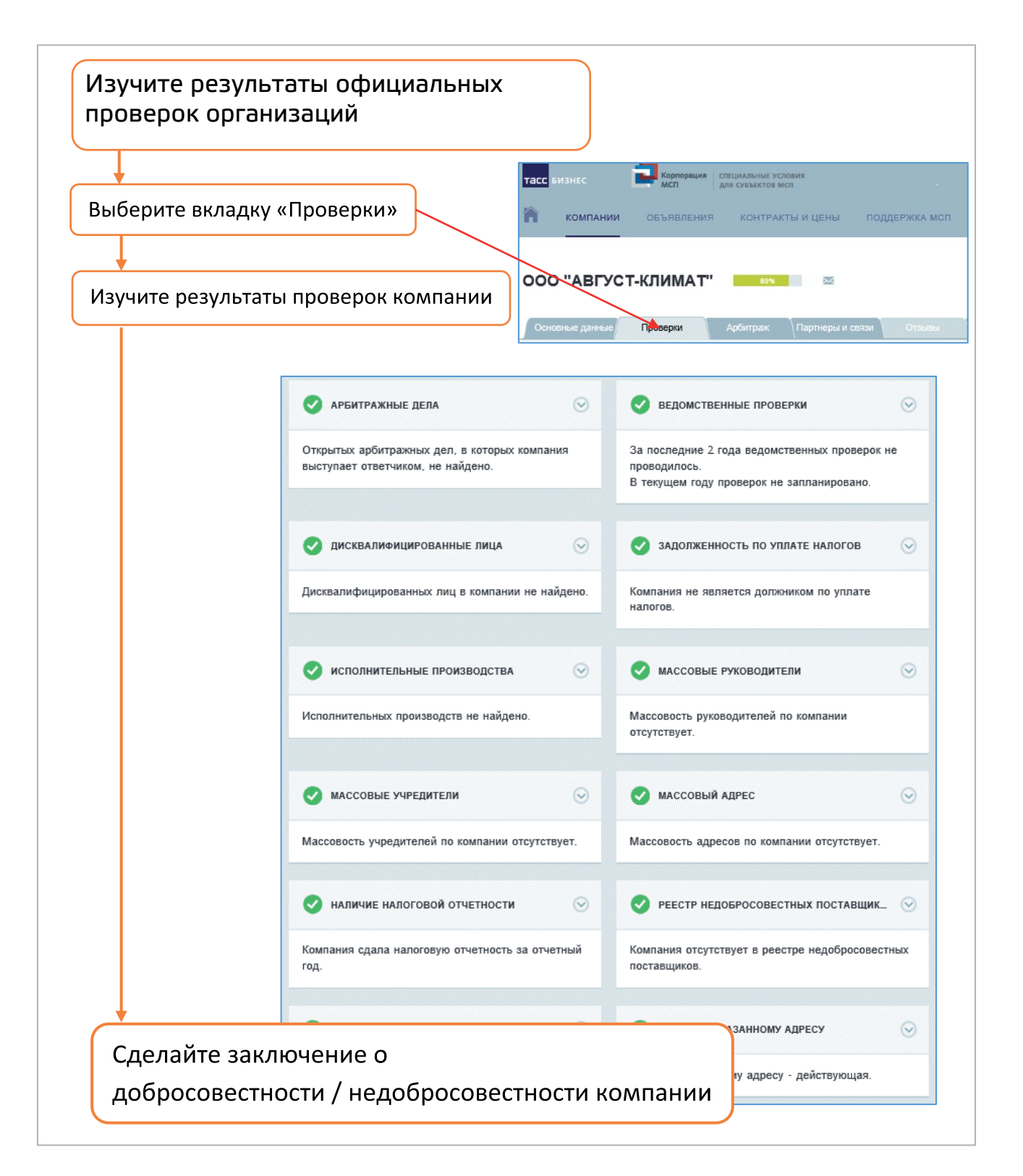

Получайте предложения о сотрудничестве и регулярно изучайте информацию о своих контрагентах.

Размещение информации о компании, объявлений и прайс-листов о производимых товарах, выполняемых работах, оказываемых услугах

|                                                                                                    | Функцион<br>привязани                                                                                                    | ал доступен ав<br>ным к компани                                                            | зторизированным<br>іям или индивиду                                                                                                    | 1 пользовател<br>альным преді          | яям,<br>принимателям                             |
|----------------------------------------------------------------------------------------------------|----------------------------------------------------------------------------------------------------|--------------------------------------------------------------------------------------------|----------------------------------------------------------------------------------------------------|----------------------------------------|--------------------------------------------------|
| Дл<br>об <sup>.</sup>                                                                                                    | я размещения<br>ьявления и прайс                                                                                                    | объявлени<br>с-листы»                                                                      | й выберите                                                                                                    | вкладку                                | «Мои                                             |
|                                                                                                    | тасс бизнес<br>компании объяв<br>Рабочий стол Мон объявлен                                                                                                    | орация специальны условии<br>для сузья пов исл<br>вления контракты<br>ия и прайс-листы Мои | и цены поддержка мо<br>и партнеры Заказчику Ана                                                                                                    | сп спецпредлож<br>ализ рассылки Избран | ения                                             |
|                                                                                                    |                                                                                                    |                                                                                            | No. 6                                                                                                    |                                        |                                                  |
| формь<br>кнопку                                                                                                    | і объявления и<br>«Опубликовать»                                                                                                    | нажмите                                                                                    |                                                                                                    | Я - представитель                      | 0 1                                              |
| и объявления Мои пра                                                                                                    | йслисты                                                                                                    |                                                                                            | Разместить объявление                                                                                                    |                                        |                                                  |
| к объякления Мон пра<br>Весплатная публикация                                                                                                    | йс-листы<br>х объявления                                                                                                    |                                                                                            | Разместить объявление                                                                                                    | <b>Тасс</b><br>Бизнес                  |                                                  |
| вобъекления Мон пра<br>Бесплатная публикация<br>вост объявлятние                                                                                                    | йс-листы<br>к обунальния                                                                                                    |                                                                                            | Разместить объявление                                                                                                    | Тасс<br>БИЗНЕС                         |                                                  |
| к обълкличия<br>Бесплаткая публикация<br>вое обълявление<br>название шаблона                                                                                                    | йслисты:<br>к объявления:<br>ШАБЛОН ПО УМОЛЧАНИЮ                                                                                                    | Стисос азблонов                                                                            | Разместить объявление                                                                                                    | TESC<br>EVI3HEC<br>TASSBIZ.RU          |                                                  |
| кобъеслении Мон пра<br>Бесплатная публикация<br>вост осъзнятляние<br>название шаблона<br>«берите позицию каталога.                                                                                                    | йслисты<br>вобъявления.<br>ШАБЛОН ПО УМОРЧАНИКО<br>в котором будет отображаться Вуше объявление.                                                                                                    | Crasses auditeses                                                                          | Разместить объявление                                                                                                    | Тасс<br>БИЗНЕС<br>TASSBIZ.RU           |                                                  |
| объюсновы Мон пра<br>Бесплатная публикация<br>нос объявление<br>название шаблона<br>«берите позицие каталога,<br>каталог тру                                                                                                    | Ас-листы<br>в объявления<br>шаелон по узаолично<br>в остором будет отобрахаться Више объявление<br>Ведате категорию                                                                                                    | Списскаяблонов                                                                             | Разместить объявление                                                                                                    | TASSBIZ.RU                             |                                                  |
| объесновы Мон пра<br>Беоплатная публикация<br>рос: объзвалсние<br>название шаблона<br>каталог тру<br>оклар                                                                                                    | Ас-листы<br>кобъявления<br>ШАЕЛОН ПО УМОРЧАНИКО<br>которон будет отобранаться Више объявление:<br>Ведулте категорию<br>ИЛИ<br>Ведулте категорию                                                                                                    | Crasco astronos                                                                            | Разместить объявление                                                                                                    | TASSBIZ.RU                             |                                                  |
| <ul> <li>объесновно</li> <li>Мон пра</li> <li>Беоплатная публикация</li> <li>оос объевление</li> <li>название шаблона</li> <li>каталога,</li> <li>каталог тру</li> <li>оклд2</li> <li>заголовок</li> </ul>                                                                                                    | Ас-листы<br>в объявления<br>ШАЛЛОН ПО УМОРЧАНИКО<br>в котором будет опобракаться Вуше объявление<br>Ведунте категорию<br>ИЛИ<br>Ведунте категорию<br>Ведунте категорию<br>Ведунте категорию<br>Ведунте категорию                                                                                                    | Cross autrovs                                                                              | Разместить объявление                                                                                                    | TASSBIZ.RU                             |                                                  |
| объеклена Мон пра<br>Весплатная публикация<br>ВСС ОСЪНОЛСНИС<br>НАЗВАНИЕ ШАБЛОНА<br>«берите позицие каталога,<br>Каталог тру<br>оклд2<br>Заголовок<br>ТЕРИОД АКТУЯЛЬНОСТИ                                                                                                    | Ас-листы<br>в объявления<br>ВАБЛОН ПО УМОЛЧАНИЮ<br>в отобрак отобракаться Више объявление<br>Вердите категорию<br>ИЛИ<br>Вердите категорию<br>Вердите категорию | Crasce autónoxes                                                                           | Разместить объявление                                                                                                    | таззвіг.ru                             | ист                                              |
| объеснозна<br>Веоплатная публикация<br>вост объевлятся публикация<br>название шаблона<br>каталог тру<br>оклд2<br>заголовок<br>тип предложения                                                                                                    | Ас-листы<br>в объявления<br>ШАБЛОН ПО УМОЛЧАНИКО<br>в остором будет отобранаться Више объявление:<br>Ведите категорию<br>ИТИ<br>Ведите категорию<br>Ведите категорию<br>Ведите заголовок<br>Ведите заголовок                                                                                                    | Crecce astrones                                                                            | Добав                                                                                                    | таззвіг.ru<br>њте прайс-л              | ист                                              |
| объеслезна: Мон пра<br>Беоплатная публикация<br>вос осъблявление<br>название шаблона<br>«берите позицие каталога,<br>каталог тру<br>оклд2<br>заголовок<br>период актуяльности<br>тип предложения<br>тип осъявления                                                                                                    | Ас-листы<br>в объявления.<br>ШАЕЛОН ПО УНОГМАНИКО<br>в соторов будат отображаться Више объявление<br>Веодите категорию<br>ИЛИ<br>Веодите категорию<br>Веодите заголовок<br>Веодите заголовок<br>Веодите заголовок<br>Веодите заголовок<br>Водите заголовок<br>Водите техст объявления<br>Водите техст объявления<br>Водите техст объявления<br>Водите заголовок<br>Водите заголовок<br>Водите заголовок<br>Водите заголовок<br>Водите заголовок<br>Водите заголовок<br>Водите заголовок<br>Водите заголовок<br>Водите заголовок<br>Водите заголовок<br>Водите заголовок<br>Водите заголовок<br>Водите заголовок<br>Водите заголовок<br>ВОДИ ВОДИ ВОДИ ВОДИ ВОДИ ВОДИ ВОДИ ВОДИ                                                                                                    | Crimese auditionese                                                                        | Добав                                                                                                    | таззвіг.ru                             | ист                                              |
| СОЗмежения<br>Весплатная публикация<br>КАЗВАНИЕ ШАБЛОНА<br>ИАЗВАНИЕ ШАБЛОНА<br>КАТАЛОГ ТРУ<br>ОКПД2<br>ЗАГОЛОВОК<br>ПЕРИОД АКТУАЛЬНОСТИ<br>ТИП ПРЕДЛОЖЕНИЯ<br>ТЕКСТ ОБЪЯВЛЕНИЯ                                                                                                    | Ас-учеты<br>в объявления<br>Видите изгеторию<br>или<br>Ведите категорию<br>или<br>Ведите категорию<br>Ведите категорию<br>Ведите текст объявленою<br>Ведите текст объявленою<br>Ведите текст объ           | Canece sudinoves                                                                           | Разместить объявление<br>Добав<br>Мок объевения<br>Мок прайс-листы                                                                                                    | ьте прайс-л                            | ист                                              |
| объеснозна Мон пра<br>Веоплатная публикация<br>ОСС ОБЪЯВЛЕЗИС<br>НАЗВАНИЕ ШАБЛОНА<br>КАТАЛОГ ТРУ<br>ОКЛД2<br>ЗАГОЛОВОК<br>ПЕРИОД АКТУЯЛЬНОСТИ<br>ТИП ПРЕДЛОЖЕНИЯ<br>ТЕКСТ ОБЪЯВЛЕНИЯ                                                                                                    | Аслисты<br>к объявления<br>ШАЕЛОН ПО УМОРНАНИЮ<br>• оторон будет отобранатной Више объявление:<br>Ведите категорию<br>ИЛИ<br>Ведите категорию<br>Ведите категорию<br>Ведите категорию<br>Ведите категорию<br>Ведите категорию<br>Ведите стольовок<br>Ведите стольовок<br>Ведите стольость<br>Ведите стольость<br>Руб. 34. Ведите сденки                                                                                                    | Слеос шбленов                                                                              | Разместить объявление<br>Добав<br>Мок объявления<br>Мок объявления<br>Мок прайс-листы                                                                                                    | тазувіл.<br>таурайс-л                  | ист                                              |
| объеслезна: Мон пра<br>Бесплатная публикация<br>наздания: ШАБЛОНА<br>«берите пезицию каталога,<br>каталог тру<br>оклур<br>заголовок<br>период актуяльности<br>тип предложения<br>тип объявления<br>техст объявления<br>техст объявления                                                                                                    | Ас-унсты<br>в объявления<br>в объявления<br>в избрая отобразаться Више объявление<br>Веадите категорию<br>ИЛИ<br>Веадите категорию<br>Веадите категорию<br>Веадите колненство<br>Веадите колненство                                                                                                    | Crimesc auditeriores                                                                       | Разместить объявление<br>Добав<br>Мок объявления<br>Мок объявления<br>Мок прайс-лист                                                                                                    | тазынасти<br>тазылала<br>та            | ист                                              |
| СОЗывалезная публикация<br>Веоплатная публикация<br>ОСС ОСЫЗИЛИССИИ<br>НАЗВАНИЕ ШАБЛОНА<br>«Серите позицию каталога,<br>КАТАЛОГ ТРУ<br>ОКПД2<br>ЗАГОЛОВОК<br>ТИП ПРЕДЛОЖЕНИЯ<br>ТЕКСТ ОБЪЯВЛЕНИЯ<br>ТЕКСТ ОБЪЯВЛЕНИЯ<br>СТОИМОСТЬ:<br>2014ИИМАЛЬНАЯ ПАРТИЯ:<br>ФАЙЛЫ                                                                                             | Ас-листы<br>к объявления<br>ШАБЛОН ПО УМОЛЧАНИЮ<br>к оторок будят отображаться Више объявление:<br>Ведите категорию<br>или<br>Ведите категорию<br>Ведите категорию<br>Ведите категорию<br>Ведите категорию<br>Ведите категорию<br>Ведите категорию<br>Ведите категорию<br>Ведите категорию<br>Ведите категорию<br>Ведите категорию<br>Ведите категорию<br>Ведите категорию<br>Ведите категорию<br>Ведите категорию<br>Ведите техст объявления<br>Ведите стоимость Руб. 34. Ведите сдиницу<br>Ведите количество<br>Добенть файлы                                                                                                    | Crasses auditeses                                                                          | Разместить объявление<br>Добав<br>Мок объявления<br>Мок объявления<br>Мок прайс-лист<br>О Бесплатная публикация прайс-лист<br>Носвый пичийс-лист<br>Названия                                 | тазиченование прайс-листа (не          | ист                                              |
| объеслезна: Мон пра<br>Весплатная публикация<br>ност объявлярнос<br>названия шаблона<br>каталог тру<br>оклд2<br>заголовок<br>териод актуальности<br>тип предложения<br>текст объявления<br>текст объявления<br>стоимость:<br>иннимальная партия:<br>оайлы<br>регион                                                                                              | Ас-листы<br>к объявления<br>ШАЕЛОН ПО УМОРНАНИКО<br>« оторок Курат отобранаться Више объявление:<br>Ведите категорию<br>ИЛИ<br>Ведите затегорию<br>Ведите затегорию<br>Ведите затегорию<br>Ведите затегорию<br>Ведите затегорию<br>Ведите затегорию<br>Ведите затегорию<br>Ведите затегорию<br>Ведите затегорию<br>Ведите затегорию<br>Ведите затегорию<br>Ведите затегорию<br>Ведите техст объявления<br>Ведите техст объявления<br>Ведите столичество<br>РУБ. 34. Ведите сранику<br>Ведите столичество                                                                                                    | Слеос шбленов<br>АРЕНДА                                                                    | Разместить объявление<br>Добав<br>Мок объявления<br>Мок объявления<br>Состаться публикация прайс-лист<br>название<br>прайс-лист<br>Весплаться публикация прайс-лист                          | тазывенование прайс-писта (не<br>ейх   | 0бязательно)                                     |
| объеслезна: Мон пра<br>Бесплатная публикация<br>наздания шаблона<br>иберите позицию каталога,<br>каталог тру<br>оклуз<br>заголовок<br>териод актуяльности<br>тип предложения<br>техст объявления<br>техст объявления<br>техст объявления<br>техст объявления<br>техст объявления<br>техст объявления<br>техст объявления<br>техст объявления<br>техст объявления | Колисти     Колисти      Колисти      Колисти                                                                                                    | Creece autoeves                                                                            | Разместить объявление<br>Добав<br>Мок объеления<br>Мок объеления<br>Весплатная публикация прайс-лист<br>новый пичйс-лист<br>названия<br>пичйс-лист<br>Добавть с<br>объелено                  |                                        | обязательно)<br>алдео. 10. мен. 1999ев. г. 2.105 |
| объеслезні Мон пра<br>Веоллатька публикация<br>на вост объзвалізни<br>казалога,<br>каталог тру<br>оклд2<br>заголовок<br>тру<br>оклд2<br>заголовок<br>тру<br>оклд2<br>заголовок<br>тру<br>склд2<br>стоимости:<br>винимальная партия:<br>еайлы<br>регион<br>контактные данные                                                                                      | Ас-листы<br>к объявления<br>ШАБЛОН ПО УНОГРАННОО<br>к оторок будят отображаться Више объявление:<br>Ведите категорию<br>или<br>Ведите категорию<br>Ведите категорию<br>Ведите категорию<br>Ведите категорию<br>Ведите категорию<br>Ведите категорию<br>Ведите категорию<br>Ведите категорию<br>Ведите категорию<br>Ведите категорию<br>Ведите категорию<br>Ведите стоимость руб. 34. Ведите сденеку<br>Ведите количество<br>Ведите количество<br>Ведите количество<br>Ведите количество<br>Ведите количество<br>Ведите количество                                                                                                    | Crassics subfromes                                                                         | Разместить объявление<br>Добав<br>Мок объявления<br>Мок объявления<br>Состания<br>и Бесплатная публикация прайс-лист<br>Весплатная публикация прайс-лист<br>названия<br>пихис-лист<br>Сохран |                                        | IИСТ<br>обязательно)                             |

# TEMA 4

# СЕРВИСЫ «ЖИЗНЕННЫЕ СИТУАЦИИ»

Система «Жизненные ситуации» содержит информацию в формате жизненных ситуаций (кейсов) для физических лиц, субъектов малого и (или) среднего предпринимательства по стадиям жизненного цикла бизнеса. С помощью сервиса «Жизненные ситуации» можно:

- найти необходимую информацию по рубрикатору или при помощи поиска по ключевым словам;
- Узнать, как пройти проверку, оформить сотрудников, понимать финансовые показатели и многое другое
- ✓ распечатать или скачать необходимые шаблоны документов в формате .doc, .xls
- ✓ ознакомиться в системе со случаями из судебной и арбитражной практики для вашего вида бизнеса

Рассмотрим использование сервиса «Жизненные ситуации» на разных стадиях жизненного цикла компании.

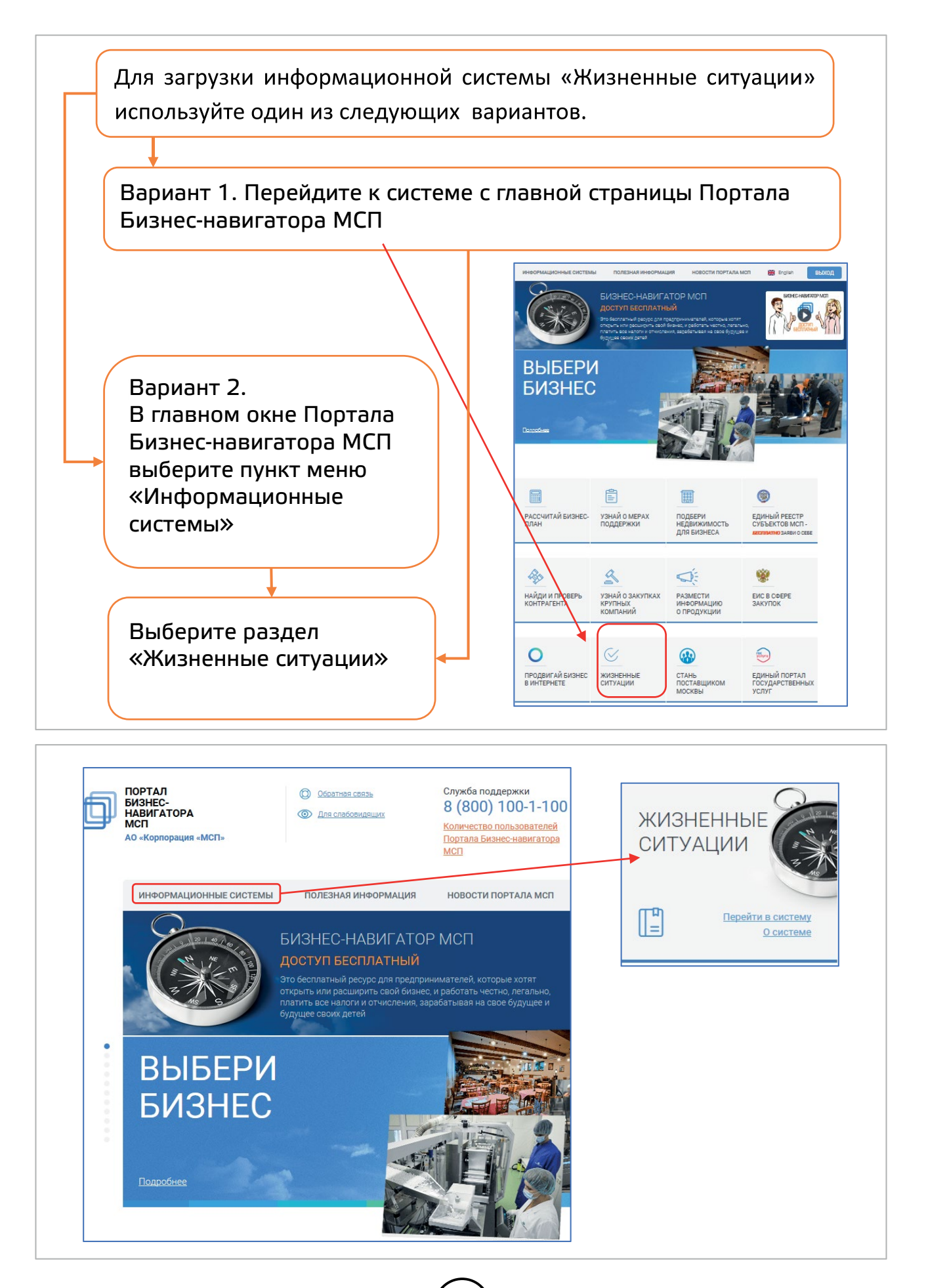

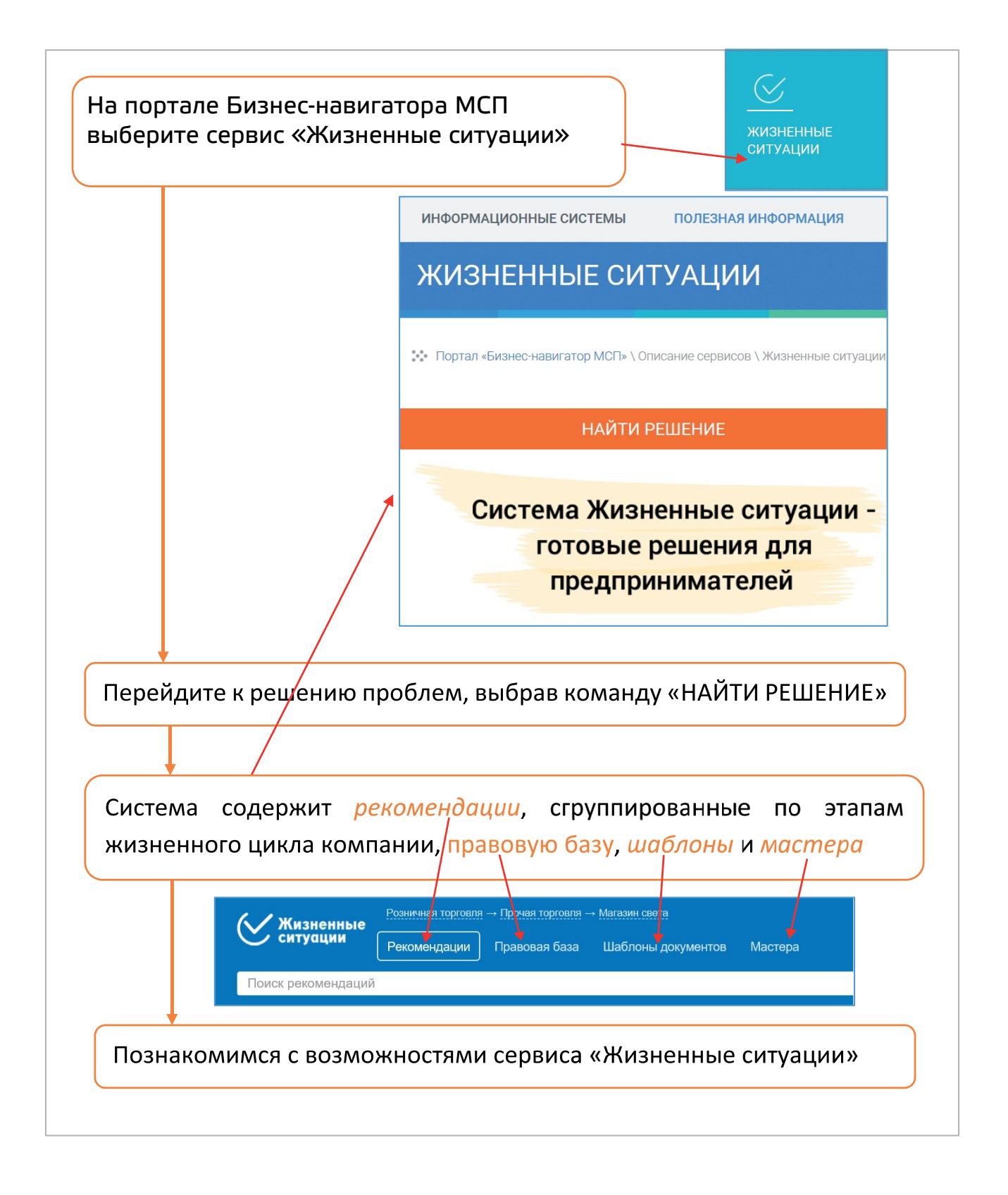

## Открываем бизнес

Ваше решение открыть собственный бизнес уже окончательное. Сервис «Жизненные ситуации» позволит Вам получить помощь в любой ситуации.

Вы приняли решение создать собственную компанию, но не знаете с чего начать?

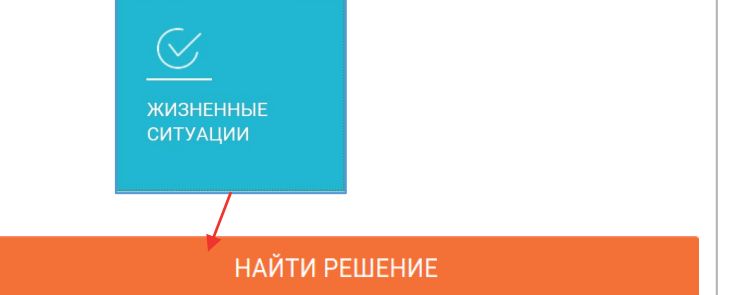

Изучите теоретический материал раздела

I. Открытие

Открытие

Выбор рыночной ниши

Планирование будущего бизнеса

Определение рыночных показателей

Регистрация компании

Получение разрешений

# Как определиться с идеей бизнеса

Чтобы определиться с идеей для бизнеса, примените пошаговый алгоритм действий:

- определите свою ценность;
- изучите рынок;
- подсчитайте необходимый стартовый капитал;
- рассчитайте будущие доходы;
- проверьте наличие уникального предложения;
- наметьте способы получения потенциальных клиентов;
- оцените наличие ограничений.

Если вы не совершите хотя бы одно из перечисленных действий, ваш стартап может провалиться.

Воспользуйтесь <u>Бизнес-навигатором МСП</u>, чтобы рассчитать примерный бизнес-план, который принимается всеми основными банками-партнерами АО «Корпорации «МСП»

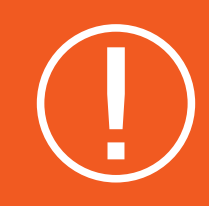

# ВНИМАНИЕ

В Бизнес-навигаторе МСП Вы можете выбрать бизнес из списка наиболее востребованных видов на определенной Вами территории (см. стр. 10).

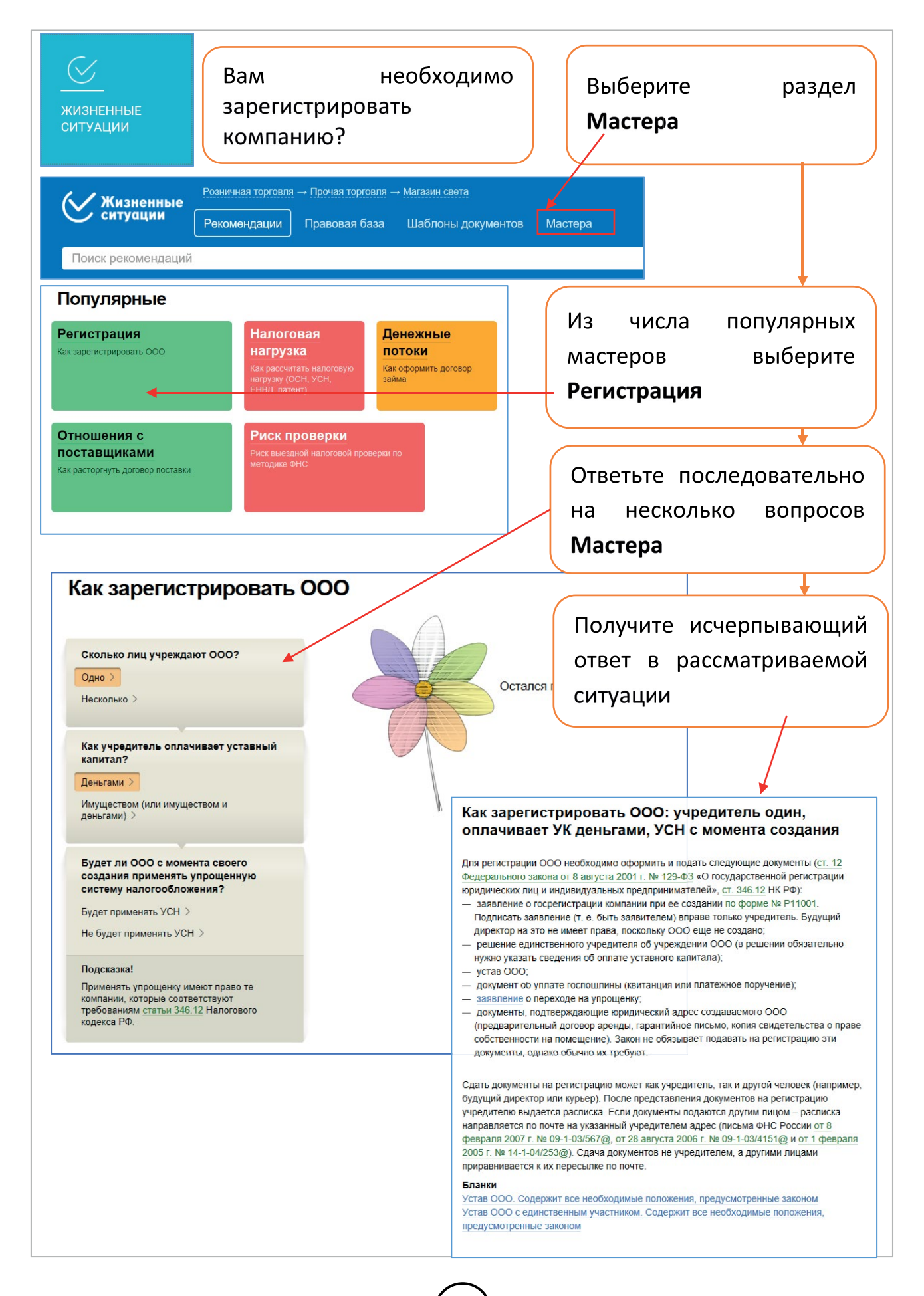

| Возникли про<br>жизненные<br>ситуации                                                                                                    | облемы с Выберите раздел<br><b>Мастера</b>                                                                                                    |
|----------------------------------------------------------------------------------------------------|----------------------------------------------------------------------------------------------------|
| Кизненные Розничная торговля → Прочая торговля<br>Рекомендации Правовая база<br>Поиск рекомендаций                                                                                                    | я → <u>Магазин света</u><br>а Шаблоны документов Мастера                                                                                                    |
| Популярные<br>Регистрация<br>Как зарегистрировать ООО<br>Как рассчитать налоговую<br>нагрузка<br>Как рассчитать налоговую<br>нагрузку (ОСН, УСН,<br>ЕНВД, патент)<br>Отношения с                                                                                                    | Из числа популярных<br>мастеров выберите<br>Отношения с<br>поставщиками                                                                                                    |
| ПОСТАВЩИКАМИ<br>Как расторгнуть договор поставки<br>Вы представляете поставщика или<br>покупателя?<br>Поставщика >                                                                                                    | Ответьте последовательно<br>на несколько вопросов<br><b>Мастера</b>                                                                                                    |
| Согласен ли поставщик расторгнуть<br>договор по соглашению сторон?<br>Да ><br>Нет ><br>В договоре есть запрет на расторжение по<br>соглашению сторон >                                                                                                    | Получите исчерпывающий<br>ответ в рассматриваемой<br>ситуации                                                                                                    |
| Подсказка!<br>Расторжение договора по соглашению<br>сторон возможно, если стороны не<br>прописали запрет на это в самом договоре<br>(п. 1 ст. 450 ГК РФ).                                                                                                    | Как расторгнуть договор поставки: представляете<br>покупателя, поставщик не согласен на расторжение,<br>но неоднократно нарушал сроки поставки                                                                                                    |
| Допустил ли поставщик нарушение<br>договора?<br>Да ><br>Нет ><br>Какое нарушение допустил<br>поставцик?<br>Поставил товары с недостатками, которые<br>не могут быть устранены в приемлемый<br>срок ><br>Неоднократно нарушал сроки поставки<br>товаров ><br>Отказался передать товар ><br>Допустил существенное нарушение<br>требований к качеству товара ><br>Не выполнил требование<br>доукомплектовать товар ><br>Не застраховал товар, хотя такая<br>обязанность была предусмотрена<br>договором ><br>Другое нарушение > | Покупателю стоит воспользоваться правом на односторонний отказ от исполнения<br>договора (п. 1 и 2 ст. 523 ГК РФ).<br>Чтобы расторгнуть договор, направьте поставцику уведомление. В нем напишите о<br>своем полном или частичном отказе от исполнения договора (п. 4 ст. 523 ГК РФ). В<br>письме стоит указать и срок, когда договор будет расторпут (если такой срок не<br>установлен в самом договоре). Если этого не сделать, то договор считают расторгнутым с<br>момента получения поставщиком уведомления.<br>Уведомление направляют почтой с описью вложений и уведомлением о вручении. Опись<br>с оттиском штампа «Почты России» и почтовое уведомление с подписью получателя<br>будут доказательством того, что процедура отказа от договора выполнена.<br>Договор считают расторгнутым в силу самого факта отказа от его исполнения.<br>Дополнительно обращаться в суд или получать согласие поставщика не нужно.<br>Покупатель вправе предъявить поставщику требование о возмещении убытков,<br>причиненных расторжение мли изменением договора (п. 5 ст. 453, ст. 524 ГК РФ). |
|                                                                                                    | 53                                                                                                    |

## Развиваем бизнес

Ваша компания работает устойчиво, но Вы планируете дальше развивать свой бизнес.

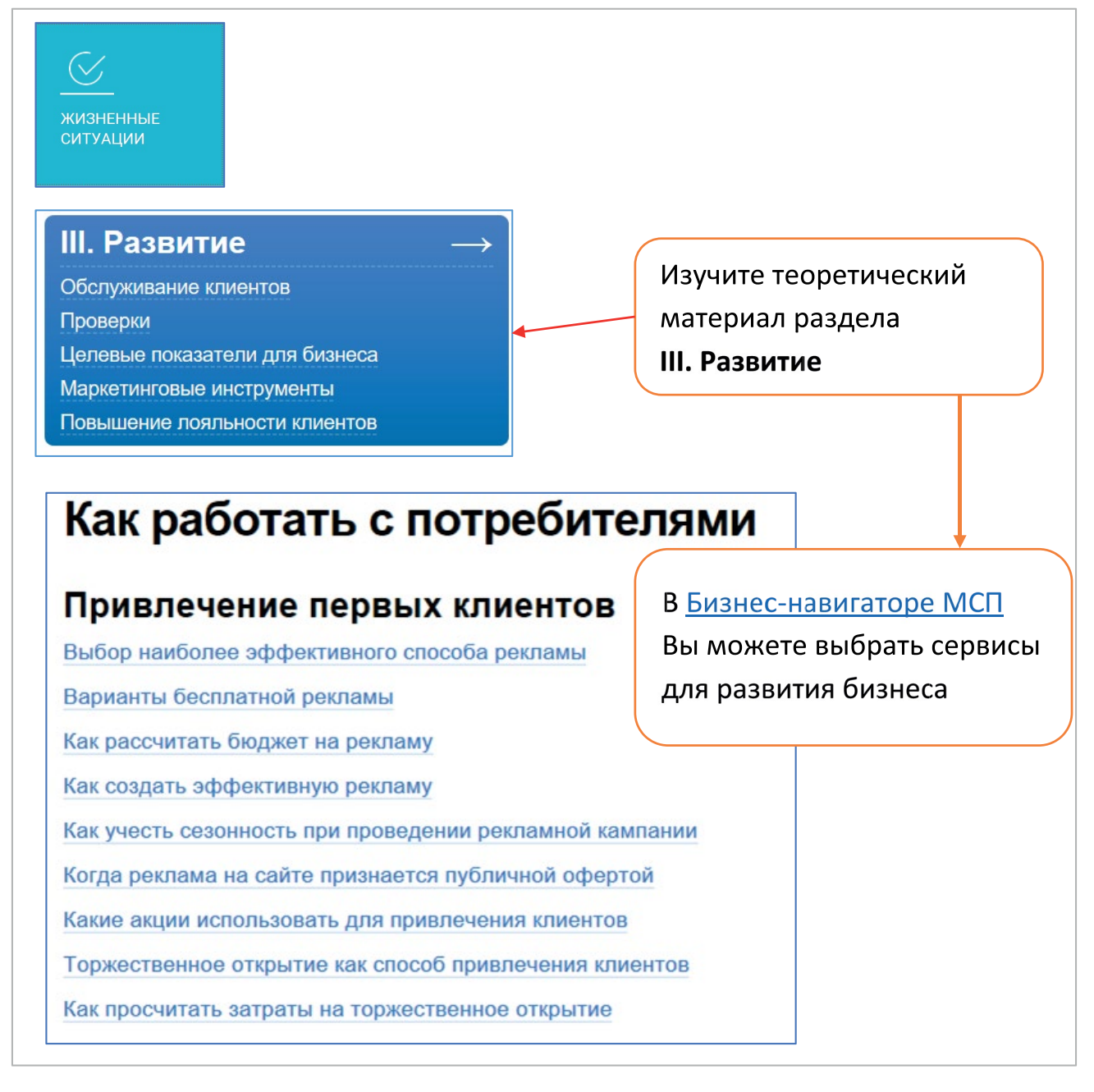

Как проверить контрагента смотрите на стр. 44. Как разместить информацию о своей продукции смотрите на стр. 47.

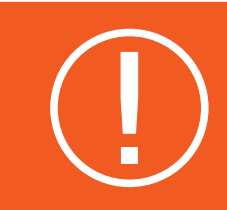

# внимание

Развивая свой бизнес, регулярно выполняйте проверку контрагентов, размещайте информацию о своей продукции.

# Инвестируем в расширение (привлекаем заемное финансирование)

Вы решили расширить бизнес и на это потребовались деньги? Как оформить договор займа?

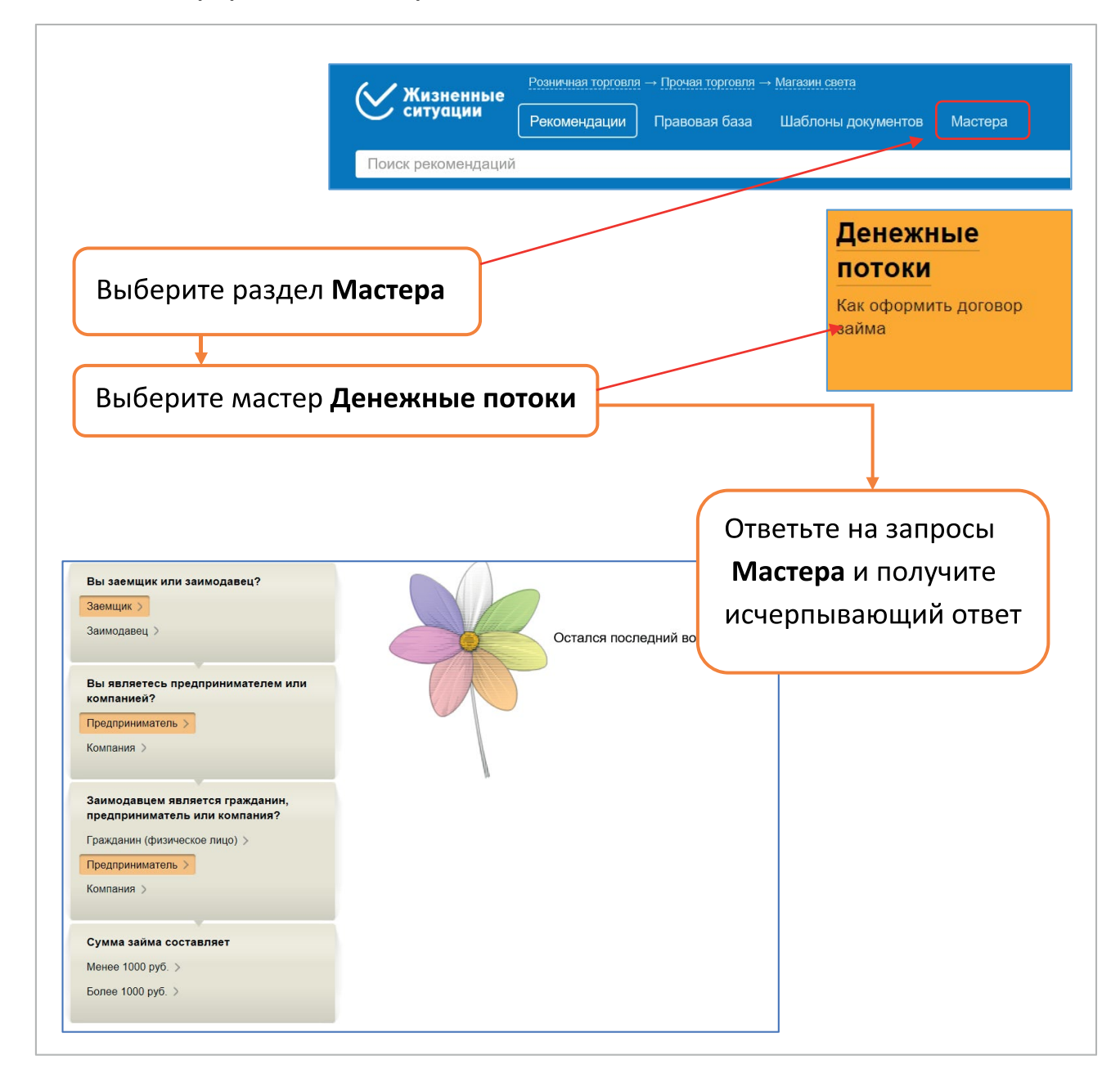

### Выходим из бизнеса

Вы решили выйти из бизнеса?

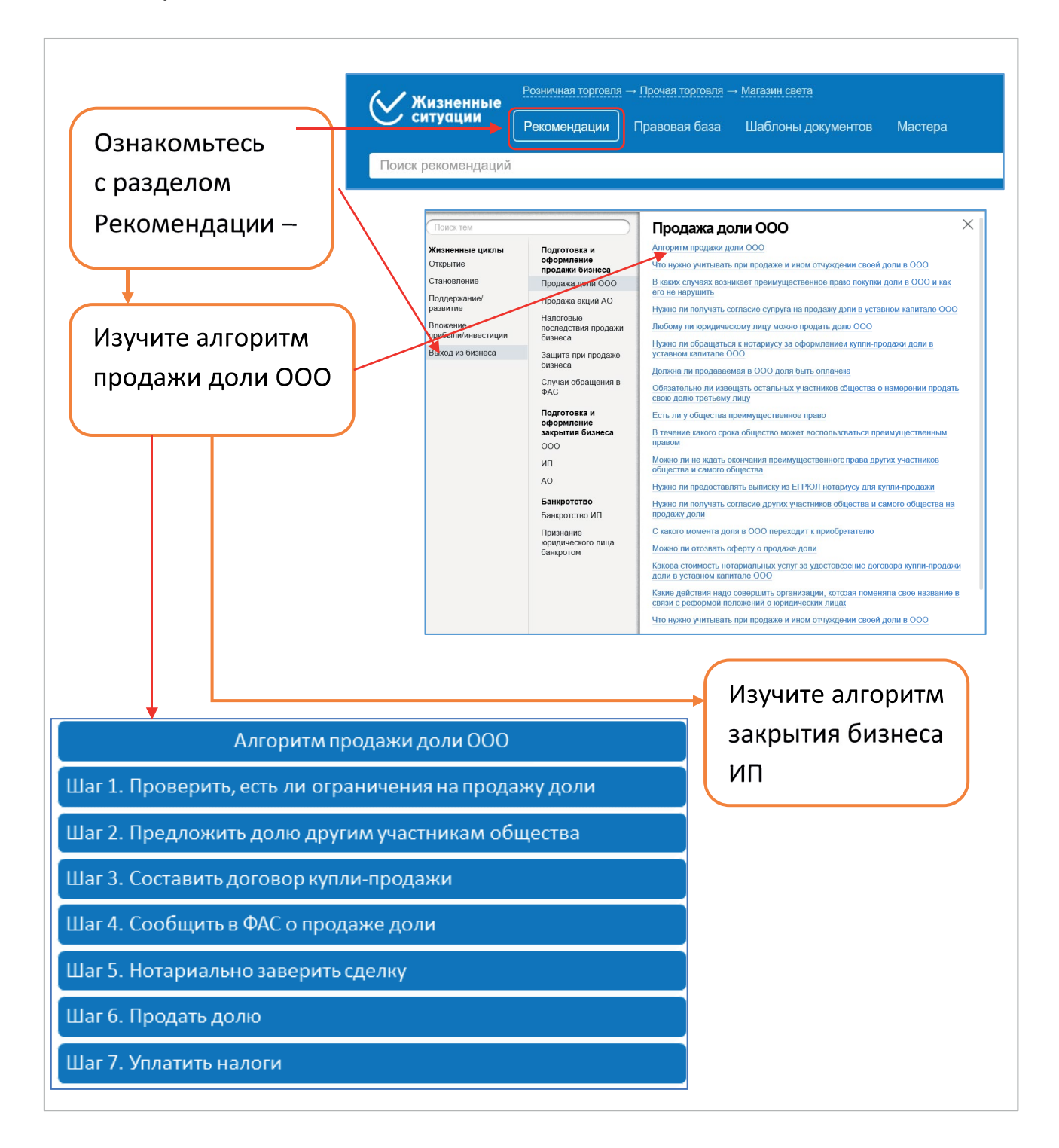

#### Взаимодействие с контрольно-надзорными органами

Вам предстоит проверка контрольно-надзорных органов. Для того, чтобы эффективно взаимодействовать с поверяющими организациями, следует использовать сервис Портала «Жизненные ситуации».

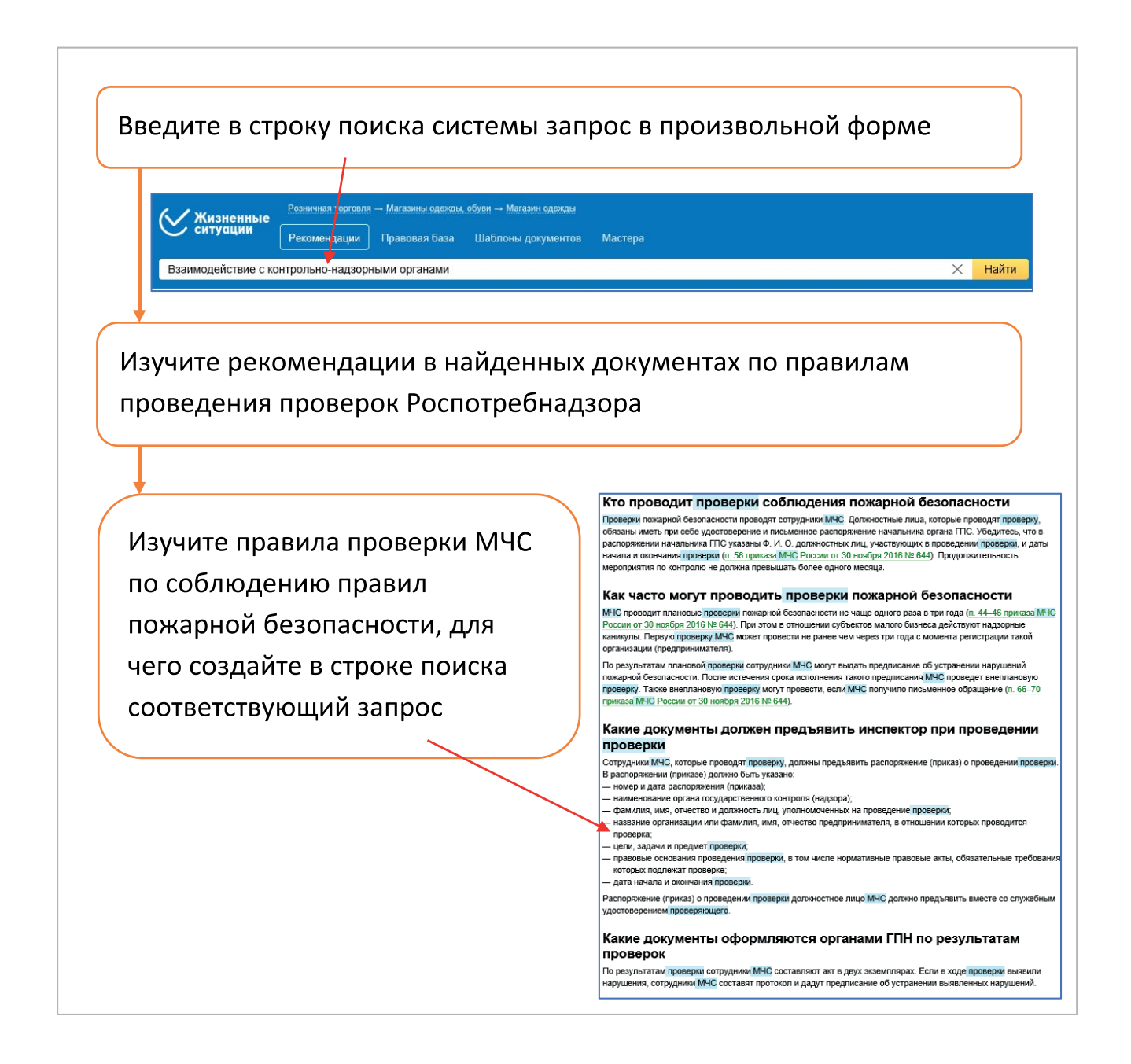

В системе «Жизненные ситуации» в разделе III. Развитие выберите и просмотрите материал Проверки

#### III. Развитие

Обслуживание клиентов Проверки Целевые показатели для бизнеса Маркетинговые инструменты

Повышение лояльности клиентов

В открывшемся окне в Разделе **Проверки государственных и** муниципальных органов изучите материал **Порядок и сроки проверок** 

#### Жизненные циклы

Поиск тем

Открытие

#### Становление

Поддержание/ развитие

Вложение прибыли/инвестиции

Выход из бизнеса

Налоговые проверки Проверки использования кассово-контрольной техники

Охрана окружающей

природопользование

Порядок и сроки

Проверки государственных и муниципальных

органов

среды и

проверок

Проверки трудовой инспекции Требования

проверяющих органов Нарушения со стороны госорганов

#### Порядок и сроки проверок

Какие бывают неналоговые проверки бизнеса В какой срок проходит неналоговая проверка малого и среднего бизнеса Каком порядке государственные органы проводят неналоговые проверки малого и среднего бизнеса Какие виды государственных проверок бизнеса бывают Как исключить свою органияацию из плана неналоговых проверок Как проводит проверки Пенсионный фонд Как проводит проверки ФСС России Как проводится проверка применения контрольно-кассовой техники Что делать, если гесорган нарушил правила проверки

Познакомьтесь со списком различных видов государственных

#### проверок

Предприниматель должен понимать, когда и почему к нему может прийти проверка. Оцените риски проверок.

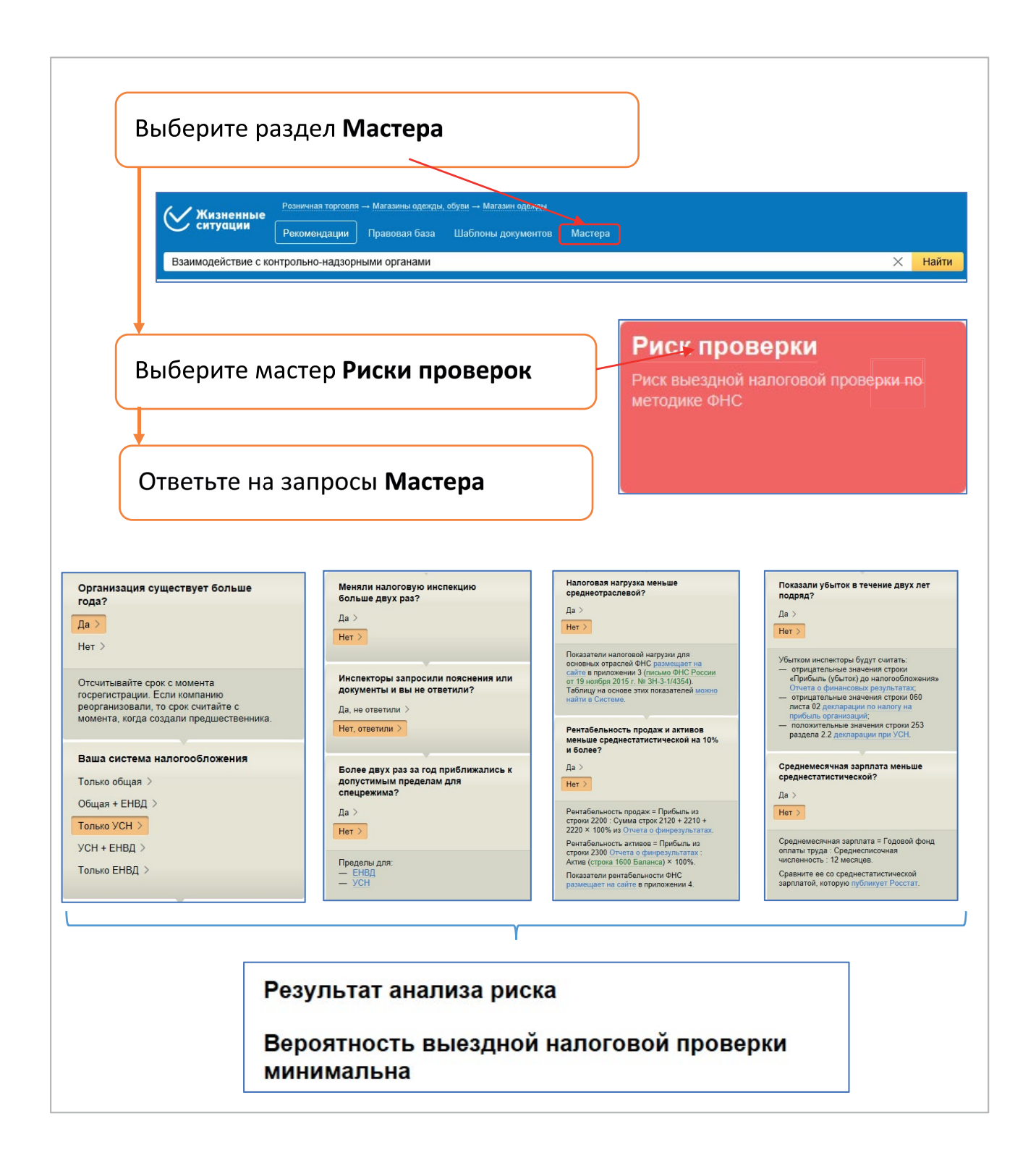

#### Как участвовать в закупках крупнейших заказчиков

Вы хотите участвовать в закупках крупнейших заказчиков. Для этого изучите информацию в системе «Жизненные ситуации».

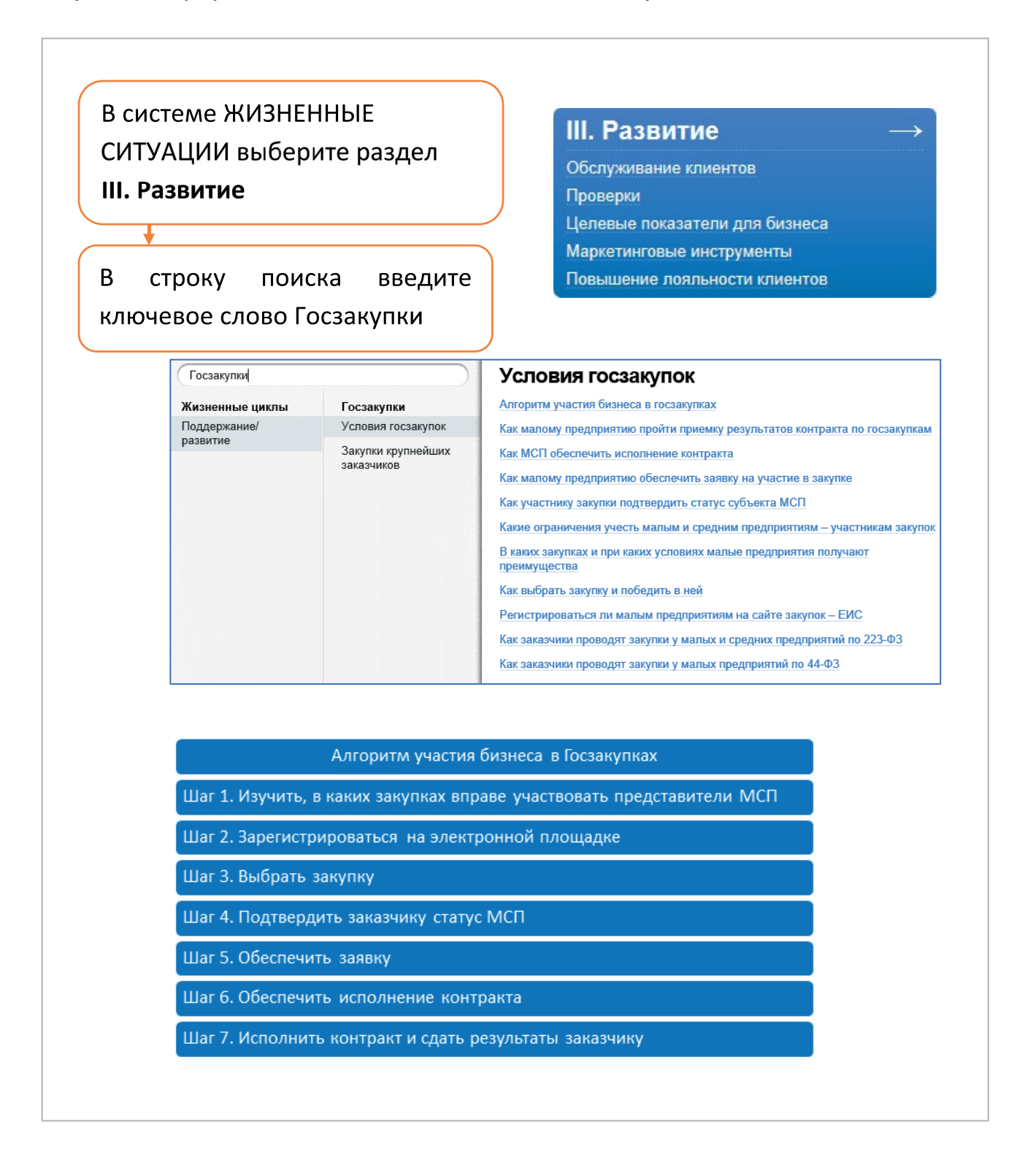

На всех этапах жизненного цикла Вашей компании Вам может потребоваться юридическая помощь.

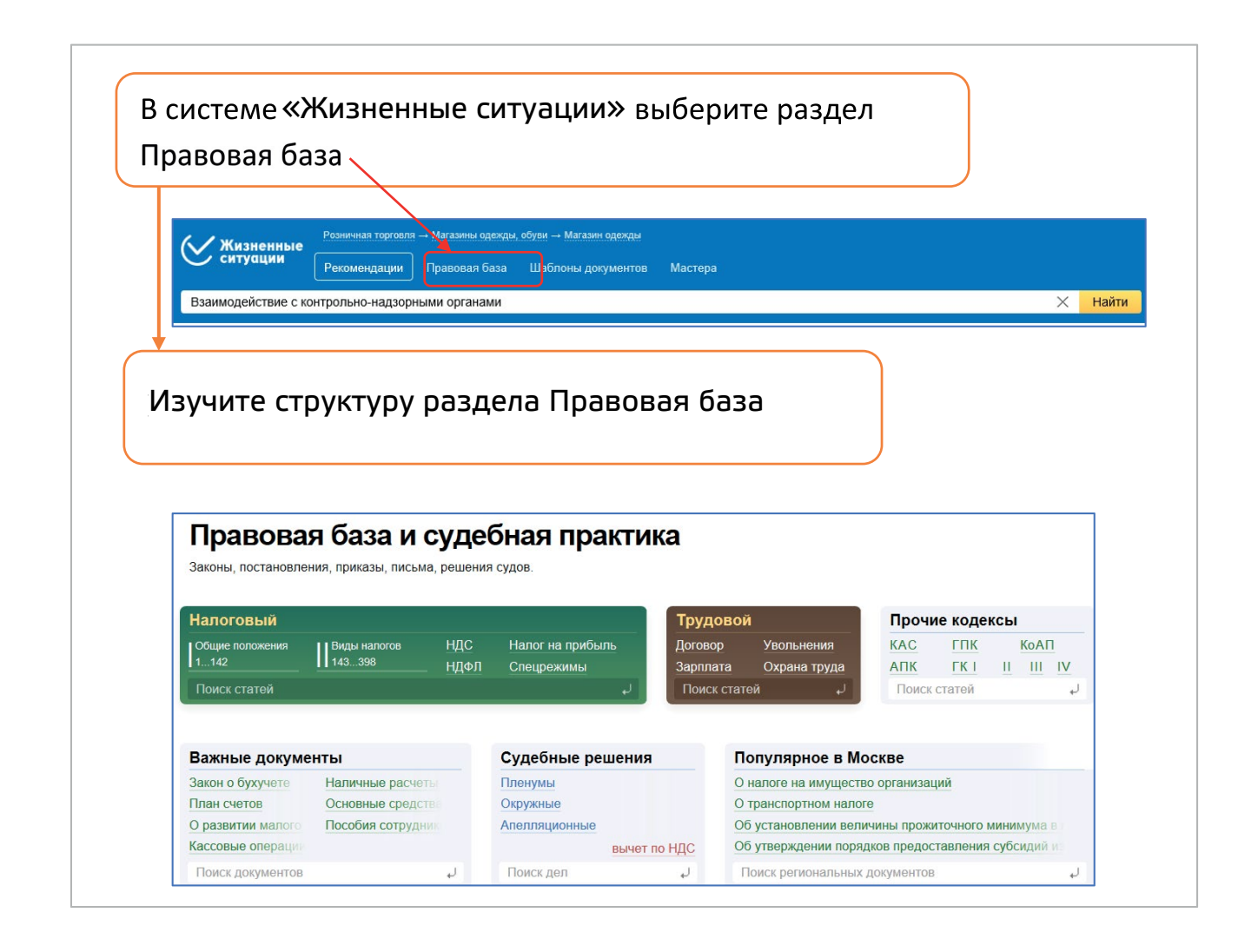

ВНИМАНИЕ

В этом разделе Вам доступны Письма, постановления, положения, регламенты, акты, бюллетени, выписки, соглашения, нормативы, декларации, договоры, доктрины, заключения, заявления, изменения, инструкции, кодексы, конституции, консультации, пакты, протоколы, методики, разъяснения, рекомендации, указания, пособия, кодексы, нормы, планы, послания, пояснительные записки, правила, предписания, представления, прейскуранты, приказы, программы, распоряжения, реестры, справки, стандарты, табели, требования, уведомления, указы и хартии. Вам необходимо оформить Устав ООО или подписать договор с юридическим лицом об оказании услуг? Воспользуйтесь шаблонами, подготовленными в разделе «Шаблоны документов».

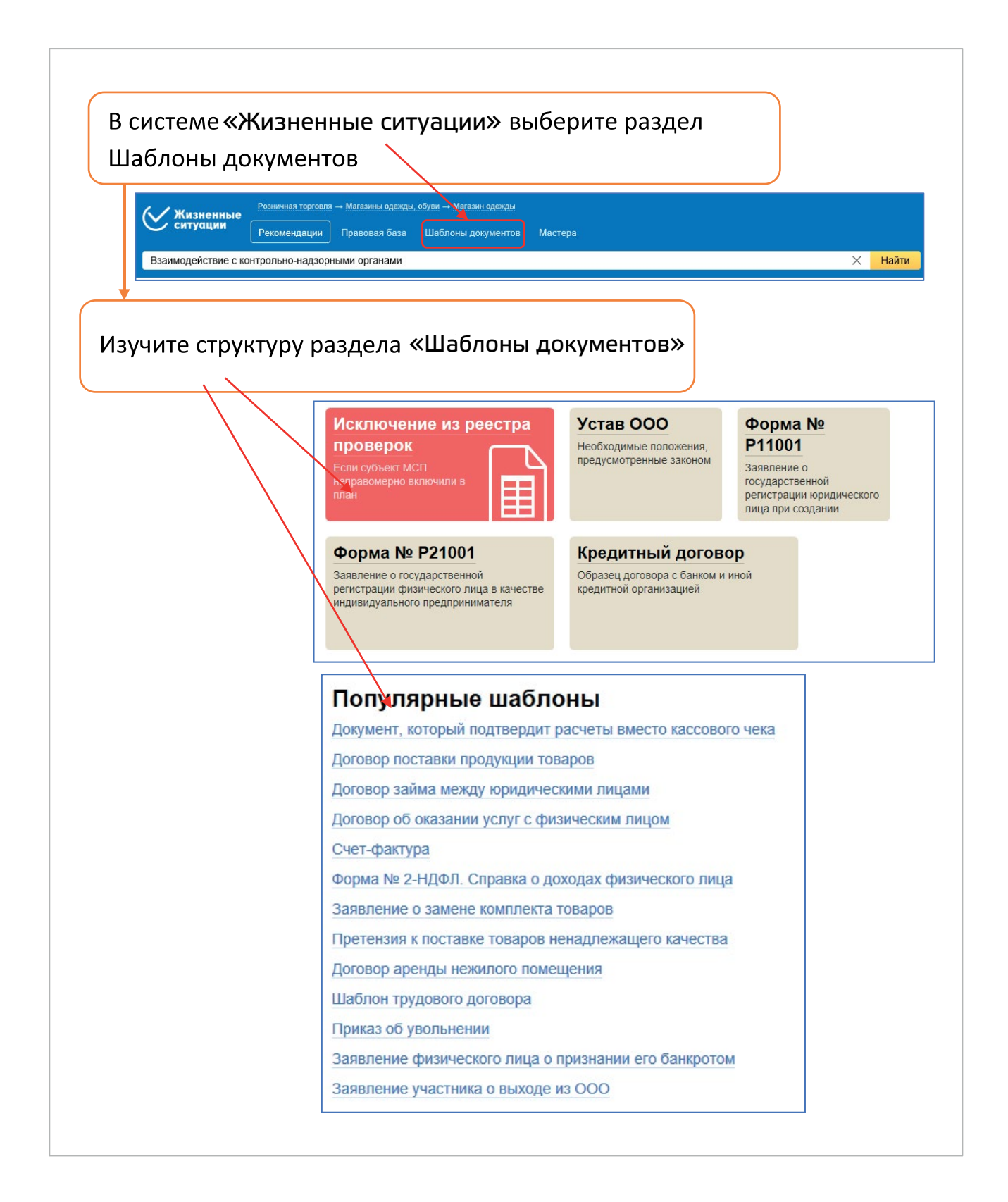

# **TEMA 5**

# СЕРВИС «ПОТОК». ПРОДВИГАЕМ БИЗНЕС В СЕТИ ИНТЕРНЕТ

## Создаем и продвигаем сайт

Использование сервиса «Продвигай свой бизнес в Интернете» на Портале Бизнес-навигатора МСП позволяет:

🗹 создать сайт самостоятельно без дизайнеров и программистов;

🗹 осуществить автоматическое продвижение сайта в сети Интернет;

управлять рекламой и анализировать статистику;

🗹 расширять свой бизнес на основе современных интернет-технологий.

Чтобы воспользоваться сервисами, перейдите на Портал Бизнеснавигатора МСП (https://smbn.ru).

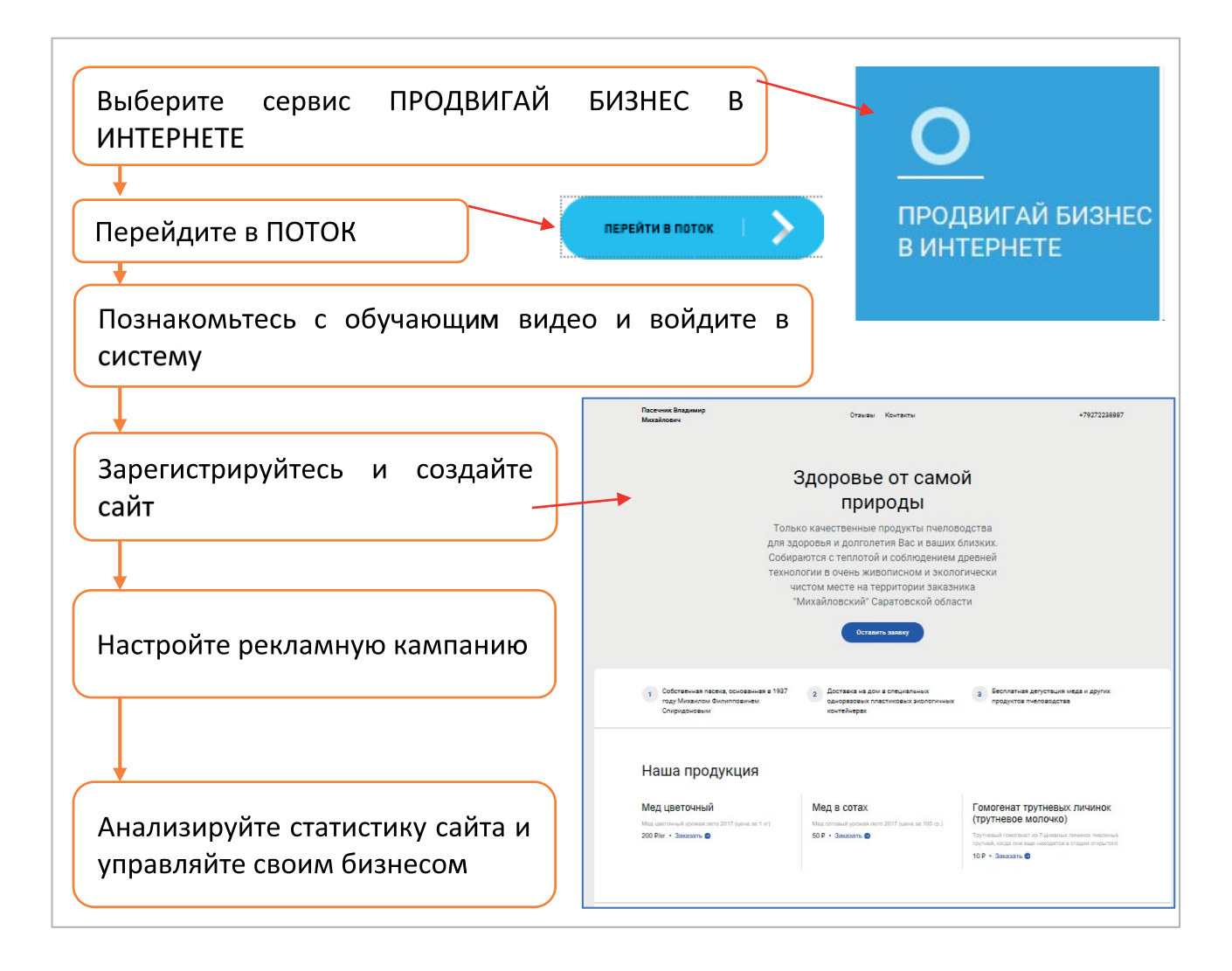

Рассмотрим работу в информационной системе Поток более подробно. Пройдя регистрацию на портале системы «Поток», пользователь получает уникальный идентификатор ID и доступ на личную страничку. Интерфейс содержит три основных рабочих пространства:

🗹 Создание сайтов (landing page);

Заведение и настройка рекламных кампаний;

🗹 Аналитика.

| ₫∣поток | and a second second sec | Сайты Продвижение Аналитика Бал          | анс 0,00 P ID 632111          |
|---------|----------------------------------------------------------------------------------------------------|------------------------------------------|-------------------------------|
| A       | · · all                                                                                                    | Ваши сайты                               | .x. *?                        |
|         | # 655693 Новый сайт<br>Новое предложение                                                                                                    | 🖉 Редактировать сайт 🛛 Еще 🗸 🗔 Аналитика | Создать новый сайт            |
|         | Подключить домен                                                                                                    |                                          | Пополнить баланс              |
|         | 2 오 🤶                                                                                                    | 2 2 2 2                                  | Дмитрий <u>Q</u><br>ID 632111 |
|         |                                                                                                    |                                          | Отредактировать данные        |

Для создания сайта пользователю необходимо внести данные о компании, предлагаемых товарах и услугах. Настройте внешний вид и наполнение сайта.

|                                           | дизаин                      |                                | О компании                                     | Предпросмотр сайта                        |
|-------------------------------------------|-----------------------------|--------------------------------|------------------------------------------------|-------------------------------------------|
| STREAM NUMBER                             | Выберите цвето              | овую схему                     | Pataon softer                                  |                                           |
| Halabora spiriture                        | Классическая                | House                          | Halabert stortware                             |                                           |
| Investigation Top Table Top (Construction |                             |                                | Textalsion Terrate Texal Texal                 |                                           |
| Королов описание вашей деятельности       |                             |                                | Коралире списание вашей деятельности           |                                           |
| ana X                                     | _                           |                                | Freed 3                                        |                                           |
| ladorenga v                               | Утренник                    | Сдержанная                     | Budapira rapia 🔍 👻                             |                                           |
| Говары или услуги                         | Pu si courto unout          |                                | Товары или услуги<br>во антенного ни ни какиго | © 2018, Taoir ywrtanu, OFPH 1245678678010 |
| Быберите вид деятельности                 | Классичновий,<br>стабельный | С карактером,                  | Выберите владавлярниости и                     |                                           |
| Сонтакты                                  | Roboto                      | Patient Sal                    | Контакты                                       |                                           |
| 47                                        | Естествочный,<br>сороненый  | Cepyrhlosaik,<br>setrosk       | Tendor<br>x7                                   |                                           |
| opig + apper >                            | Later                       | han                            | Frond + addres 1                               |                                           |
|                                           | Широкий,<br>иравственный    | Фундаментальный,<br>культурный |                                                |                                           |
|                                           | transiatria                 | - Select                       | Brempower torte / Entrents can                 |                                           |
| Добавить Яндекс Карту 🕕                   |                             |                                | Добавить Яндекс Карту 🔘                        |                                           |

64

Сайт готов. Теперь можно заняться его продвижением, используя возможности системы «ПОТОК».

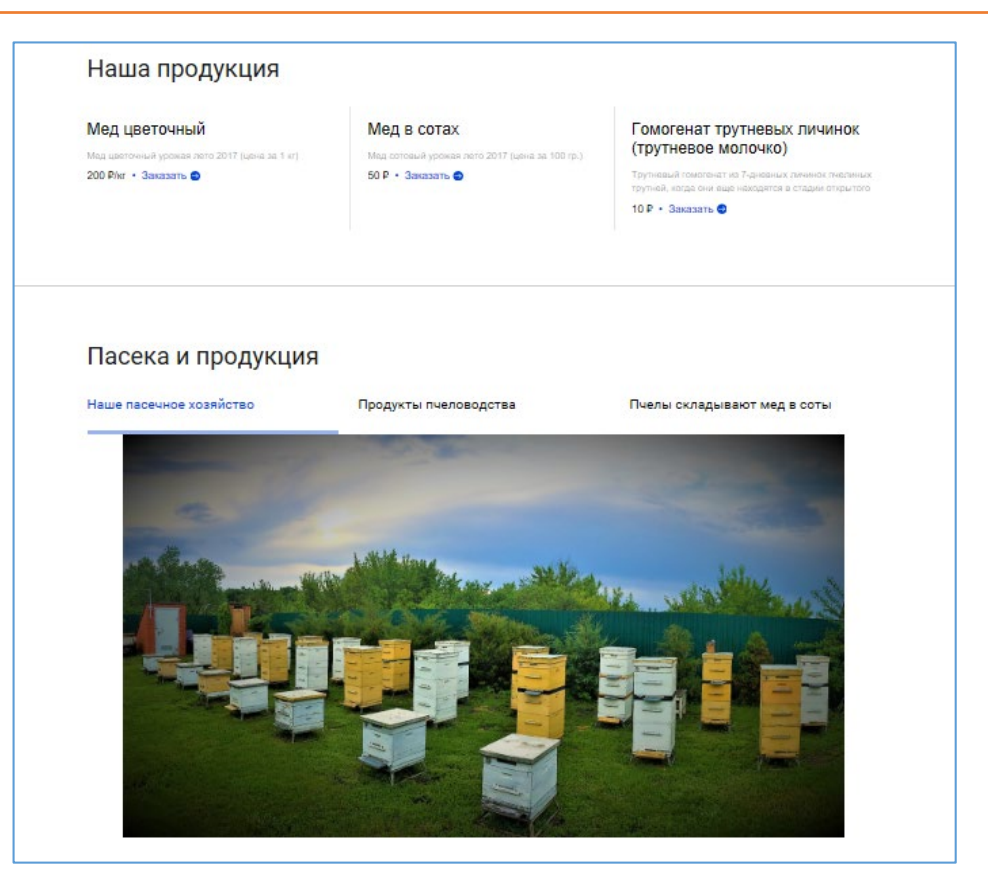

### Заведение и настройка рекламных кампаний

Для создания нового предложения товара или услуги перейдите в раздел Продвижение и нажмите кнопку Создать новое предложение.

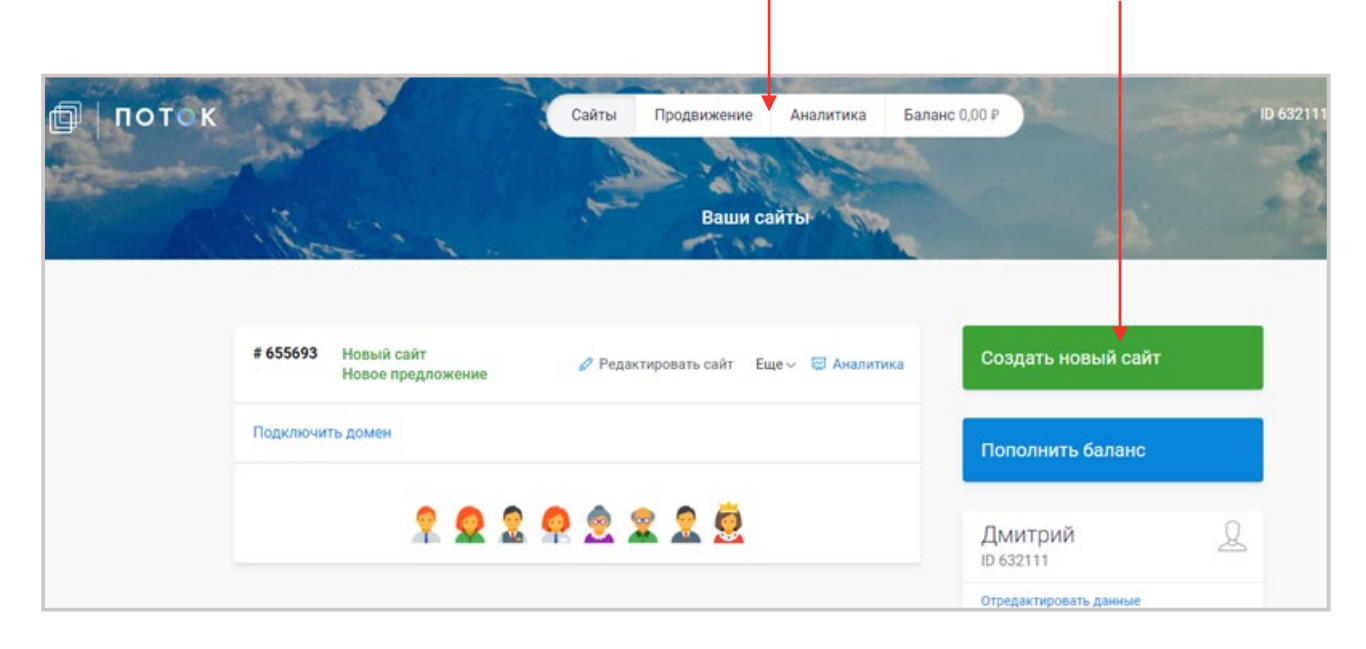

65

Расскажите о своей компании, чтобы продвигать свои товары или услуги. Если ваш вид деятельности уже доступен в системе, Вам будет предложено З заявки от потенциальных клиентов бесплатно, чтобы вы оценили сервис. В дальнейшем Вы оплачиваете услуги по продвижению только за фактически поступившие заявки.

|                                      | Sanomine nom                     |
|--------------------------------------|----------------------------------|
| Название компании 🕕                  |                                  |
| Название компании                    |                                  |
| Уникальное торговое предложение 🕕    | Товары или услуги                |
| Короткое описацие рашей деятельности | Вид деятельности () Нет вашего   |
| Короткое описание вашей деятельности | Выберите вид деятельности 🗸 🗸    |
| Город ()                             |                                  |
| Выберите город 🗸 🗸                   | Koutovtu                         |
|                                      | КОНТАКТЫ                         |
|                                      | Телефон                          |
|                                      | +7                               |
| Товары или услуги                    | Город и адрес 🕡                  |
| Вид деятельности () Нет вашего?      |                                  |
| Выберите вид деятельности 🗸 🗸        |                                  |
|                                      | Электронная почта 🕦 Добавить ещи |

В левом верхнем углу экрана нажмите на кнопку *Поток* При заведении рекламных кампаний, пользователь может:

Выбрать продвижение согласно тарифу (получение определенного количества обращений по тематике бизнеса);

 $|\mathbf{v}|$ 

- ✓ выбрать продвижение через личного менеджера, согласовав условия такого продвижения;
  - самостоятельно продвигать сайт, созданный при помощи системы Поток.

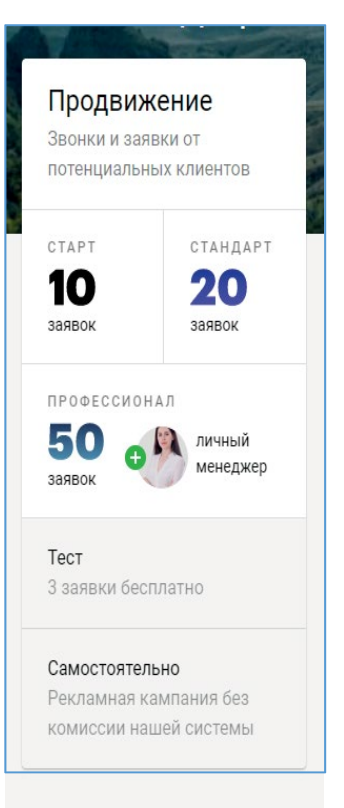

ΠΟΤΟΚ

Ð

|         | Перейдите в раздел <del>Аналитика</del>        | 1                                              |
|---------|------------------------------------------------|------------------------------------------------|
| ₫∣поток | Сайты Продвижение Аналитика Бала<br>Ваши сайты | нс 0,00 P ID 63211                             |
|         | # 655693 Новый сайт<br>Новое предложение       | Создать новый сайт                             |
|         | Подключить домен                               | Пополнить баланс                               |
|         | 2 2 2 2 2 2 2                                  | Дмитрий<br>ID 632111<br>Отредактировать данные |

После заведения рекламной кампании, пользователь может получать аналитические данные следующего вида:

- СРА (Cost per action) модель оплаты интернет-рекламы, при которой оплачиваются только определенные действия пользователей на сайте пользователя. СРА-модель является одним из самых экономически эффективных вариантов оплаты рекламы, поскольку пользователь платит не за показы или клики, эффективность которых крайне сложно измерить, а за конкретных потребителей, подтвердивших интерес к продукту целевыми действиями.
- CTR (Conversion rate) определяется как отношение числа кликов на баннер или рекламное объявление к числу показов, измеряется в процентах.
- CPC (Cost per click) это рекламная модель, применяемая в интернете, в которой пользователь размещает рекламу на сайтах, и платит их владельцам за нажатие клиентом на размещенный рекламный баннер (текстовый или графический).
- Показы какое количество раз было показано ваше рекламное объявление.

### Заключение

Путь предпринимателя «От идеи к реализации бизнес-проекта» имеет ряд специфических особенностей.

Возникновение идеи создания компании и формулировка ее бизнесцелей и задач опирается в первую очередь на оценку реальных потребностей потенциальных покупателей в товарах и услугах. Предприниматель в этом случае должен дать ответы на такие вопросы как:

- С какими проблемами сталкивается потенциальный покупатель?
- Где в настоящий момент он берет аналогичный товар или услугу и какова мотивация потенциального покупателя к приобретению товара /услуги у вас?
- Где находятся ваш потенциальный покупатель? Как добраться до него?
- С какими факторами внешней среды может столкнуться ваш бизнес (правительство, динамика отрасли, инфляция и т.п.)?
- Каково состояние конкуренции в данном сегменте рынка?
- Сколько времени у вас есть для выхода на рынок?
- Как долго ваш товар или услуга будут пользоваться спросом? (Каков жизненный цикл продукта)?

Важным моментом является выбор источников финансирования с учетом платы предпринимателя за полученные финансовые ресурсы. В настоящее время источников финансирования достаточно много: банковские кредитные организации, венчурный капитал, программы развития. Однако выбор оптимальных финансовых инструментов (например, кредит или лизинг) для создания компании требует серьезной подготовки предпринимателя в финансовой сфере, а также кругозора в области существующих программ поддержки малого и среднего предпринимательства.

### Существуют и более прозаические проблемы:

- Иадежен ли Ваш поставщик?
- Как подготовиться в проверке контрольно-надзорных органов?
- Почему персонал не справляется со своими задачами и что предпринять в этом случае?
- На что важно обратить внимание в договоре лизинга?
- Как заявить о своих товарах и услугах?

Ответы на данные вопросы вы всегда сможете найти на Портале Бизнеснавигатора МСП.

# РАБОТАЙТЕ НА ПОРТАЛЕ БИЗНЕС-НАВИГАТОРА МСП HTTPS://SMBN.RU

Это Ваш надежный партнер и помощник!

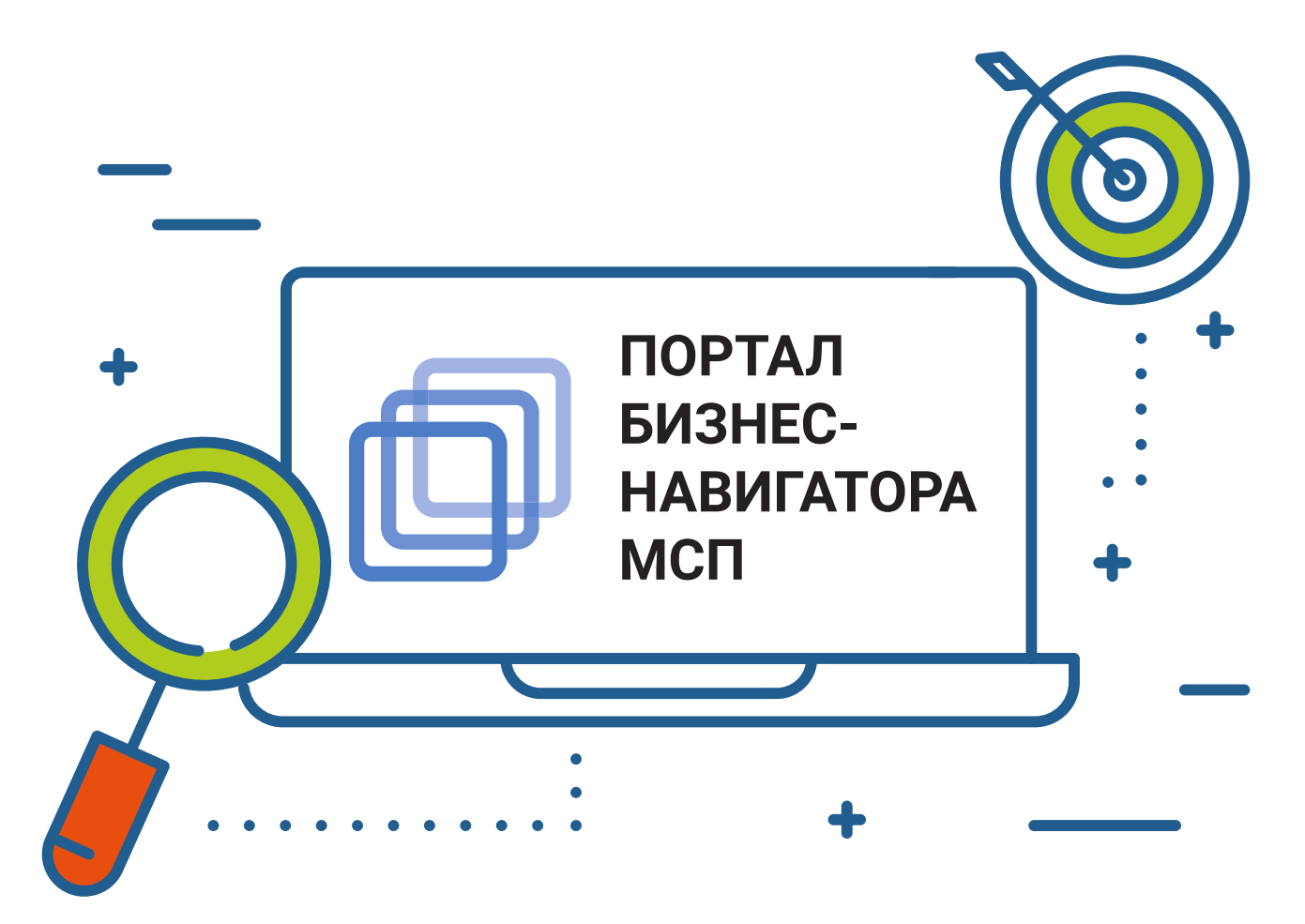

### Список литературы

- 101 идея для роста вашего бизнеса: Результаты новейших исследований эффективности людей и организаций / Вайсс А. – М.: Альпина Пабл., 2016. – 401 с.
- 2. Бизнес-планирование: учеб. пособие / В.А. Баринов. 4-е изд., перераб. и доп. М.: ФОРУМ: ИНФРА-М, 2017. 272 с. (Среднее профессиональное образование).
- Бизнес с нуля: Метод Lean Startup для быстрого тестирования идей и выбора бизнес-модели / Э. Рис; Пер. с англ. А. Стативки. – 5-е изд. – М.: Альпина Пабл., 2016. – 253 с.
- 4. Бизнес-планирование: учебник / под ред. проф. Т.Г. Попадюк, проф. В.Я. Горфинкеля. М.: Вузовский учебник: ИНФРА-М, 2018. 296 с.
- Кредитование малого бизнеса: практ. пособие / А.Н. Мордвинкин. 2-е изд. – М.: РИОР: ИНФРА-М, 2017. – 318 с. – (Наука и практика). – https:// doi.org/10.12737/24658.
- 6. Основы бизнеса / Арустамов Э.А., З-е изд. М.: Дашков и К, 2017. 232 с.
- 7. Стратегия бизнеса / Портных В.В. М.: Дашков и К, 2017. 276 с.
- Финансовый менеджмент в малом бизнесе: учебник / Н.И. Морозко, В.Ю. Диденко. – М.: ИНФРА-М, 2018. – 347 с. – (Высшее образование: Бакалавриат). – www.dx.doi.org/10.12737/23907.
- 9. Управление продажами / Лукич Р.М. М.: Альпина Пабл., 2016. 212 с.: ISBN 978-5-9614-2243-6.
- Управление продажами на территории: Теоретические основы и практические рекомендации: Учебное пособие / Гусарова В., Птуха К. – М.: Альпина Пабл., 2016. – 208 с., ISBN 978-5-9614-4413-1.
- Воронка продаж в интернете. Инструменты автоматизации продаж и повышения среднего чека в бизнесе / Солодар М. – М.: Эксмо, 2016 – 240с., ISBN 978-5-04-091678-8.
- 12. Управление персоналом: учебник / Базаров Т.Ю., Еремин Б.Л. М.: ЮНИТИ-ДАНА, 2015. – 560 с.: ISBN 5-238-00290-4.
- Кадровое делопроизводство. Как правильно и быстро оформить важнейшие документы по персоналу / Михайлов Ю. – М.: Альфа-пресс, 2017 – 264 с., ISBN 978-5-94280-694-1.
- Латеральный маркетинг: Технология поиска революционных идей: учебное пособие / Котлер Ф., Бес Ф.Т., Виноградов А.П. М.: Альпина Пабл., 2016. 206 с.: 70x100 1/16 ISBN 978-5-9614-5420-8.
- Основы маркетинга, 5-е европейское изд.: Пер. с англ. /Котлер Ф. М.: ООО «И.Д. Вильямс», 2013. – 752 с. ил.

# АО «КОРПОРАЦИЯ «МСП»

ПОЧТОВЫЙ АДРЕС: Телефон: 109074, Г. МОСКВА, СЛАВЯНСКАЯ ПЛОЩАДЬ, Д. 4, СТР. 1

 ТЕЛЕФОН:
 +7 (495) 698 98 00

 ЭЛЕКТРОННАЯ ПОЧТА:
 INFO@CORPMSP.RU

ИНТЕРНЕТ-САЙТ: WWW.CORPMSP.RU

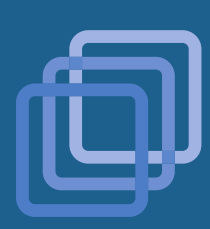

ПОРТАЛ БИЗНЕС-НАВИГАТОРА МСП

WWW.SMBN.RU